# Formação Programa

São Paulo Sem Papel

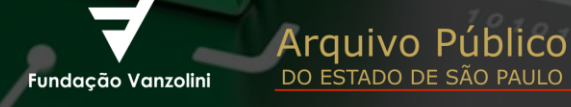

DO ESTA

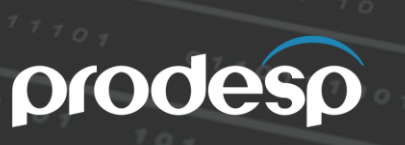

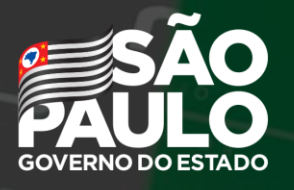

# O Portal de Acesso

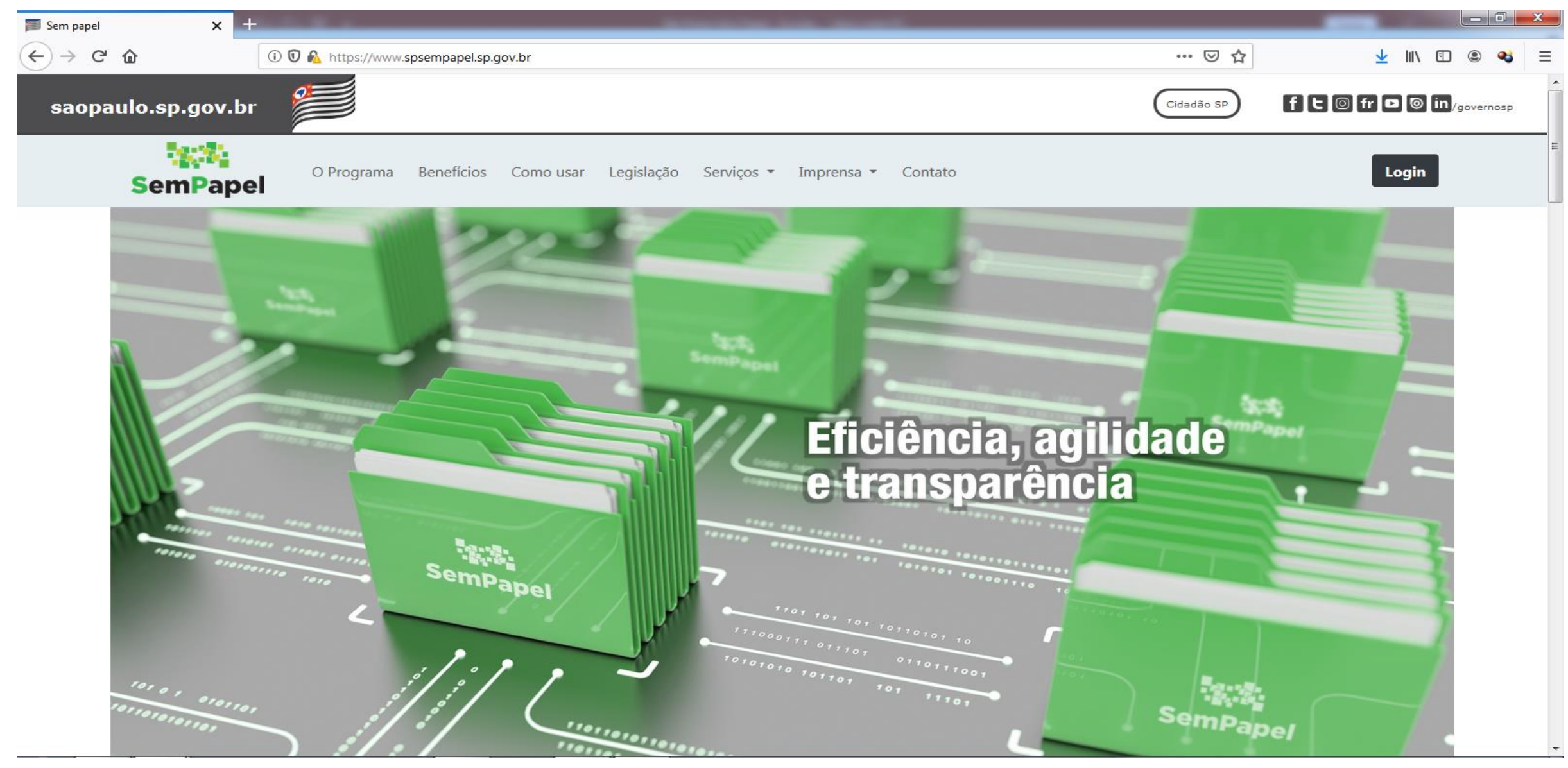

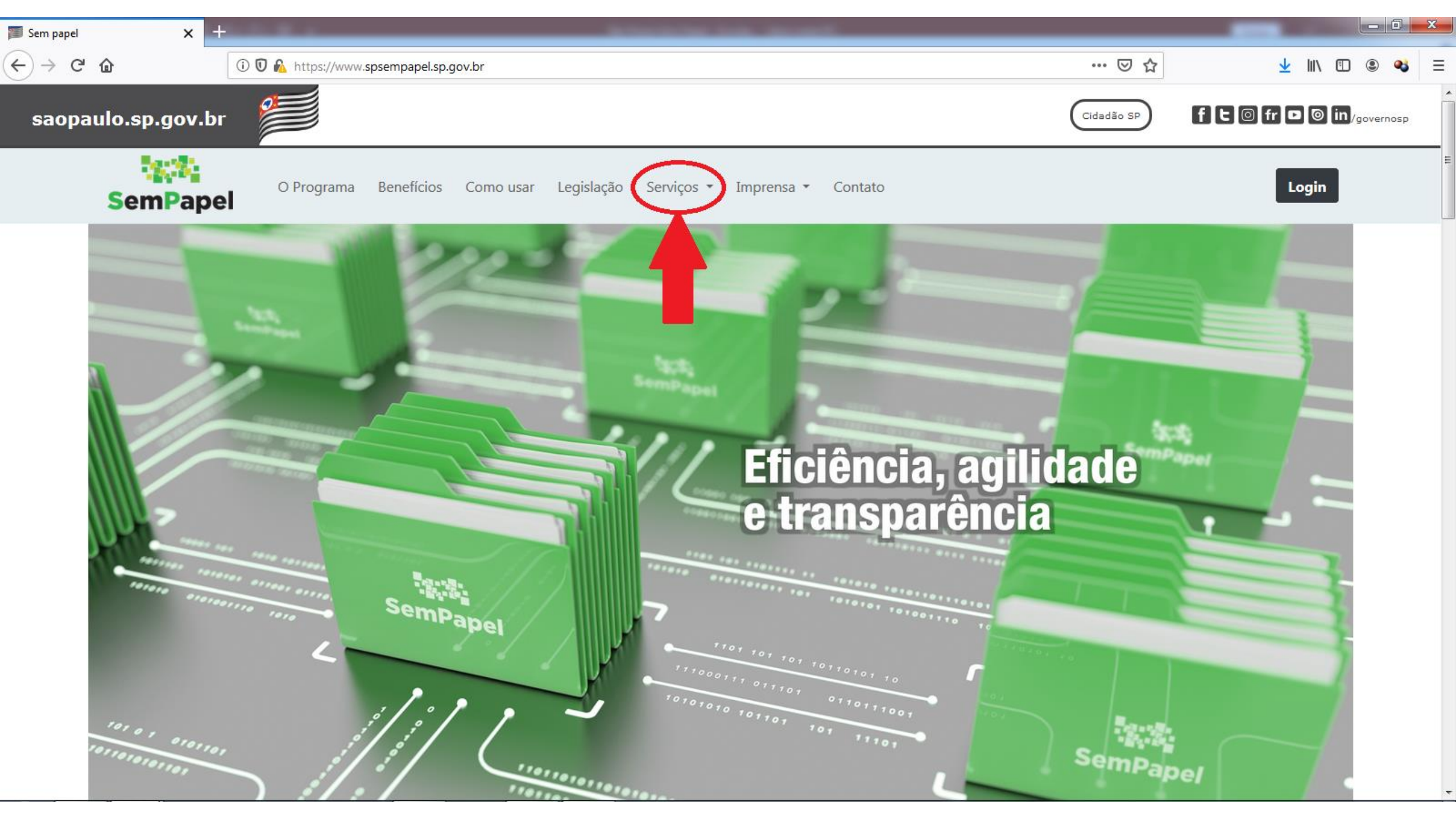

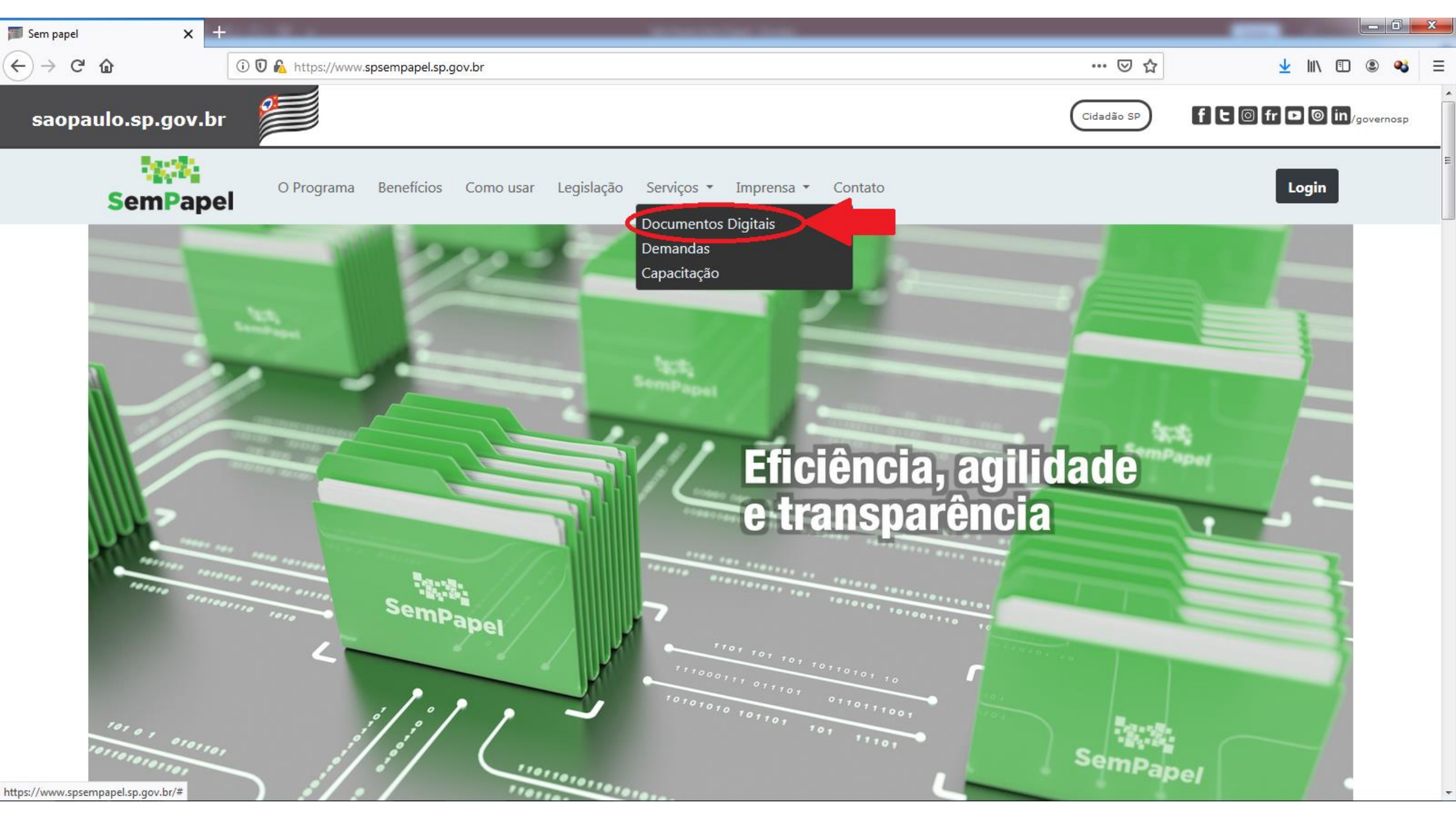

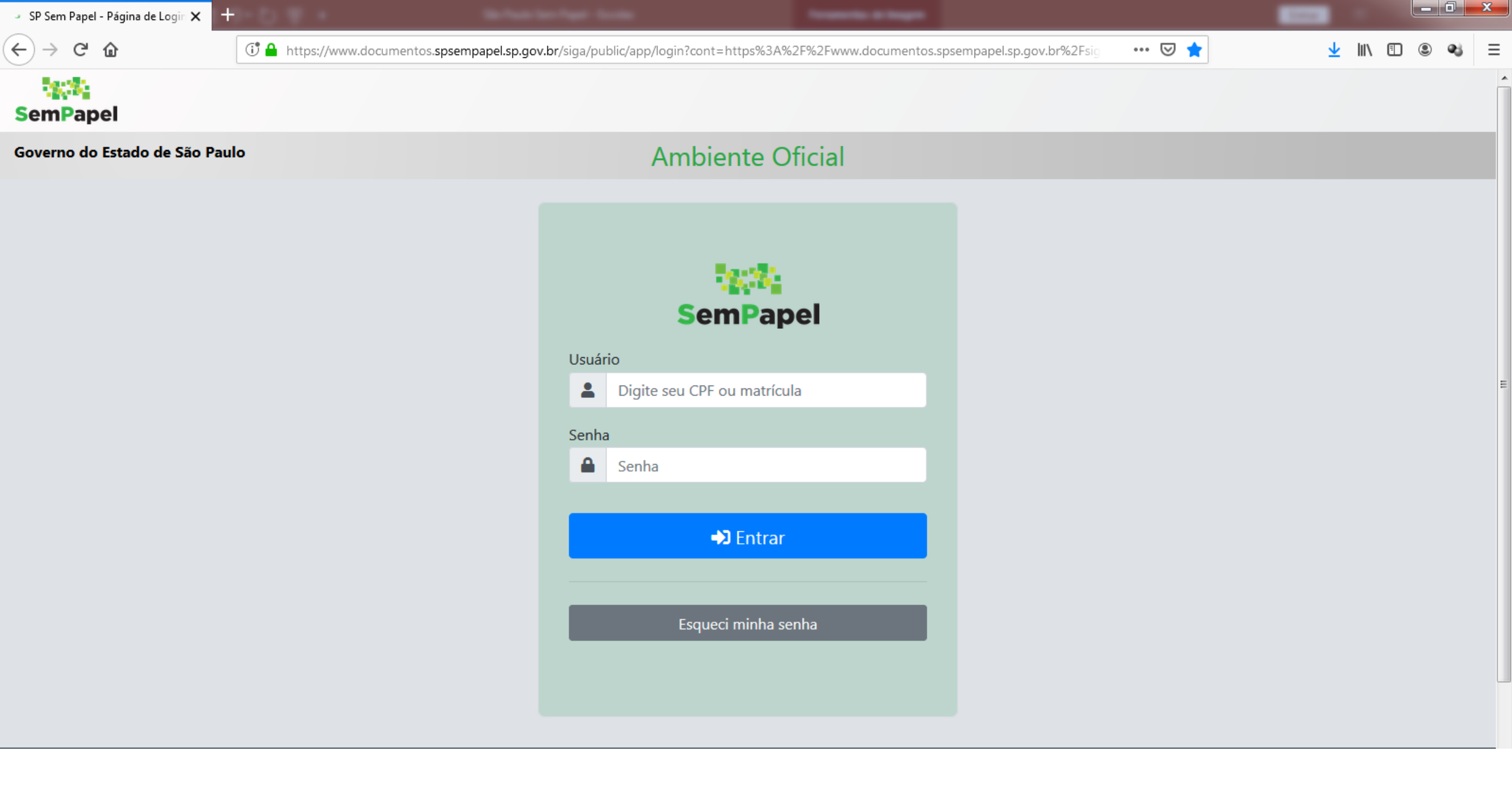

| SP Sem Papel - | Mesa Virtual 🗙 🕂                      | Stan Private Stann Prippel - Standage                                        |                                    |                          |
|----------------|---------------------------------------|------------------------------------------------------------------------------|------------------------------------|--------------------------|
| €) → C         | ⓓ (Ĵ)                                 | .documentos. <b>spsempapel.sp.gov.br</b> /sigaex/app/mesa                    | ⊘ ☆                                | ⊻ II\ 🗉 🛎 🔩              |
| SemPape        | el MENU   Documentos                  | •                                                                            | Número de Docume                   | nto Buscar Tutoriais     |
| Governo do     | Estado de São Paulo > Secretaria da I | Educação Ambient Nome do usuário logado                                      | Olá, <b>L Aline Wolpert dos Sa</b> | ntos 👖 NAD/MIR 🔹 🕞 Sai   |
| 🖹 Mes          | a Virtual                             | € Criar Novo                                                                 | <b>Q</b> Pesquisa Avançada         | Filtrar                  |
| Aguard         | dando Andamento                       |                                                                              |                                    |                          |
| Tempo          | Número                                | Descrição                                                                    | Origem                             | Situação                 |
| 7 dias         | SEDUC-INF-2019/06918-A                | Processo de arrolamento de bens inservíveis; APM da EE Prof. Armando Gonçalv | SEDUC/NAD/MIR                      | 👂 Pendente de Assinatura |
| 7 dias         | SEDUC-PRC-2019/11254-V01              | Processo de arrolamento de bens inservíveis; EE Prof. Armando Gonçalves;     | SEDUC/NAD/MIR                      | Aguardando Andamento     |
| 7 dias         | SEDUC-INF-2019/06912-A                | Processo de arrolamento de bens inservíveis; APM da EE Prof. Alice Rodrigues | SEDUC/NAD/MIR                      | 👂 Pendente de Assinatura |
| 7 dias         | SEDUC-PRC-2019/11246-V01              | Processo de arrolamento de bens inservíveis; EE Prof. Alice Rodrigues Motta; | SEDUC/NAD/MIR                      | Aguardando Andamento     |
| 1 semana       | SEDUC-EXP-2019/21413-A                | SOLICITAÇÃO DE MOBILIÁRIO; EE CLODONIL CARDOSO;                              |                                    | Aguardando Andamento     |
| 1 semana       | SEDUC-PRC-2019/10630-V01              | Doação de Material Permanente/Convênio FNDE/MEC/PDDE/2017; EE Prof. Veiga Ju | SEDUC/NAD/MIR                      | Aguardando Andamento     |
| 1 semana       | SEDUC-PRC-2019/10627-V01              | Doação de Material Permanente/Convênio FNDE/MEC/PDDE/2016; EE Prof. Veiga Ju | SEDUC/NAD/MIR                      | Aguardando Andamento     |
| 1 semana       | SEDUC-PRC-2019/10625-V01              | Doação de Material Permanente/Convênio FNDE/MEC/PDDE/2015; EE Prof. Veiga Ju | SEDUC/NAD/MIR                      | Aguardando Andamento     |
| 1 semana       | SEDUC-PRC-2019/10624-V01              | Doação de Material Permanente/Convênio FNDE/MEC/PDDE/2013; EE Prof. Veiga Ju | SEDUC/NAD/MIR                      | O Aguardando Andamento   |
| 2 semanas      | SEDUC-INF-2019/06393-A                | Processo de arrolamento de bens inservíveis; APM da EE Prof. Armando Gonçalv | SEDUC/NAD/MIR                      | Pendente de Assinatura   |
| 2 semanas      | SEDUC-INF-2019/06391-A                | Processo de arrolamento de bens inservíveis; APM da EE Prof. Armando Gonçalv | SEDUC/NAD/MIR                      | Pendente de Assinatura   |
| 2 semanas      | SEDUC-INF-2019/06389-A                | Processo de arrolamento de bens inservíveis; APM da EE Prof. Armando Gonçalv | SEDUC/NAD/MIR                      | Pendente de Assinatura   |
| 2 semanas      | SEDUC-PRC-2019/10415-V01              | Processo de arrolamento de bens inservíveis; EE Prof. Armando Gonçalves;     | SEDUC/NAD/MIR                      | Aguardando Andamento     |
| 2 semanas      | SEDUC-PRC-2019/10413-V01              | Processo de arrolamento de bens inservíveis; EE Prof. Armando Gonçalves;     | SEDUC/NAD/MIR                      | Aguardando Andamento     |
| 2 semanas      | SEDUC-PRC-2019/10410-V01              | Processo de arrolamento de bens inservíveis; EE Prof. Armando Gonçalves ;    | SEDUC/NAD/MIR                      | O Aguardando Andamento   |

| SP Sem Papel - | Mesa Virtual 🗙 🕂                    | Bachasa Sanchasa Santa                                                       |                                |                          |
|----------------|-------------------------------------|------------------------------------------------------------------------------|--------------------------------|--------------------------|
| (←) → (ੳ       | 🛈 🔒 https://www                     | .documentos. <b>spsempapel.sp.gov.br</b> /sigaex/app/mesa                    | ☑ ☆                            | 👱 III\ 🗉 🛎 👒 E           |
| SemPap         | el MENU   Documentos                | •                                                                            | Número de Docume               | ento Buscar Tutoriais    |
| Governo do     | Estado de São Paulo > Secretaria da | Ambiente Oficial                                                             | Olá, 🚢 Aline Wolpert dos S     | antos 📱 NAD/MIR 👻 🕞 Sair |
| 🖹 Mes          | a Virtual                           |                                                                              | Criar Novo Q Pesquisa Avançada | Filtrar                  |
| C Aguard       | dando Andamento                     |                                                                              |                                |                          |
| Tempo          | Número                              | Descrição                                                                    | Origem                         | Unidade do               |
| 7 dias         | SEDUC-INF-2019/06918-A              | Processo de arrolamento de bens inservíveis; APM da EE Prof. Armando Gonçalv | SEDUC/NAD/MIR                  | usuário logado           |
| 7 dias         | SEDUC-PRC-2019/11254-V01            | Processo de arrolamento de bens inservíveis; EE Prof. Armando Gonçalves;     | SEDUC/NAD/MIR                  |                          |
| 7 dias         | SEDUC-INF-2019/06912-A              | Processo de arrolamento de bens inservíveis; APM da EE Prof. Alice Rodrigues | SEDUC/NAD/MIR                  | Pendente de Assinatura   |
| 7 dias         | SEDUC-PRC-2019/11246-V01            | Processo de arrolamento de bens inservíveis; EE Prof. Alice Rodrigues Motta; | SEDUC/NAD/MIR                  | Aguardando Andamento     |
| 1 semana       | SEDUC-EXP-2019/21413-A              | SOLICITAÇÃO DE MOBILIÁRIO; EE CLODONIL CARDOSO;                              |                                | Aguardando Andamento     |
| 1 semana       | SEDUC-PRC-2019/10630-V01            | Doação de Material Permanente/Convênio FNDE/MEC/PDDE/2017; EE Prof. Veiga Ju | SEDUC/NAD/MIR                  | Aguardando Andamento     |
| 1 semana       | SEDUC-PRC-2019/10627-V01            | Doação de Material Permanente/Convênio FNDE/MEC/PDDE/2016; EE Prof. Veiga Ju | SEDUC/NAD/MIR                  | Aguardando Andamento     |
| 1 semana       | SEDUC-PRC-2019/10625-V01            | Doação de Material Permanente/Convênio FNDE/MEC/PDDE/2015; EE Prof. Veiga Ju | SEDUC/NAD/MIR                  | Aguardando Andamento     |
| 1 semana       | SEDUC-PRC-2019/10624-V01            | Doação de Material Permanente/Convênio FNDE/MEC/PDDE/2013; EE Prof. Veiga Ju | SEDUC/NAD/MIR                  | Aguardando Andamento     |
| 2 semanas      | SEDUC-INF-2019/06393-A              | Processo de arrolamento de bens inservíveis; APM da EE Prof. Armando Gonçalv | SEDUC/NAD/MIR                  | Pendente de Assinatura   |
| 2 semanas      | SEDUC-INF-2019/06391-A              | Processo de arrolamento de bens inservíveis; APM da EE Prof. Armando Gonçalv | SEDUC/NAD/MIR                  | Pendente de Assinatura   |
| 2 semanas      | SEDUC-INF-2019/06389-A              | Processo de arrolamento de bens inservíveis; APM da EE Prof. Armando Gonçalv | SEDUC/NAD/MIR                  | Pendente de Assinatura   |
| 2 semanas      | SEDUC-PRC-2019/10415-V01            | Processo de arrolamento de bens inservíveis; EE Prof. Armando Gonçalves;     | SEDUC/NAD/MIR                  | Aguardando Andamento     |
| 2 semanas      | SEDUC-PRC-2019/10413-V01            | Processo de arrolamento de bens inservíveis; EE Prof. Armando Gonçalves;     | SEDUC/NAD/MIR                  | Aguardando Andamento     |
| 2 semanas      | SEDUC-PRC-2019/10410-V01            | Processo de arrolamento de bens inservíveis; EE Prof. Armando Gonçalves ;    | SEDUC/NAD/MIR                  | Aguardando Andamento     |

| SP Sem Papel - | Mesa Virtual 🗙 🕂            |                                  | Take Production Property Texaster                    |            |                                    |                          |
|----------------|-----------------------------|----------------------------------|------------------------------------------------------|------------|------------------------------------|--------------------------|
| ← → ♂ ·        | 🛈 🔒 https://www             | v.documentos.spsempapel.sp.gov.l | or/sigaex/app/mesa                                   |            | ⊠ ☆                                | <u>↓</u> II\ 🗉 🕲 ୶ 😑     |
| Há qua         | anto tempo o                | •                                |                                                      |            | Número de Docume                   | nto Buscar Tutoriais     |
| docum          | ento foi criado etaria da B | Educação                         | Ambiente Oficial                                     |            | Olá, <b>L Aline Wolpert dos Sa</b> | antos 👖 NAD/MIR 🔹 🕞 Sair |
| 🖹 1es          | a Virtual                   |                                  |                                                      | Criar Novo | <b>Q</b> Pesquisa Avançada         | Filtrar                  |
| <b>G</b> guard | lando Andamento             |                                  |                                                      |            |                                    |                          |
| Tempo          | Número                      | Descrição                        |                                                      |            | Origem                             | Situação                 |
| 7 dias         | SEDUC-INF-2019/06918-A      | Processo de arrolamento o        | de bens inservíveis; APM da EE Prof. Armando Gonçalv |            | SEDUC/NAD/MIR                      | Pendente de Assinatura   |
| 7 dias         | SEDUC-PRC-2019/11254-V01    | Processo de arrolamento o        | de bens inservíveis; EE Prof. Armando Gonçalves;     |            | SEDUC/NAD/MIR                      | Aguardando Andamento     |
| 7 dias         | SEDUC-INF-2019/06912-A      | Processo de arrolamento o        | de bens inservíveis; APM da EE Prof. Alice Rodrigues |            | SEDUC/NAD/MIR                      | 👂 Pendente de Assinatura |
| 7 dias         | SEDUC-PRC-2019/11246-V01    | Processo de arrolamento o        | de bens inservíveis; EE Prof. Alice Rodrigues Motta; |            | SEDUC/NAD/MIR                      | Aguardando Andamento     |
| 1 semana       | SEDUC-EXP-2019/21413-A      | SOLICITAÇÃO DE MOBILIÁ           | ARIO; EE CLODONIL CARDOSO;                           |            |                                    | Aguardando Andamento     |
| 1 semana       | SEDUC-PRC-2019/10630-V01    | Doação de Material Perma         | anente/Convênio FNDE/MEC/PDDE/2017; EE Prof. Veiga   | Ju         | SEDUC/NAD/MIR                      | Aguardando Andamento     |
| 1 semana       | SEDUC-PRC-2019/10627-V01    | Doação de Material Perma         | anente/Convênio FNDE/MEC/PDDE/2016; EE Prof. Veiga   | Ju         | SEDUC/NAD/MIR                      | Aguardando Andamento     |
| 1 semana       | SEDUC-PRC-2019/10625-V01    | Doação de Material Perma         | anente/Convênio FNDE/MEC/PDDE/2015; EE Prof. Veiga   | Ju         | SEDUC/NAD/MIR                      | Aguardando Andamento     |
| 1 semana       | SEDUC-PRC-2019/10624-V01    | Doação de Material Perma         | anente/Convênio FNDE/MEC/PDDE/2013; EE Prof. Veiga   | Ju         | SEDUC/NAD/MIR                      | Aguardando Andamento     |
| 2 semanas      | SEDUC-INF-2019/06393-A      | Processo de arrolamento o        | de bens inservíveis; APM da EE Prof. Armando Gonçalv |            | SEDUC/NAD/MIR                      | Pendente de Assinatura   |
| 2 semanas      | SEDUC-INF-2019/06391-A      | Processo de arrolamento o        | de bens inservíveis; APM da EE Prof. Armando Gonçalv |            | SEDUC/NAD/MIR                      | Pendente de Assinatura   |
| 2 semanas      | SEDUC-INF-2019/06389-A      | Processo de arrolamento o        | de bens inservíveis; APM da EE Prof. Armando Gonçalv |            | SEDUC/NAD/MIR                      | Pendente de Assinatura   |
| 2 semanas      | SEDUC-PRC-2019/10415-V01    | Processo de arrolamento o        | de bens inservíveis; EE Prof. Armando Gonçalves;     |            | SEDUC/NAD/MIR                      | Aguardando Andamento     |
| 2 semanas      | SEDUC-PRC-2019/10413-V01    | Processo de arrolamento o        | de bens inservíveis; EE Prof. Armando Gonçalves;     |            | SEDUC/NAD/MIR                      | Aguardando Andamento     |
| 2 semanas      | SEDUC-PRC-2019/10410-V01    | Processo de arrolamento o        | de bens inservíveis; EE Prof. Armando Gonçalves ;    |            | SEDUC/NAD/MIR                      | Aguardando Andamento     |

| <ul> <li>SP Sem Papel</li> </ul> | - Mesa Virtual 🗙 🕂                 |                                   | The Party Stars Paget - Souther                      |            |                            |                        |
|----------------------------------|------------------------------------|-----------------------------------|------------------------------------------------------|------------|----------------------------|------------------------|
| ← → ℃                            | 🛈 🔒 https://v                      | ww.documentos.spsempapel.sp.gov.b | or/sigaex/app/mesa                                   |            | ເ ☆                        | ⊻ III\ 🗉 🔍 (           |
| SemPap                           | el MENU - Documen                  | tos 🔻                             |                                                      |            | Número de Docume           | ento Buscar Tutori     |
| Governo do                       | Estado de São Paulo > Secretaria o | da Educação                       | Ambiente Oficial                                     |            | Olá, 💄 Aline Wolpert dos S | Santos 🚊 NAD/MIR 👻 🕞   |
| 🛓 Mes                            | a Virt Número do<br>documento      |                                   |                                                      | Criar Novo | <b>Q</b> Pesquisa Avançada | Filtrar                |
| C Aguar                          | dando A <mark>ndamer</mark>        |                                   |                                                      |            |                            |                        |
| Tempo                            | Número                             | Descrição                         |                                                      |            | Origem                     | Situação               |
| 7 dias                           | SEDUC-INF-2019/06918-A             | Processo de arrolamento d         | de bens inservíveis; APM da EE Prof. Armando Gonçalv |            | SEDUC/NAD/MIR              | Pendente de Assinatura |
| 7 dias                           | SEDUC-PRC-2019/11254-V01           | Processo de arrolamento d         | de bens inservíveis; EE Prof. Armando Gonçalves;     |            | SEDUC/NAD/MIR              | Aguardando Andamento   |
| 7 dias                           | SEDUC-INF-2019/06912-A             | Processo de arrolamento d         | de bens inservíveis; APM da EE Prof. Alice Rodrigues |            | SEDUC/NAD/MIR              | Pendente de Assinatura |
| 7 dias                           | SEDUC-PRC-2019/11246-V01           | Processo de arrolamento d         | de bens inservíveis; EE Prof. Alice Rodrigues Motta; |            | SEDUC/NAD/MIR              | Aguardando Andamento   |
| 1 semana                         | SEDUC-EXP-2019/21413-A             | SOLICITAÇÃO DE MOBILIÁ            | RIO; EE CLODONIL CARDOSO;                            |            |                            | Aguardando Andamento   |
| 1 semana                         | SEDUC-PRC-2019/10630-V01           | Doação de Material Perma          | anente/Convênio FNDE/MEC/PDDE/2017; EE Prof. Veiga   | a Ju       | SEDUC/NAD/MIR              | Aguardando Andamento   |
| 1 semana                         | SEDUC-PRC-2019/10627-V01           | Doação de Material Perma          | anente/Convênio FNDE/MEC/PDDE/2016; EE Prof. Veiga   | a Ju       | SEDUC/NAD/MIR              | Aguardando Andamento   |
| 1 semana                         | SEDUC-PRC-2019/10625-V01           | Doação de Material Perma          | anente/Convênio FNDE/MEC/PDDE/2015; EE Prof. Veiga   | a Ju       | SEDUC/NAD/MIR              | Aguardando Andamento   |
| 1 semana                         | SEDUC-PRC-2019/10624-V01           | Doação de Material Perma          | anente/Convênio FNDE/MEC/PDDE/2013; EE Prof. Veiga   | a Ju       | SEDUC/NAD/MIR              | Aguardando Andamento   |
| 2 semanas                        | SEDUC-INF-2019/06393-A             | Processo de arrolamento d         | de bens inservíveis; APM da EE Prof. Armando Gonçalv |            | SEDUC/NAD/MIR              | Pendente de Assinatura |
| 2 semanas                        | SEDUC-INF-2019/06391-A             | Processo de arrolamento d         | de bens inservíveis; APM da EE Prof. Armando Gonçalv |            | SEDUC/NAD/MIR              | Pendente de Assinatura |
| 2 semanas                        | SEDUC-INF-2019/06389-A             | Processo de arrolamento d         | de bens inservíveis; APM da EE Prof. Armando Gonçalv |            | SEDUC/NAD/MIR              | Pendente de Assinatura |
| 2 semanas                        | SEDUC-PRC-2019/10415-V01           | Processo de arrolamento d         | de bens inservíveis; EE Prof. Armando Gonçalves;     |            | SEDUC/NAD/MIR              | Aguardando Andamento   |
| 2 semanas                        | SEDUC-PRC-2019/10413-V01           | Processo de arrolamento d         | de bens inservíveis; EE Prof. Armando Gonçalves;     |            | SEDUC/NAD/MIR              | Aguardando Andamento   |
| 2 semanas                        | SEDUC-PRC-2019/10410-V01           | Processo de arrolamento d         | de bens inservíveis; EE Prof. Armando Gonçalves ;    |            | SEDUC/NAD/MIR              | Aguardando Andamento   |
|                                  |                                    |                                   |                                                      |            |                            |                        |

| 🤟 SP Sem Papel - | Mesa Virtual 🗙 🕂                      | 5. Park                                                  | ter hyd danta                  |                                    |                         |
|------------------|---------------------------------------|----------------------------------------------------------|--------------------------------|------------------------------------|-------------------------|
| ← → ♂            | û Î ≜ https://www                     | documentos. <b>spsempapel.sp.gov.br</b> /sigaex/app/mesa |                                | ⊘ ☆                                | ⊻ III\ 🗉 🔍 ≅            |
| SemPape          | el MENU   Documentos                  | •                                                        |                                | Número de Docume                   | nto Buscar Tutoriais    |
| Governo do       | Estado de São Paulo > Secretaria da I | ducação Ambie                                            | nte Oficial                    | Olá, 💄 Aline Wolpert dos Sa        | ntos 📱 NAD/MIR 🝷 🕞 Sair |
| 🖹 Mes            | a Virtual                             | Assunto do<br>documento                                  | Cria                           | ar Novo <b>Q</b> Pesquisa Avançada | Filtrar                 |
| C Aguard         | lando Andamento                       |                                                          |                                |                                    |                         |
| Tempo            | Número                                | Descrição                                                |                                | Origem                             | Situação                |
| 7 dias           | SEDUC-INF-2019/06918-A                | Processo de arrolamento de bens inservíveis; APM d       | a EE Prof. Armando Gonçalv     | SEDUC/NAD/MIR                      | Pendente de Assinatura  |
| 7 dias           | SEDUC-PRC-2019/11254-V01              | Processo de arrolamento de bens inservíveis; EE Prof     | . Armando Gonçalves;           | SEDUC/NAD/MIR                      | Aguardando Andamento    |
| 7 dias           | SEDUC-INF-2019/06912-A                | Processo de arrolamento de bens inservíveis; APM d       | a EE Prof. Alice Rodrigues     | SEDUC/NAD/MIR                      | Pendente de Assinatura  |
| 7 dias           | SEDUC-PRC-2019/11246-V01              | Processo de arrolamento de bens inservíveis; EE Prof     | . Alice Rodrigues Motta;       | SEDUC/NAD/MIR                      | Aguardando Andamento    |
| 1 semana         | SEDUC-EXP-2019/21413-A                | SOLICITAÇÃO DE MOBILIÁRIO; EE CLODONIL CARDO             | DSO;                           |                                    | Aguardando Andamento    |
| 1 semana         | SEDUC-PRC-2019/10630-V01              | Doação de Material Permanente/Convênio FNDE/ME           | C/PDDE/2017; EE Prof. Veiga Ju | SEDUC/NAD/MIR                      | Aguardando Andamento    |
| 1 semana         | SEDUC-PRC-2019/10627-V01              | Doação de Material Permanente/Convênio FNDE/ME           | C/PDDE/2016; EE Prof. Veiga Ju | SEDUC/NAD/MIR                      | Aguardando Andamento    |
| 1 semana         | SEDUC-PRC-2019/10625-V01              | Doação de Material Permanente/Convênio FNDE/ME           | C/PDDE/2015; EE Prof. Veiga Ju | SEDUC/NAD/MIR                      | Aguardando Andamento    |
| 1 semana         | SEDUC-PRC-2019/10624-V01              | Doação de Material Permanente/Convênio FNDE/ME           | C/PDDE/2013; EE Prof. Veiga Ju | SEDUC/NAD/MIR                      | Aguardando Andamento    |
| 2 semanas        | SEDUC-INF-2019/06393-A                | Processo de arrolamento de bens inservíveis; APM d       | a EE Prof. Armando Gonçalv     | SEDUC/NAD/MIR                      | Pendente de Assinatura  |
| 2 semanas        | SEDUC-INF-2019/06391-A                | Processo de arrolamento de bens inservíveis; APM d       | a EE Prof. Armando Gonçalv     | SEDUC/NAD/MIR                      | Pendente de Assinatura  |
| 2 semanas        | SEDUC-INF-2019/06389-A                | Processo de arrolamento de bens inservíveis; APM d       | a EE Prof. Armando Gonçalv     | SEDUC/NAD/MIR                      | Pendente de Assinatura  |
| 2 semanas        | SEDUC-PRC-2019/10415-V01              | Processo de arrolamento de bens inservíveis; EE Prof     | . Armando Gonçalves;           | SEDUC/NAD/MIR                      | S Aguardando Andamento  |
| 2 semanas        | SEDUC-PRC-2019/10413-V01              | Processo de arrolamento de bens inservíveis; EE Prof     | . Armando Gonçalves;           | SEDUC/NAD/MIR                      | S Aguardando Andamento  |
| 2 semanas        | SEDUC-PRC-2019/10410-V01              | Processo de arrolamento de bens inservíveis; EE Prof     | . Armando Gonçalves ;          | SEDUC/NAD/MIR                      | S Aguardando Andamento  |

| SP Sem Papel - | Mesa Virtual 🗙 🕂                    |                             | the fraction from the state                              |            |                            |                          |
|----------------|-------------------------------------|-----------------------------|----------------------------------------------------------|------------|----------------------------|--------------------------|
| ÷) → ℃         | ⓓ (Ů ≜ https://ww                   | w.documentos.spsempapel.sp. | gov.br/sigaex/app/mesa                                   |            | ເ ☆                        | ⊻ III\ 🗊 🍭               |
| semPap         | el MENU   Documento                 | DS 👻                        |                                                          |            | Número de Docume           | ento Buscar Tuto         |
| overno do      | Estado de São Paulo > Secretaria da | e Educação                  | Ambiente Oficial                                         |            | Olá, 💄 Aline Wolpert dos S | Santos 👖 NAD/MIR 👻 🕼     |
| Mes            | a Virtual                           |                             |                                                          | Criar Novo | <b>Q</b> Pesquisa Avançada | Filtrar<br>Pendências    |
| Aguaro         | lando Andamento                     |                             |                                                          |            |                            |                          |
| Tempo          | Número                              | Descrição                   |                                                          |            | Origem                     | Situação                 |
| 7 dias         | SEDUC-INF-2019/06918-A              | Processo de arrolamer       | nto de bens inservíveis; APM da EE Prof. Armando Gonçalv |            | SEDUC/NAD/MIR              | Pendente de Assinatura   |
| ' dias         | SEDUC-PRC-2019/11254-V01            | Processo de arrolamer       | nto de bens inservíveis; EE Prof. Armando Gonçalves;     |            | SEDUC/NAD/MIR              | • Aguardando Andamento   |
| 7 dias         | SEDUC-INF-2019/06912-A              | Processo de arrolamer       | nto de bens inservíveis; APM da EE Prof. Alice Rodrigues |            | SEDUC/NAD/MIR              | ₽ Pendente de Assinatura |
| 7 dias         | SEDUC-PRC-2019/11246-V01            | Processo de arrolamer       | nto de bens inservíveis; EE Prof. Alice Rodrigues Motta; |            | SEDUC/NAD/MIR              | • Aguardando Andamento   |
| L semana       | SEDUC-EXP-2019/21413-A              | SOLICITAÇÃO DE MO           | BILIÁRIO; EE CLODONIL CARDOSO;                           |            |                            | Aguardando Andamento     |
| l semana       | SEDUC-PRC-2019/10630-V01            | Doação de Material Pe       | ermanente/Convênio FNDE/MEC/PDDE/2017; EE Prof. Veiga J  | lu         | SEDUC/NAD/MIR              | Aguardando Andamento     |
| L semana       | SEDUC-PRC-2019/10627-V01            | Doação de Material Pe       | ermanente/Convênio FNDE/MEC/PDDE/2016; EE Prof. Veiga J  | lu         | SEDUC/NAD/MIR              | Aguardando Andamento     |
| L semana       | SEDUC-PRC-2019/10625-V01            | Doação de Material Pe       | ermanente/Convênio FNDE/MEC/PDDE/2015; EE Prof. Veiga J  | lu         | SEDUC/NAD/MIR              | Aguardando Andamento     |
| L semana       | SEDUC-PRC-2019/10624-V01            | Doação de Material Pe       | ermanente/Convênio FNDE/MEC/PDDE/2013; EE Prof. Veiga J  | lu         | SEDUC/NAD/MIR              | Aguardando Andamento     |
| 2 semanas      | SEDUC-INF-2019/06393-A              | Processo de arrolamer       | nto de bens inservíveis; APM da EE Prof. Armando Gonçalv |            | SEDUC/NAD/MIR              | Pendente de Assinatura   |
| semanas        | SEDUC-INF-2019/06391-A              | Processo de arrolamer       | nto de bens inservíveis; APM da EE Prof. Armando Gonçalv |            | SEDUC/NAD/MIR              | Pendente de Assinatura   |
| semanas        | SEDUC-INF-2019/06389-A              | Processo de arrolamer       | nto de bens inservíveis; APM da EE Prof. Armando Gonçalv |            | SEDUC/NAD/MIR              | Pendente de Assinatura   |
| 2 semanas      | SEDUC-PRC-2019/10415-V01            | Processo de arrolamer       | nto de bens inservíveis; EE Prof. Armando Gonçalves;     |            | SEDUC/NAD/MIR              | Aguardando Andamento     |
| 2 semanas      | SEDUC-PRC-2019/10413-V01            | Processo de arrolamer       | nto de bens inservíveis; EE Prof. Armando Gonçalves;     |            | SEDUC/NAD/MIR              | • Aguardando Andamento   |
| 2 semanas      | SEDUC-PRC-2019/10410-V01            | Processo de arrolamer       | nto de bens inservíveis; EE Prof. Armando Gonçalves ;    |            | SEDUC/NAD/MIR              | S Aguardando Andamento   |

| Situação               | Significado                                                                              |
|------------------------|------------------------------------------------------------------------------------------|
| Pendente de assinatura | Usuário responsável precisa assinar para concluir o documento                            |
| Aguardando andamento   | Usuário logado precisa dar prosseguimento ao documento, tramitando ou arquivando o mesmo |
| Em trâmite             | Foi enviado, mas o destinatário ainda não recebeu                                        |
| A receber              | Ainda não foi aberto pelo usuário logado                                                 |
| Arquivado corrente     | Aguardando a temporalidade para ser finalizado                                           |

### Criando documentos no São Paulo Sem Papel

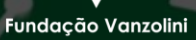

Arquivo Público

DO EST

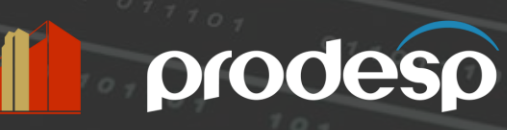

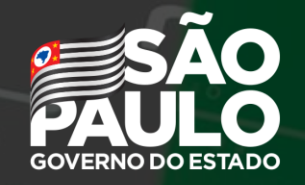

# Criação de Documentos

#### Documentos externos ao sistema

 Devem ser transformados em arquivo PDF para depois inserir no sistema

### Documentos avulsos (memorandos, ofícios, requerimentos)

• Podem ser criados diretamente no sistema

### Inserindo documentos externos no sistema

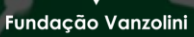

Arquivo Público

DO EST

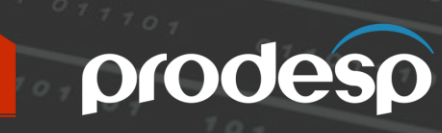

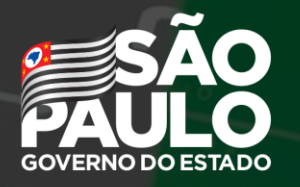

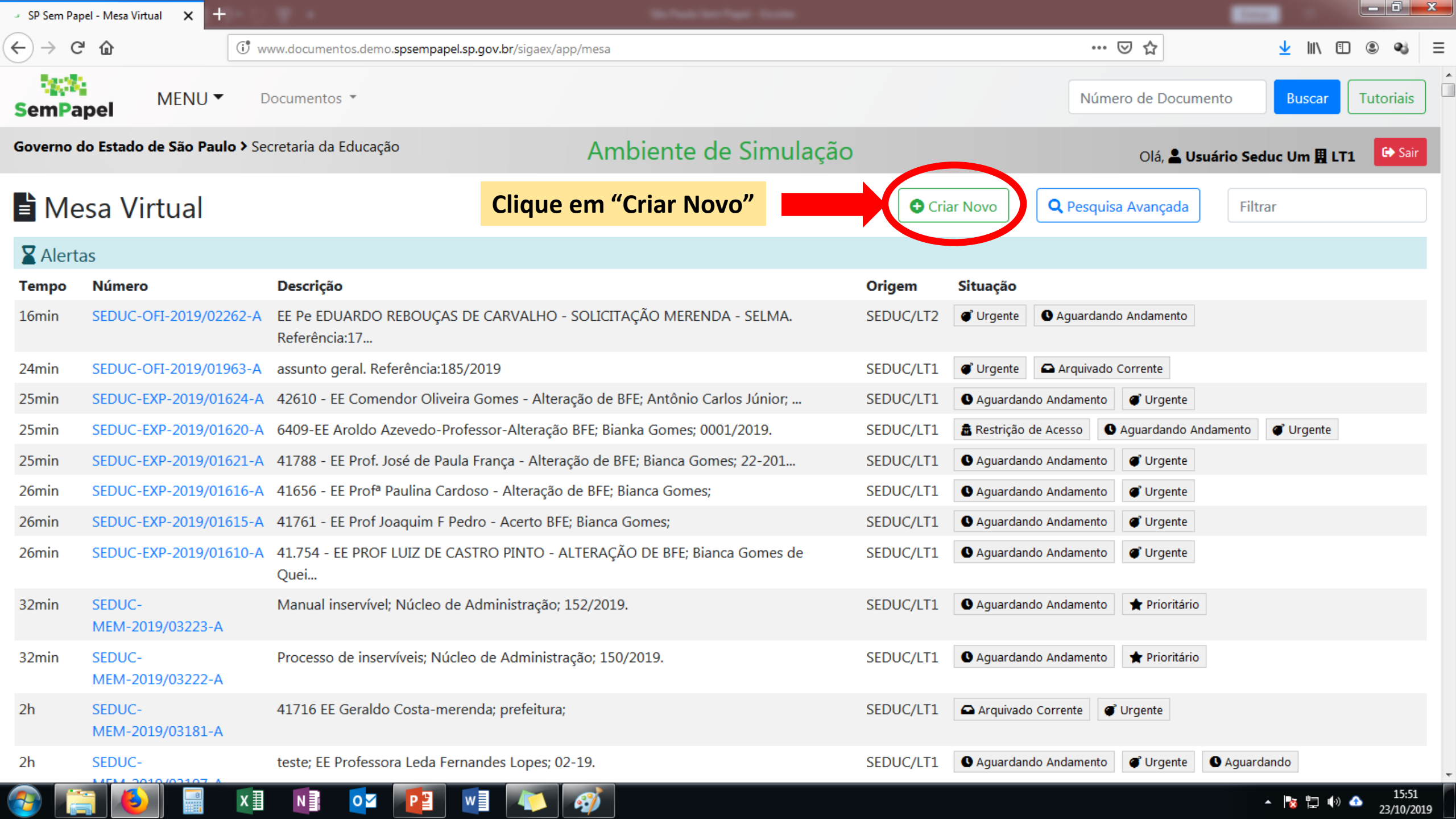

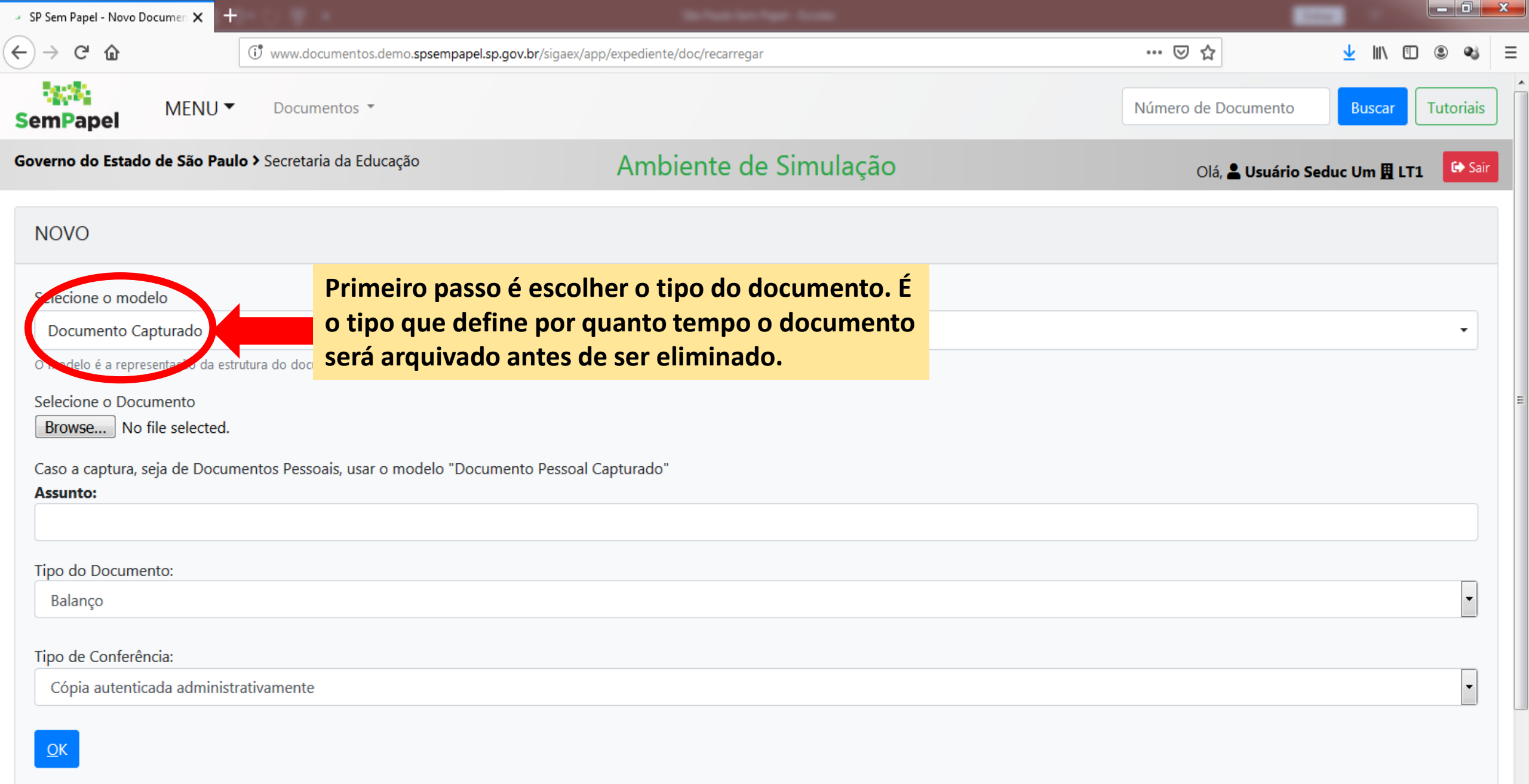

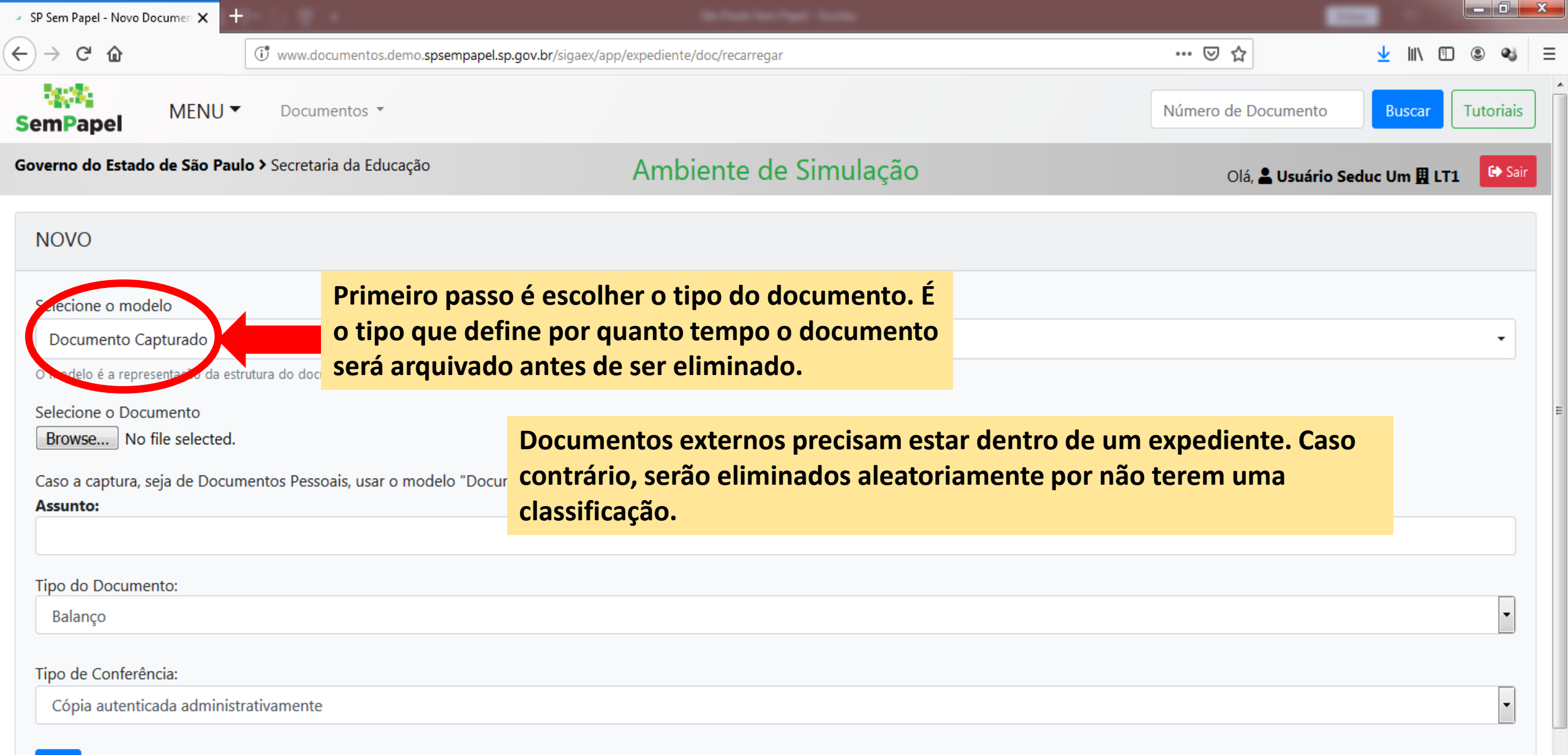

<u>O</u>K

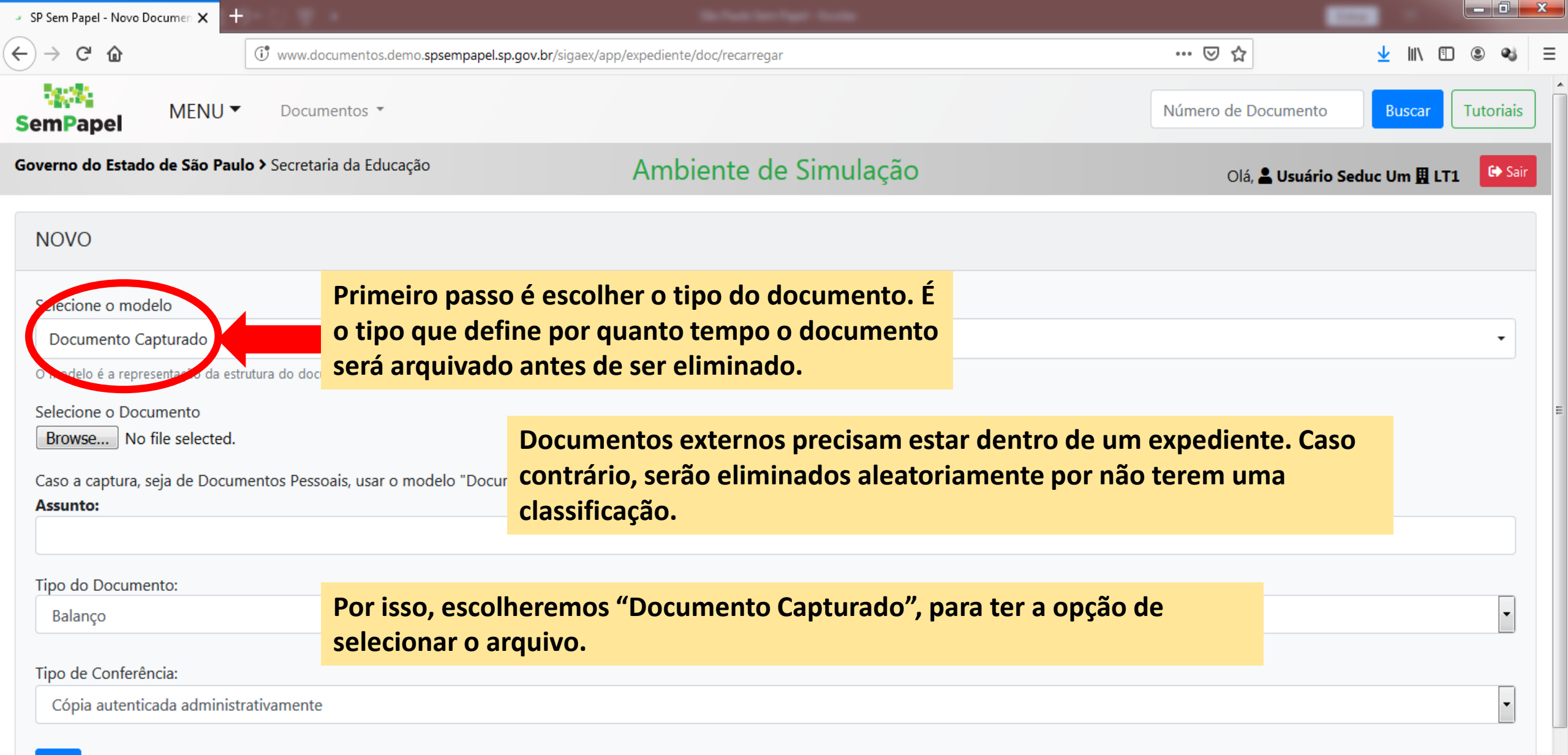

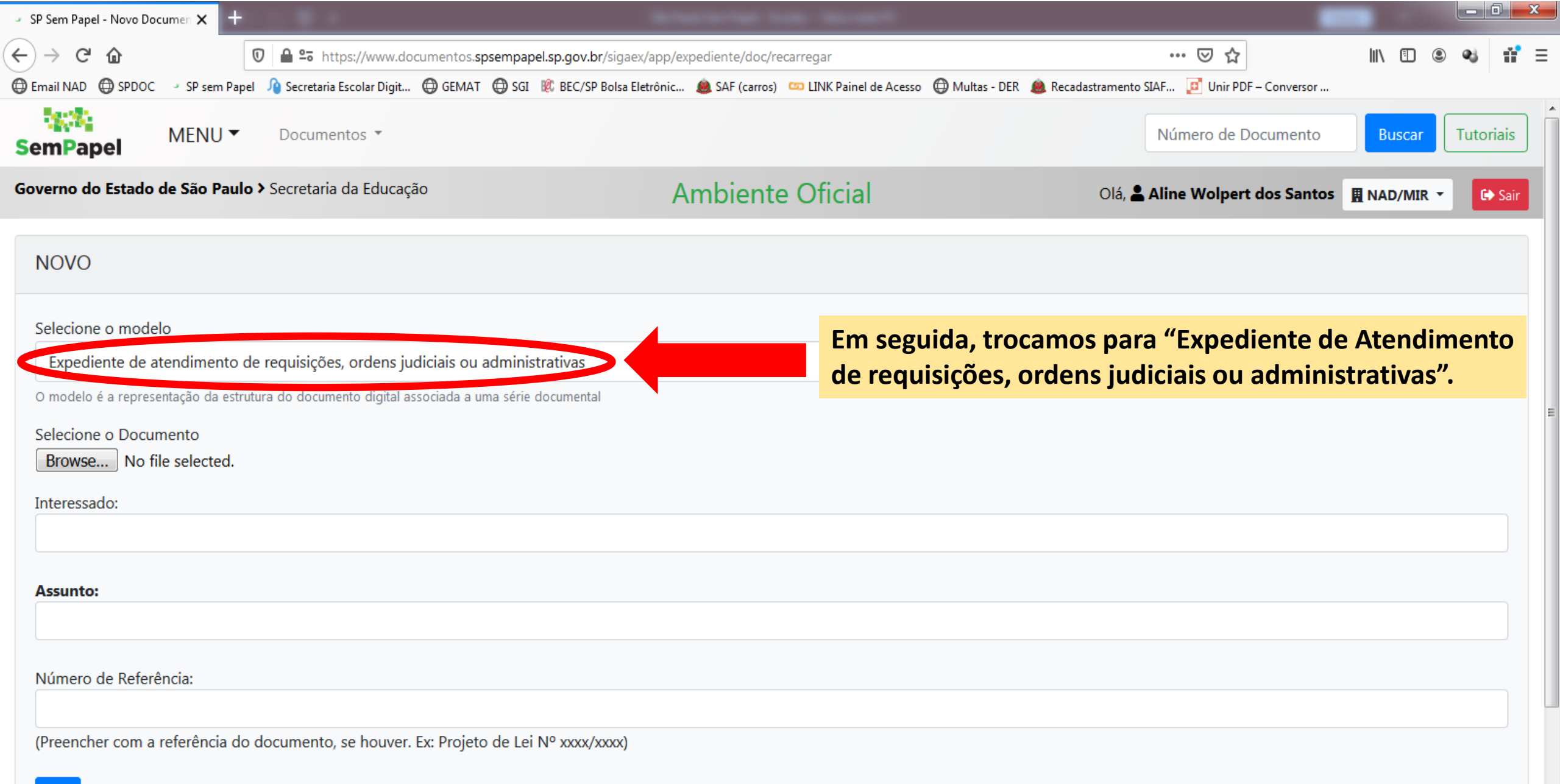

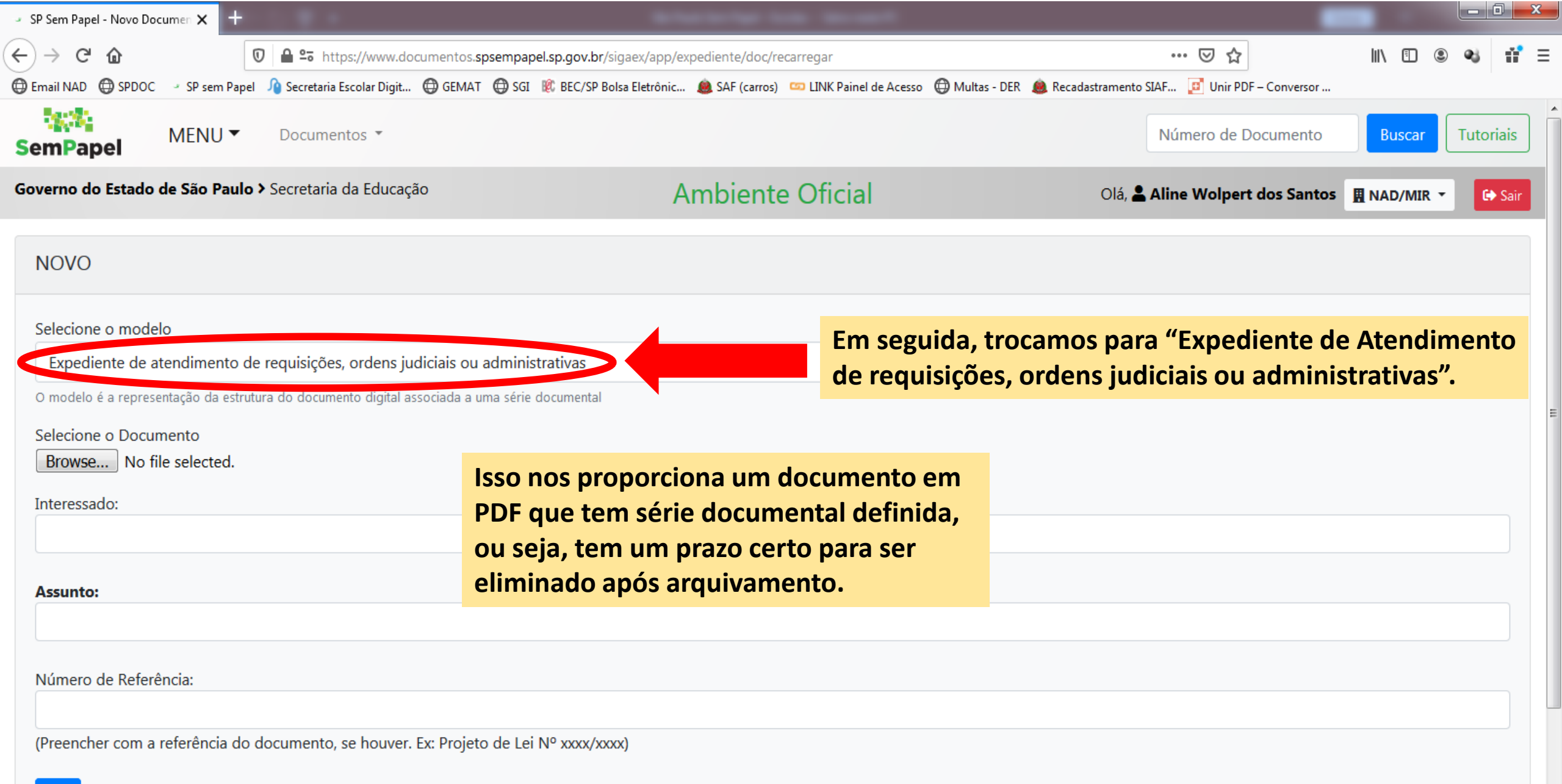

| • SP Sem Papel - Novo Documen 🗙                                              | D market at a second                                 |                                            |                               |           |
|------------------------------------------------------------------------------|------------------------------------------------------|--------------------------------------------|-------------------------------|-----------|
| $\leftrightarrow$ $\rightarrow$ X @                                          | 🛈 www.documentos.demo. <b>spsempapel.sp.g</b>        | ov.br/sigaex/app/expediente/doc/recarregar | … ⊠ ☆ … ⊡                     |           |
| SemPapel MENU                                                                | U ▼ Documentos ▼                                     |                                            | Número de Documento Buscar    | Tutoriais |
| Governo do Estado de São I                                                   | Paulo > Secretaria da Educação                       | Ambiente de Simulação                      | Olá, 💄 Usuário Seduc Um 🎚 LT1 | G Sair    |
| NOVO                                                                         |                                                      |                                            |                               |           |
| Selecione o modelo                                                           |                                                      |                                            |                               |           |
| Expediente de atend                                                          | limento de requisições, ordens judic                 | iais ou administrativas                    |                               | •         |
| O modelo é a representação da                                                | a estrutura do documento digital associada a uma sér | ie documental                              |                               |           |
| Selecione o Documento<br>Browse No file selecto<br>Caso a coptura sejecte do | Agora vamo<br>Clique em "                            | os inserir o PDF.<br>'Browse"              |                               |           |
| Assunto:                                                                     |                                                      | •                                          |                               |           |
| Tipo do Documento:                                                           |                                                      |                                            |                               |           |
| Balanço                                                                      |                                                      |                                            |                               | •         |
| Tipo de Conferência:                                                         |                                                      |                                            |                               |           |
| Cópia autenticada admi                                                       | inistrativamente                                     |                                            |                               | •         |
| ОК                                                                           |                                                      |                                            |                               |           |

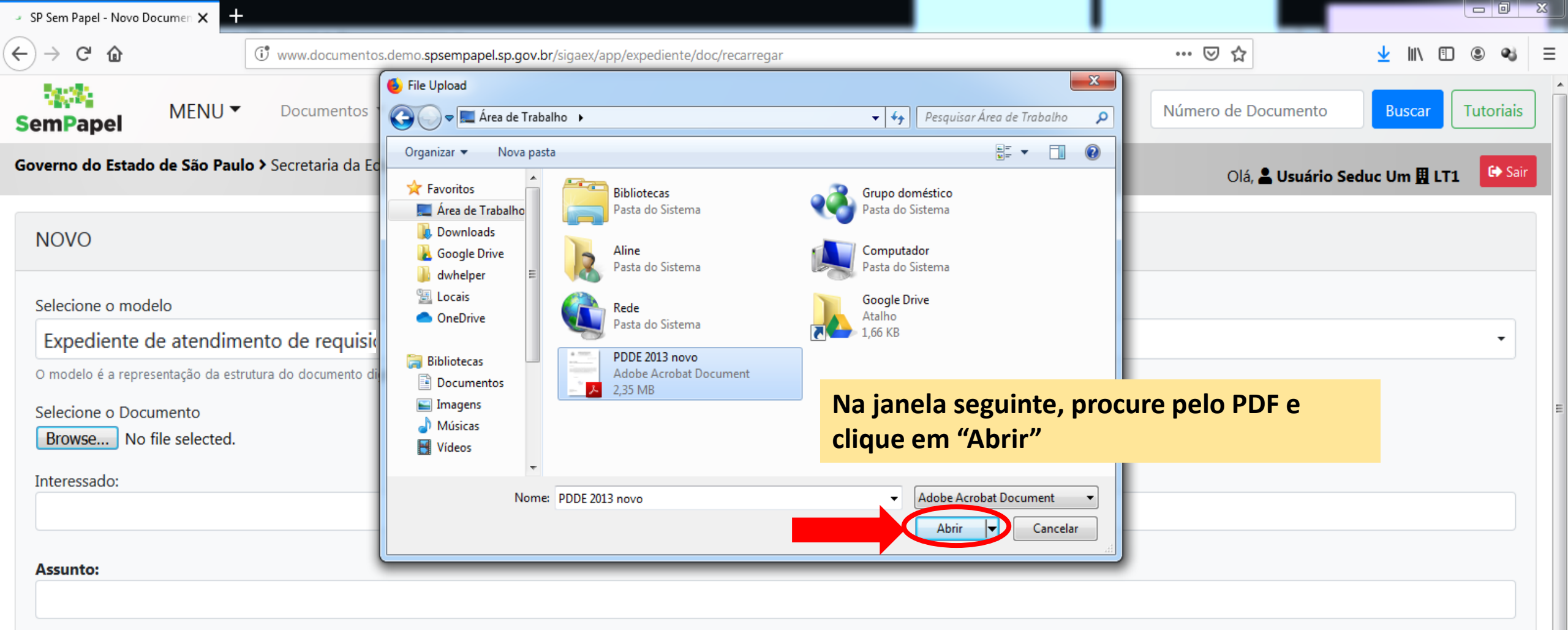

#### Número de Referência:

(Preencher com a referência do documento, se houver. Ex: Projeto de Lei Nº xxxx/xxxx)

| SP Sem Papel - Novo Documen X   | +                                                        | and the state of the state of t |                     | _ 0 <mark>_ x</mark> |
|---------------------------------|----------------------------------------------------------|----------------------------------------------------------------------------------------------------|---------------------|----------------------|
| ← → ♂ ☆                         | () www.documentos.demo.spsempapel.sp.gov.br/             | sigaex/app/expediente/doc/recarregar                                                                                                    | ♡ ☆                 | ⊻ III\ 🗉 🔍 🛋 Ξ       |
| SemPapel MENU                   | ▼ Documentos ▼                                           |                                                                                                    | Número de Documento | Buscar Tutoriais     |
| Governo do Estado de São Pa     | aulo > Secretaria da Educação                            | Ambiente de Simulação                                                                                                    | Olá, 💄 Usuário Se   | educ Um 🖪 LT1 🕞 Sair |
| NOVO                            |                                                          |                                                                                                    |                     |                      |
| Selecione o modelo              |                                                          |                                                                                                    |                     |                      |
| Expediente de atendim           | ento de requisições, ordens judiciais ou a               | dministrativas                                                                                                    |                     | -                    |
| O modelo é a representação da e | estrutura do documento digital associada a uma série doc | umental                                                                                                    |                     |                      |
| Selecione o Documento           |                                                          |                                                                                                    |                     | =                    |
| Browse PDDE 2013 nov            | vo.pdf                                                   |                                                                                                    |                     |                      |
| Interessado:                    | Preencha com os                                          | dados                                                                                                    |                     |                      |
| EE Machado de Assis             | sobre o interessa                                        | doeo                                                                                                    |                     |                      |
|                                 | assunto.                                                 |                                                                                                    |                     |                      |
| Assunto:                        |                                                          |                                                                                                    |                     |                      |
| Doação de Material Perma        | anente/Convênio FNDE/MEC/PDDE/2013                       |                                                                                                    |                     |                      |
| Número de Referência:           | `                                                        |                                                                                                    |                     |                      |
| (Preencher com a referência     | a do documento, se houver. Ex: Projeto de Lei Nº         | xxxx/xxxx)                                                                                                    |                     |                      |

| - SP Sem Papel - Novo Documen 🗙 🕂 |                                                               | An international Analysis        |                          |                     |
|-----------------------------------|---------------------------------------------------------------|----------------------------------|--------------------------|---------------------|
| ← → ♂ ✿                           | www.documentos.demo. <b>spsempapel.sp.gov.br</b> /sigaex/app/ | expediente/doc/recarregar        | ⊌ ☆                      | ⊻ III\ 🗉 🛎 🔩 =      |
| SemPapel MENU -                   | Documentos 👻                                                  |                                  | Número de Documento      | Buscar Tutoriais    |
| Governo do Estado de São Pau      | <b>lo &gt;</b> Secretaria da Educação                         | Ambiente de Simulação            | Olá, <b>L Usuário Se</b> | duc Um 🎚 LT1 🕞 Sair |
| NOVO                              |                                                               |                                  |                          |                     |
| Selecione o modelo                |                                                               |                                  |                          |                     |
| Expediente de atendime            | nto de requisições, ordens judiciais ou administra            | itivas                           |                          | •                   |
| O modelo é a representação da est | rutura do documento digital associada a uma série documental  |                                  |                          |                     |
| Selecione o Documento             |                                                               |                                  |                          |                     |
| Browse PDDE 2013 novo             | Preencha com os dados                                         |                                  |                          |                     |
| Interessado:                      | sobre o interessado e o                                       |                                  |                          |                     |
| EE Machado de Assis               |                                                               |                                  |                          |                     |
| Assunto:                          | assunto.                                                      |                                  |                          |                     |
| Doação de Material Perman         | ente/Convênio FNDE/MEC/PDDE/2013                              |                                  |                          |                     |
|                                   |                                                               |                                  |                          |                     |
| Número de Referência:             |                                                               | "Número de Referência" é um      |                          |                     |
|                                   |                                                               | campo não obrigatório utilizado  |                          |                     |
| (Preencher com a referência d     | lo documento, se houver. Ex: Projeto de Lei Nº xxxx/xxxx      | apenas pela Diretoria de Ensino. |                          |                     |
| <u>о</u> к                        |                                                               |                                  |                          |                     |
|                                   |                                                               |                                  |                          |                     |

| 🔄 SP Sem Papel - Novo Documen 🗙 🗧              | +                                                 |                                            |                     |                      |
|------------------------------------------------|---------------------------------------------------|--------------------------------------------|---------------------|----------------------|
| <>> ♂ ₪                                        | () www.documentos.demo.spsempapel.sp.g            | ov.br/sigaex/app/expediente/doc/recarregar | ··· 🖂 🕁             | <u>↓</u> II\ 🗉 🛎 🔩 = |
| SemPapel MENU                                  | <ul> <li>Documentos *</li> </ul>                  |                                            | Número de Documento | Buscar Tutoriais     |
| Governo do Estado de São Pau                   | ulo > Secretaria da Educação                      | Ambiente de Simulação                      | Olá, 🚢 Usuário Se   | duc Um 🞚 LT1 🕞 Sair  |
| NOVO                                           |                                                   |                                            |                     |                      |
| Selecione o modelo                             |                                                   |                                            |                     |                      |
| Expediente de atendime                         | ento de requisições, ordens judiciais             | ou administrativas                         |                     | •                    |
| O modelo é a representação da es               | strutura do documento digital associada a uma sér | ie documental                              |                     |                      |
| Selecione o Documento<br>Browse PDDE 2013 novo | o.pdf                                             |                                            |                     |                      |
| Interessado:                                   |                                                   |                                            |                     |                      |
| EE Machado de Assis                            |                                                   |                                            |                     |                      |
| Assunto:                                       |                                                   |                                            |                     |                      |
| Doação de Material Permar                      | nente/Convênio FNDE/MEC/PDDE/2013                 |                                            |                     |                      |
| Número de Referência:                          |                                                   |                                            |                     |                      |
| (Preencher com a referência                    | do documento, se houver. Ex: Projeto de L         | ei Nº xxxx/xxxx)                           |                     |                      |
| Clie                                           | que em "Ok"                                       |                                            |                     |                      |

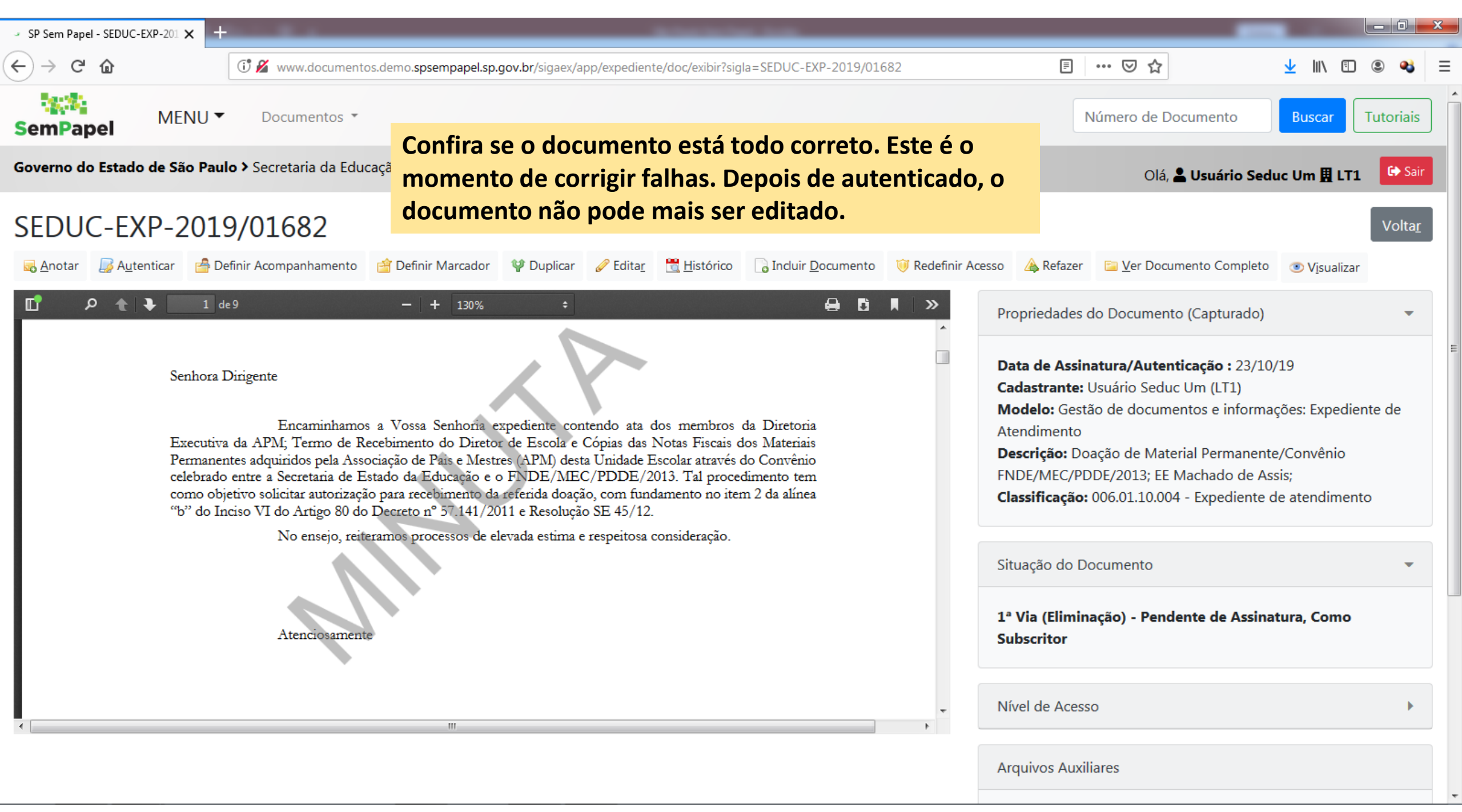

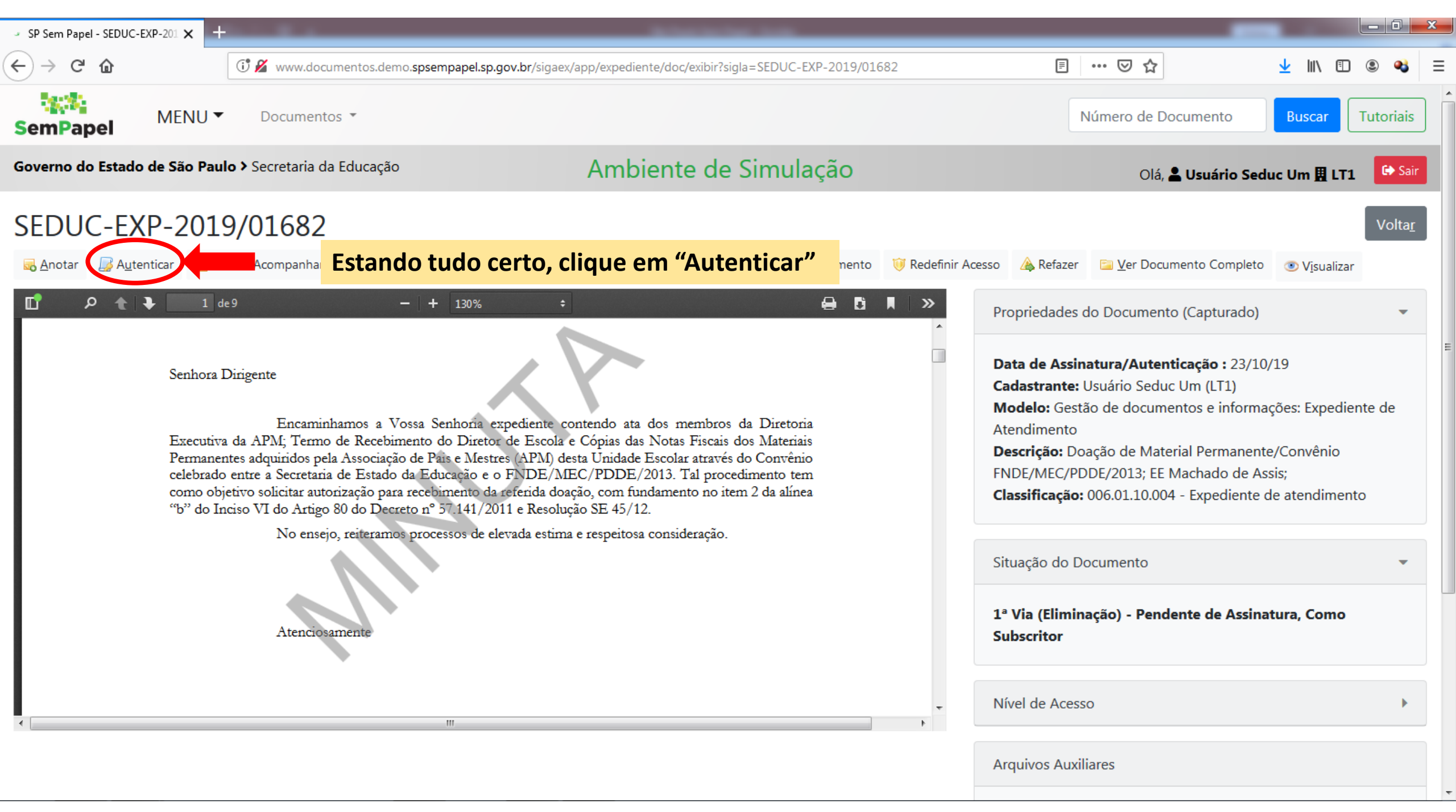

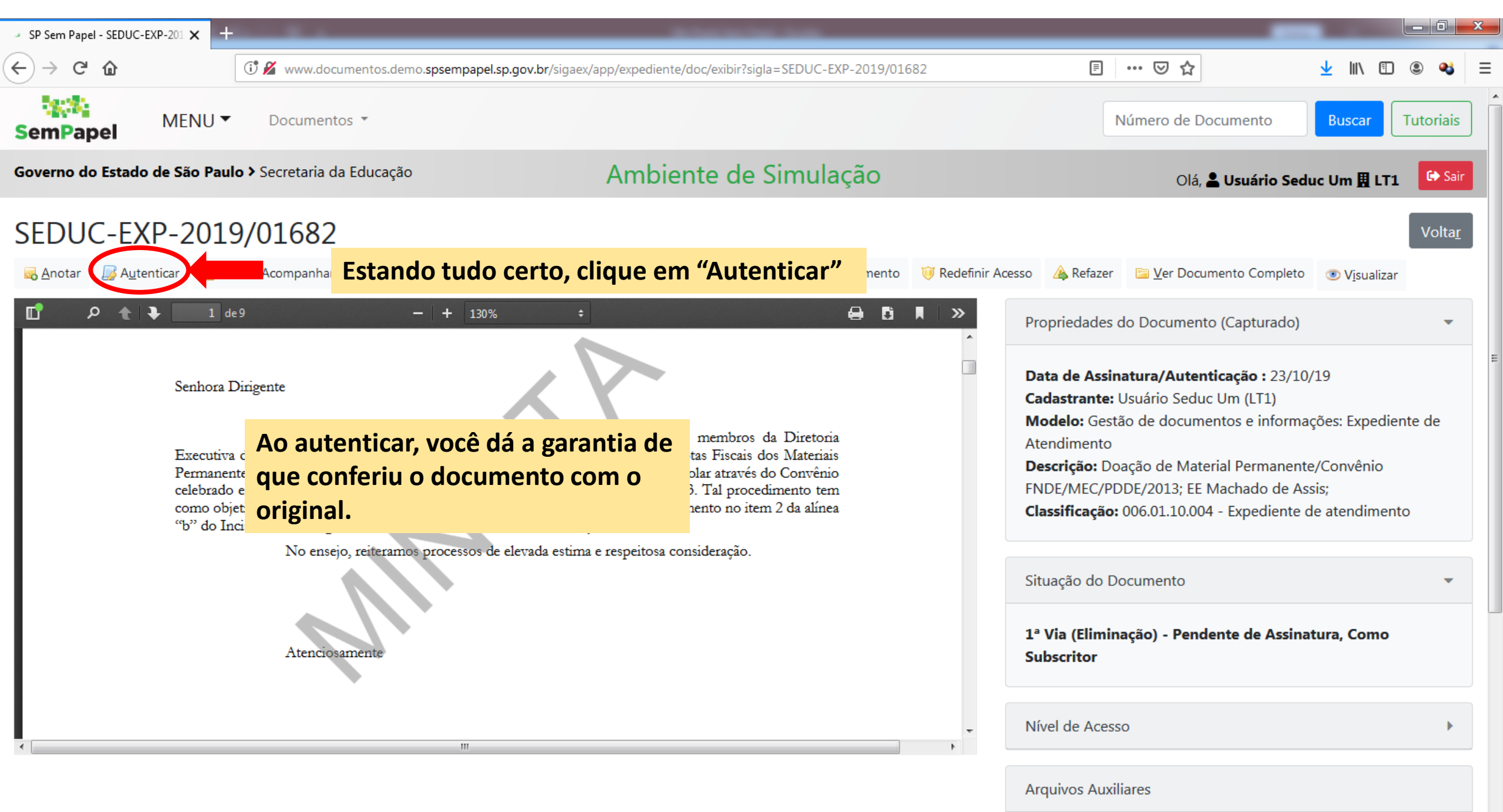

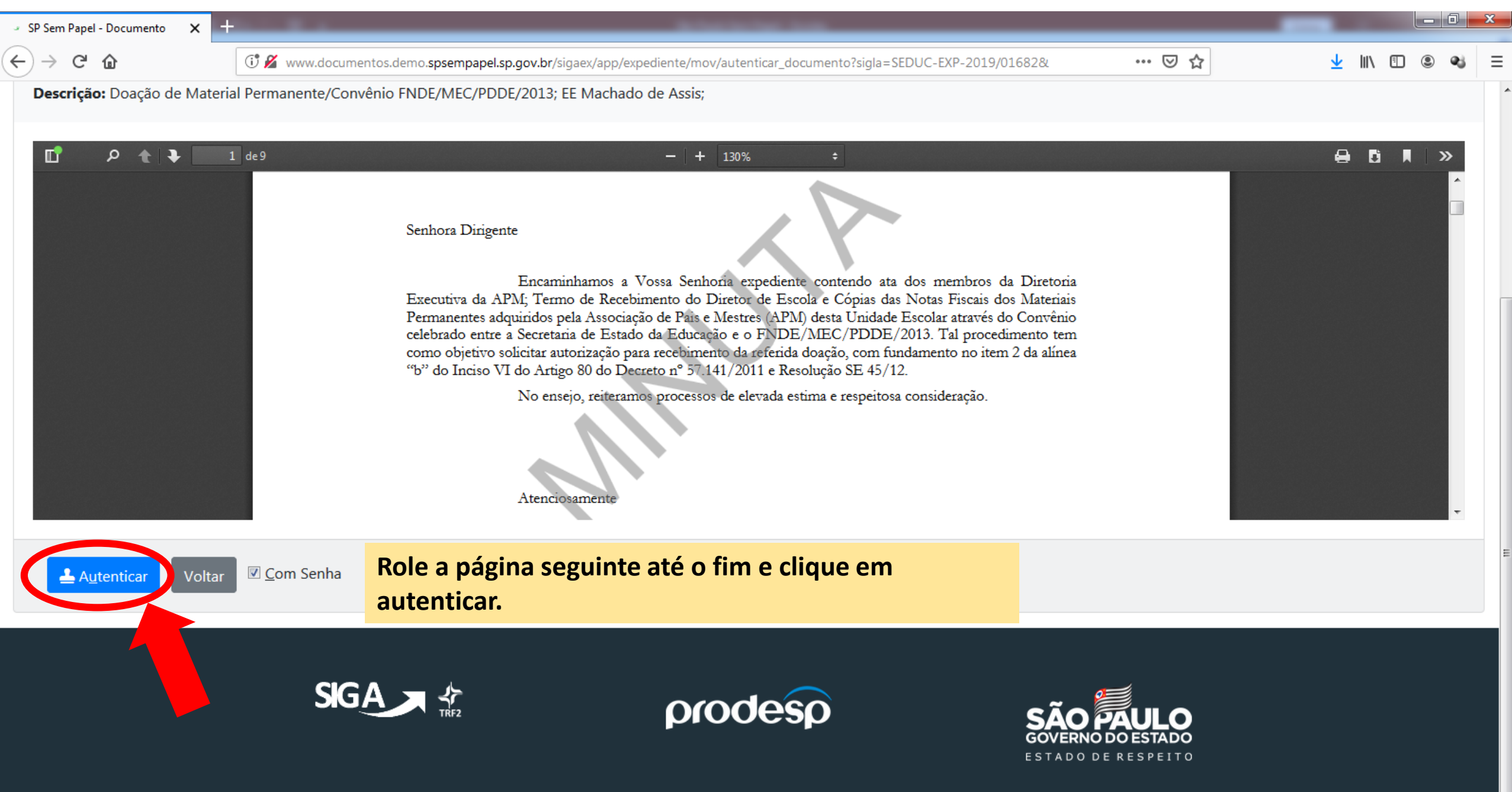

| SP Sem Papel - Documento 🗙 🕂                                                                                                    | Stanland Section 1 Sector                                              |                               |                 | 0 X   |
|----------------------------------------------------------------------------------------------------|------------------------------------------------------------------------|-------------------------------|-----------------|-------|
| ← → C û                                                                                                    | x/app/expediente/mov/autenticar_documento?sigla=SEDUC-EXP-2019/01682&# | ⊠ ☆                           | ⊻ III\ 🗊 🍭      | •3 ≡  |
| SemPapel MENU  Documentos                                                                                                    |                                                                        | Número de Documento           | Buscar          | riais |
| Governo do Estado de São Paulo > Secretaria da Educação                                                                                                    | Ambiente de Simulação                                                  | Olá, <mark>L Usuário S</mark> | educ Um 🎚 LT1 🧧 | Sair  |
| Confirme os dados do documento abaixo:                                                                                                    |                                                                        |                               |                 |       |
| Documento Capturado: SEDUC-EXP-2019/01682<br>Data da Assinatura / Autentica<br>Classificação: 006.01.10.004 - Ex<br>Descrição: Doação de Material P<br>seus dados de login | do de Assis;                                                           |                               |                 | E     |

| □ |                                        |           |
|---|----------------------------------------|-----------|
|   | Identificação                          | · · · · · |
|   | Matrícula                              |           |
|   | SEDUC10282 (modifique caso necessário) |           |
|   | Senha                                  |           |
|   | ••••••                                 |           |
|   | OK Cancelar                            |           |
|   | Atenciosamente                         |           |

| ⇒ SP Sem Papel - Documento 🛛 🗙 🕂                                                                                          | 0.0                                                                                       | 56-74-8                          | ten haat dassite                                                             | -                               |                    | x |
|----------------------------------------------------------------------------------------------------|-------------------------------------------------------------------------------------------|----------------------------------|------------------------------------------------------------------------------|---------------------------------|--------------------|---|
| ← → ♂ û                                                                                                    | 🗇 🔏 www.documentos.demo.spsempapel.sp.go                                                  | v.br/sigaex/app/expediente/mov/a | utenticar_documento?sigla=SEDUC-EXP-2019/01682&#                             | ເ ☆                             | ⊻ III\ 🗉 🛎 🔩       | Ξ |
| SemPapel MENU                                                                                                    | Documentos 👻                                                                              |                                  |                                                                              | Número de Documento             | Buscar Tutoriais   | ] |
| Governo do Estado de São Pau                                                                                              | <b>lo &gt;</b> Secretaria da Educação                                                     | Ambiente                         | de Simulação                                                                 | Olá, <mark>೭ Usuário Sed</mark> | uc Um 🎚 LT1 🕞 Sair |   |
| Confirme os dados do c                                                                                                    | locumento abaixo:                                                                         |                                  |                                                                              |                                 |                    |   |
| Documento Capturado: SED<br>Data da Assinatura / Autent<br>Classificação: 006.01.10.004 -<br>Descrição: Doação de Materia | UC-EXP-2019/01682<br>ica<br>Ex<br>Na janela seguinte, insi<br>al P<br>seus dados de login | ira<br>do de Assis;              | Sua senha é sua assinatura<br>digital. É de uso pessoal e<br>intransferível. |                                 |                    |   |
|                                                                                                    | Identificação                                                                             |                                  |                                                                              |                                 |                    |   |
|                                                                                                    | Matrícula<br>SEDUC10282                                                                   |                                  | (modifique caso necessário)                                                  |                                 |                    |   |
|                                                                                                    | Senha                                                                                     |                                  |                                                                              |                                 |                    |   |
|                                                                                                    |                                                                                           |                                  | OK Cancelar                                                                  |                                 |                    |   |
|                                                                                                    | A                                                                                         | tenciosamente                    |                                                                              |                                 |                    |   |

| SP Sem Papel - Documento X +                                                                                                | PO 9 +                                                               | 50 A                                      | a lan har lanta                                                         |                             |                       |
|----------------------------------------------------------------------------------------------------|----------------------------------------------------------------------|-------------------------------------------|-------------------------------------------------------------------------|-----------------------------|-----------------------|
| $\overleftarrow{\leftarrow}$ $\rightarrow$ C $\overleftarrow{0}$                                                            | 🕄 🔏 www.documentos.demo.spsemp                                       | apel.sp.gov.br/sigaex/app/expediente/mo   | v/autenticar_documento?sigla=SEDUC-EXP-2019/01                          | .682&# 👓 🔽                  | <u>↓</u> III\ 🗊 🔍 🚭 = |
| SemPapel MENU -                                                                                                    | Documentos 👻                                                         |                                           |                                                                         | Número de Documento         | Buscar Tutoriais      |
| Governo do Estado de São Paul                                                                                               | l <b>o &gt;</b> Secretaria da Educação                               | Ambient                                   | e de Simulação                                                          | Olá, <mark>೭ Usuário</mark> | Seduc Um 🖪 LT1 🕞 Sair |
| Confirme os dados do d                                                                                                    | ocumento abaixo:                                                     |                                           |                                                                         |                             |                       |
| Documento Capturado: SEDU<br>Data da Assinatura / Autenti<br>Classificação: 006.01.10.004 -<br>Descrição: Doação de Materia | UC-EXP-2019/01682<br>Ex Na janela seguinte<br>BIP seus dados de logi | e <mark>, insira</mark><br>n do de Assis; | Sua senha é sua assinat<br>digital. É de uso pessoal<br>intransferível. | ura<br>le                   |                       |
|                                                                                                    | de 9                                                                 | ão                                        |                                                                         |                             |                       |
| Matrícula<br>SEDUC10282 (modifi                                                                                             |                                                                      | 32 (modifique caso ne                     | ecessário)                                                              |                             |                       |
|                                                                                                    | Senha                                                                | ••                                        |                                                                         |                             |                       |
|                                                                                                    |                                                                      | Atenciosamente                            | Clique em "Ok"                                                          | Cancelar                    | -                     |

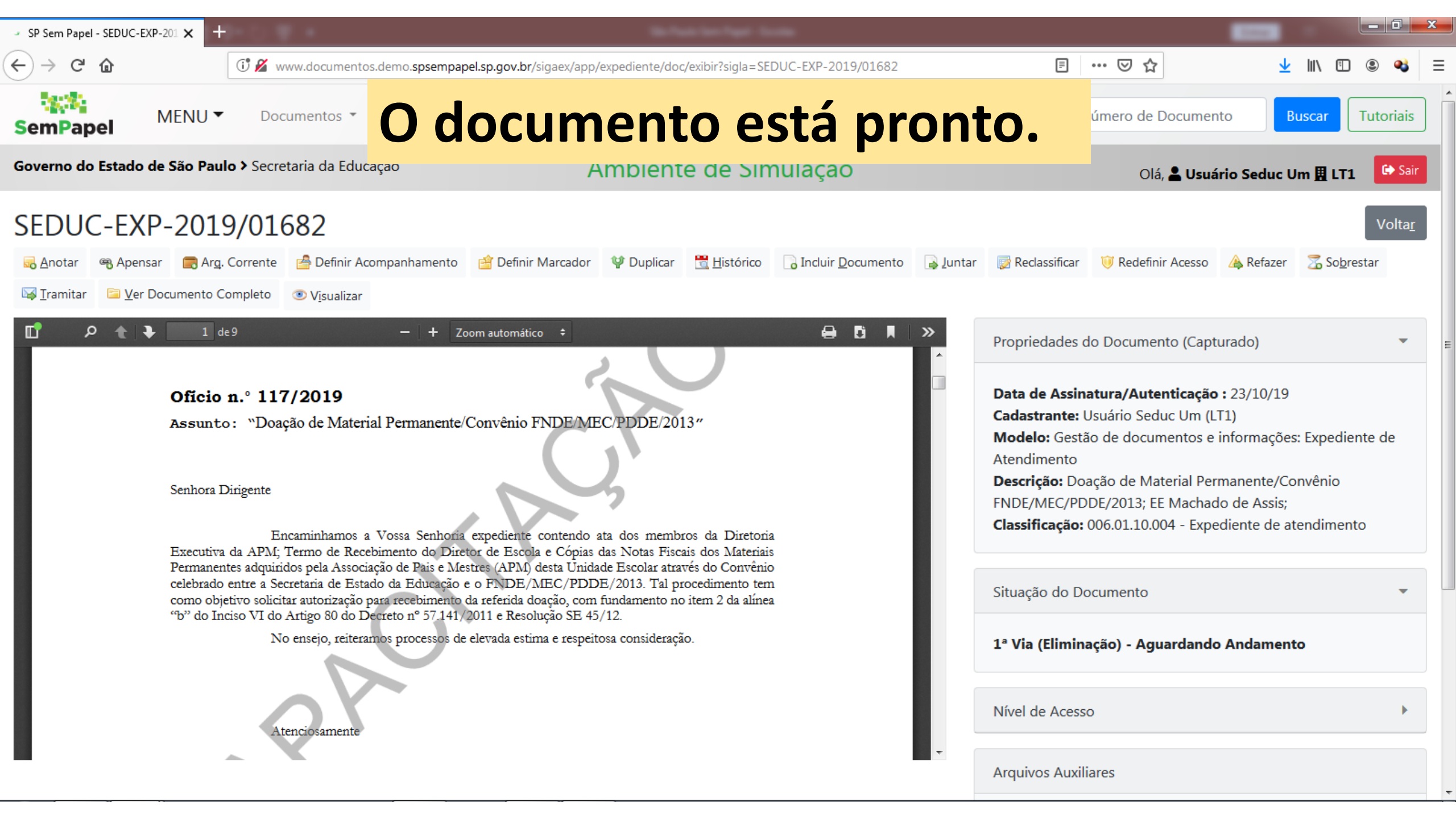

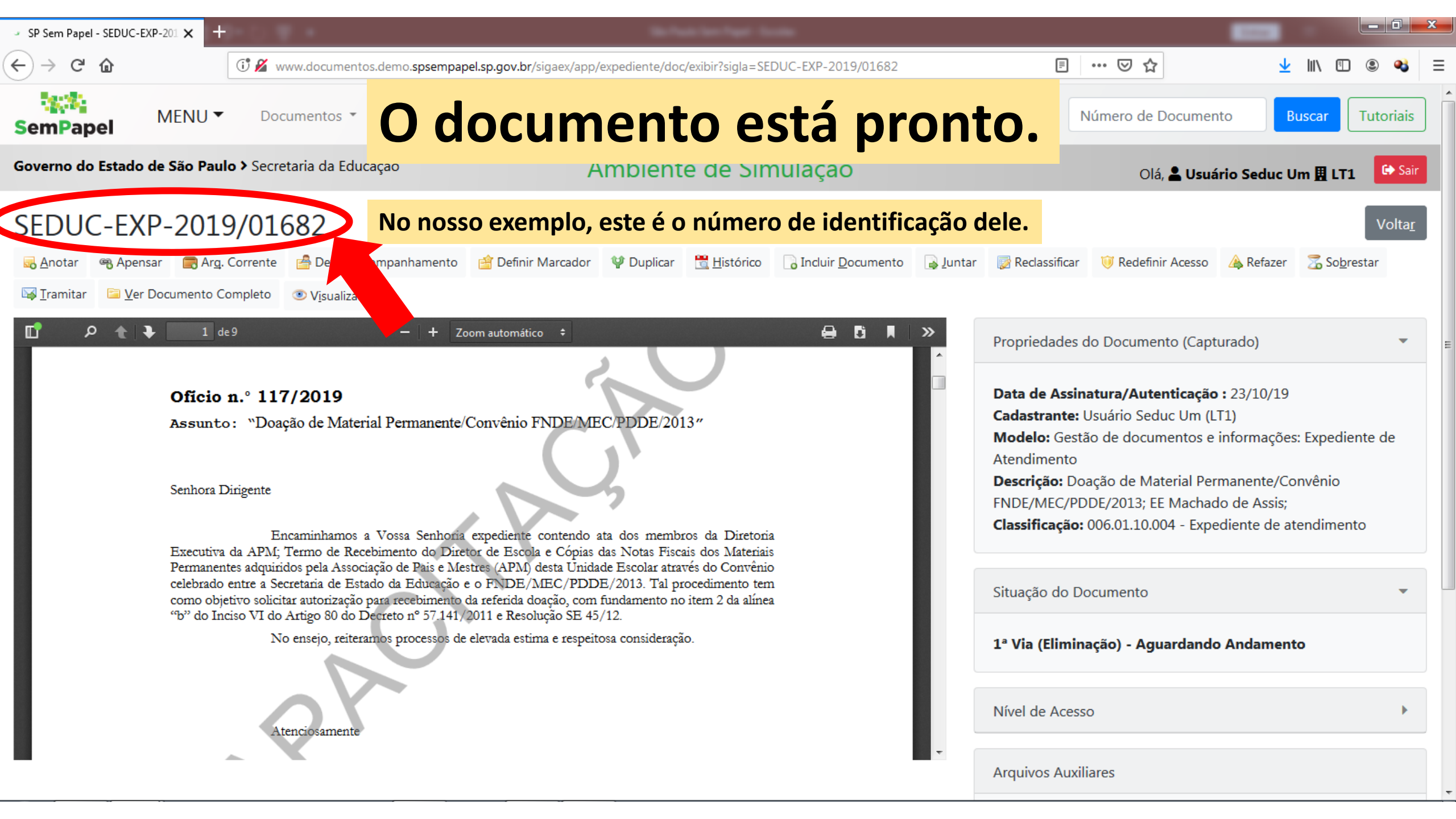

## Criando documentos avulsos no sistema

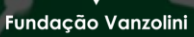

Arquivo Público

DO EST

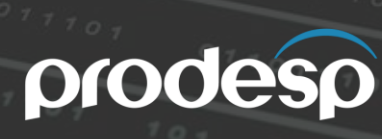

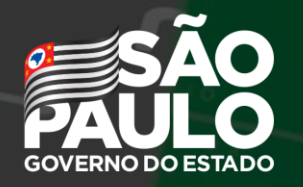
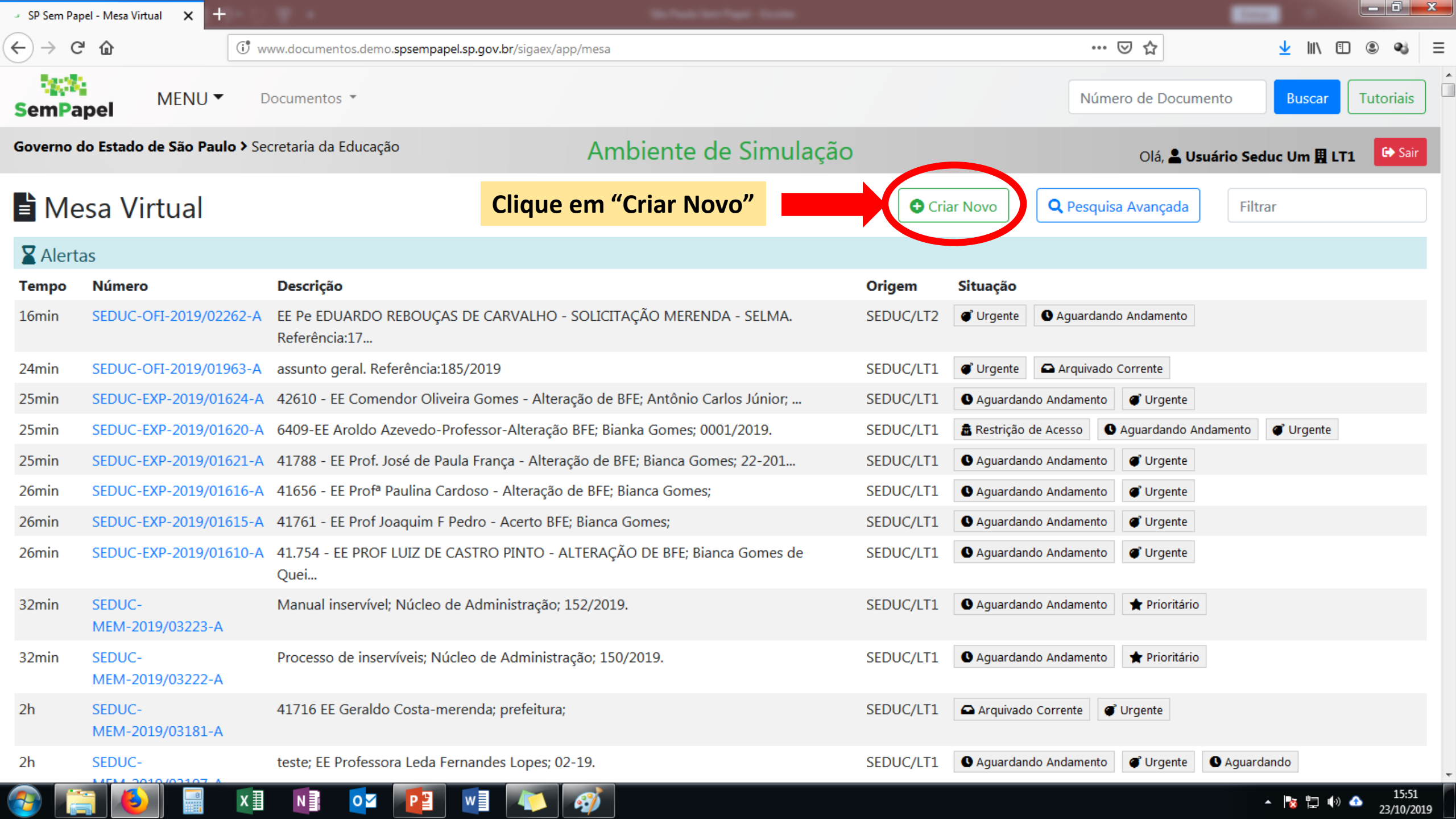

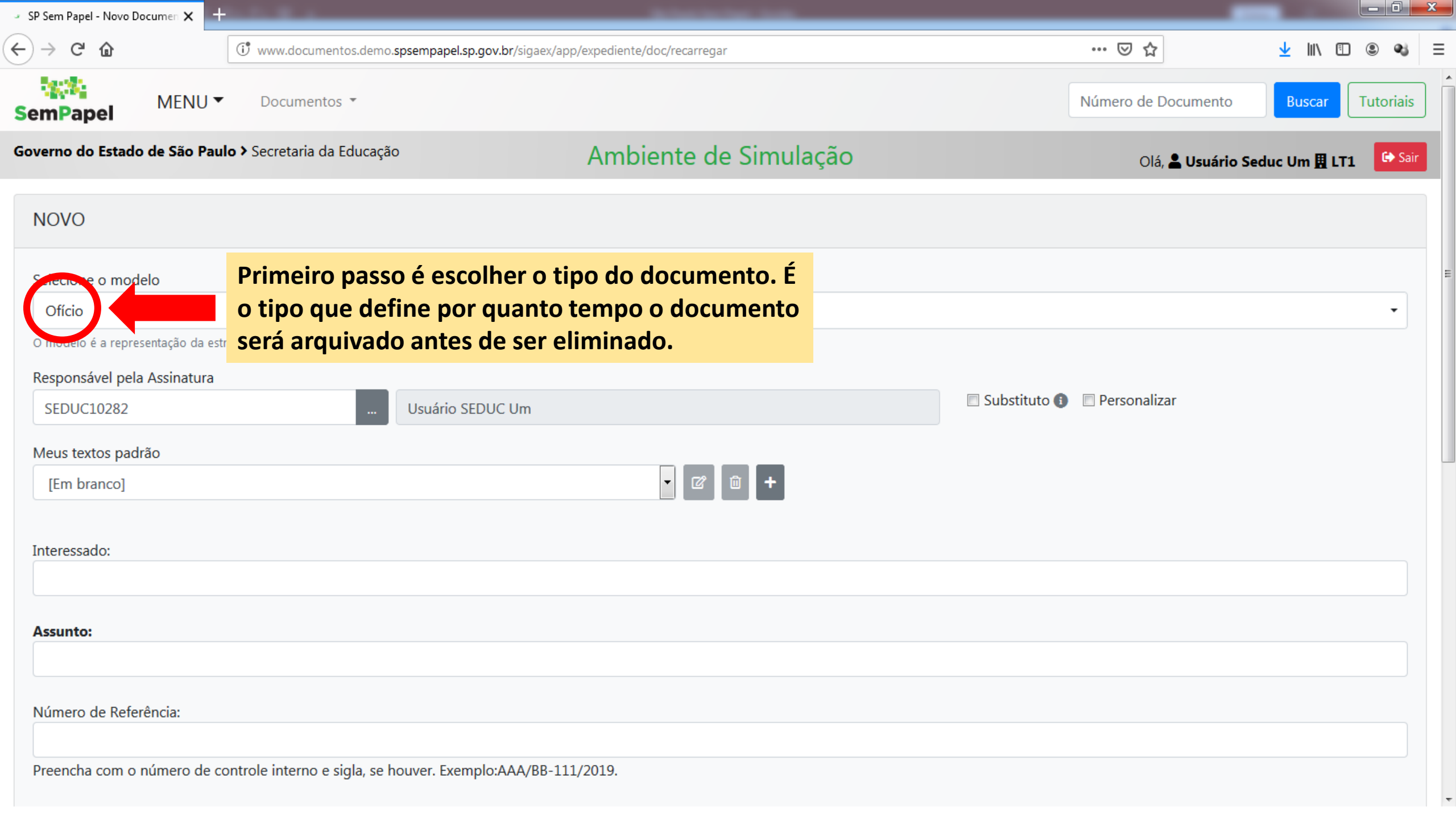

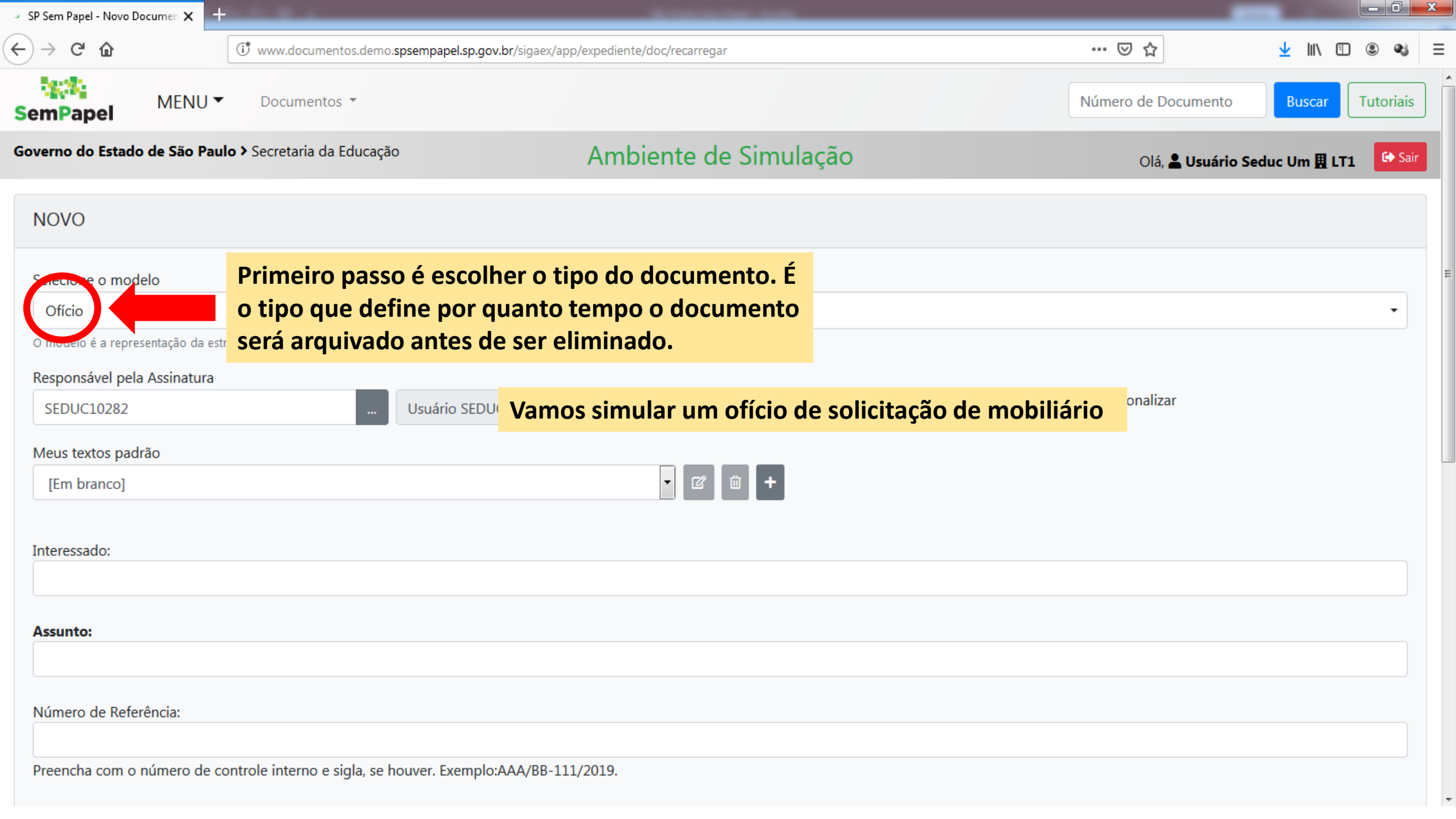

| SP Sem Papel - Novo Documen 🗙 🕂          |                                                 |                                                |                |                     |                       |          |    |
|------------------------------------------|-------------------------------------------------|------------------------------------------------|----------------|---------------------|-----------------------|----------|----|
| ·) → C û []                              | www.documentos.demo.spsempapel.sp.gov.b         | <b>r</b> /sigaex/app/expediente/doc/recarregar |                | ♥ ☆                 | ⊻ III\ 🗊              | ۹        | :  |
| emPapel MENU -                           | Documentos 👻                                    |                                                |                | Número de Documento | Buscar                | Tutoriai | \$ |
| overno do Estado de São Paulo >          | Secretaria da Educação                          | Ambiente de Simulação                          |                | Olá, 💄 Usuário S    | Seduc Um <u>用</u> LT1 | 🕞 Sa     | ir |
| NOVO                                     |                                                 |                                                |                |                     |                       |          |    |
| Selecione o modelo                       |                                                 |                                                |                |                     |                       |          |    |
| Ofício                                   |                                                 |                                                |                |                     |                       | -        |    |
| O encleto e a representação do estrutura | a do documento digital associada a uma série do | ocumental                                      |                |                     |                       |          |    |
| Responsável pela Assinatura              |                                                 |                                                | 🗖 Substituto 🔴 | Demonalizar         |                       |          |    |
| SEDUC10282                               | Usuário SEDUC                                   | Um                                             |                | Personalizat        |                       |          |    |
| Meus textos padrão                       |                                                 |                                                |                |                     |                       |          |    |
| [Em branco]                              | Agora, vamos es                                 | colher quem vai assinar o ofício.              |                |                     |                       |          |    |
|                                          |                                                 |                                                |                |                     |                       |          |    |
| Interessado:                             |                                                 |                                                |                |                     |                       |          |    |
|                                          |                                                 |                                                |                |                     |                       |          |    |
| Assunto:                                 |                                                 |                                                |                |                     |                       |          |    |
|                                          |                                                 |                                                |                |                     |                       |          |    |
| Número de Referência:                    |                                                 |                                                |                |                     |                       |          |    |
|                                          |                                                 |                                                |                |                     |                       |          |    |
| Preencha com o número de contro          | ole interno e sigla, se houver. Exemplo:A/      | AA/BB-111/2019.                                |                |                     |                       |          |    |

| 🔹 SP Sem Papel - Novo Documen 🗙 | +                                 | And interconception of the second                          |                |                     |                      | _ 0     | ×    |
|---------------------------------|-----------------------------------|------------------------------------------------------------|----------------|---------------------|----------------------|---------|------|
| ↔ → ♂ ŵ                         | 🛈 www.documentos.demo             | .spsempapel.sp.gov.br/sigaex/app/expediente/doc/recarregar |                | ⊘ ☆                 | <u>↓</u> III\ ©      | ] @ @   | 8 3  |
| SemPapel MENU                   | J ▼ Documentos ▼                  |                                                            |                | Número de Documento | Buscar               | Tutoria | ais  |
| Governo do Estado de São F      | Paulo > Secretaria da Educaçã     | Ambiente de Simulação                                      |                | Olá, 💄 Usuário S    | Seduc Um <u>用</u> L1 | n 💽     | Sair |
| NOVO                            |                                   |                                                            |                |                     |                      |         |      |
| Selecione o modelo              |                                   |                                                            |                |                     |                      |         |      |
| Ofício                          |                                   |                                                            |                |                     |                      | •       |      |
| O modelo é a representação da   | estrutura do documento digital as | sociada a uma série documental                             |                |                     |                      |         |      |
| Responsável pela Assinatu       | ra                                |                                                            |                |                     |                      |         |      |
| SEDUC10282                      |                                   | Usuário SEDUC Um                                           | 🔲 Substituto 🕕 | Personalizar        |                      |         |      |
| Meus textos padrão              |                                   |                                                            |                |                     |                      |         |      |
| [Em branco]                     |                                   | <ul> <li>✓ ☑ </li> <li>✓ </li> </ul>                       |                |                     |                      |         |      |
| Interessado:                    |                                   | Supondo que o próprio Diretor da Escola esteja             |                |                     |                      |         |      |
|                                 |                                   | redigindo o documento, o usuário neste campo               |                |                     |                      |         |      |
|                                 |                                   | estará correto.                                            |                |                     |                      |         |      |
| Assunto:                        |                                   |                                                            |                |                     |                      |         |      |
|                                 |                                   |                                                            |                |                     |                      |         |      |
| Número de Referência:           |                                   |                                                            |                |                     |                      |         |      |
|                                 |                                   |                                                            |                |                     |                      |         |      |
| Preencha com o prímoro d        | a controla interna a sigla, sa    | houwar Example: AAA / PR 111/2010                          |                |                     |                      |         |      |

Preencha com o numero de controle interno e sigla, se nouver. Exemplo:AAA/BB-111/2019.

| 🕘 SP Sem Papel - Novo Documen 🗙                                         | Therefore a                                                                                                    |                |
|-------------------------------------------------------------------------|----------------------------------------------------------------------------------------------------|----------------|
| $\leftrightarrow$ $ ightarrow$ $ m C'$ $ m (a)$                         | 👽 🔏 🖙 www.documentos.demo. <b>spsempapel.sp.gov.br</b> /sigaex/app/expediente/doc/recarregar 🛛 💀 😒 🏠                                                                                                    | III\ 🗉 🔹 🐝 👬 = |
| [Em branco]                                                             | ✓ Ø û +                                                                                                    |                |
| Interessado:<br>EE Machado de Assis<br>Assunto:<br>Solicitação de fogão | Preencha o interessado e o assunto.                                                                                                    |                |
| Número de Referência:<br>Preencha com o número de                       | controle interno e sigla, se houver. Exemplo:AAA/BB-111/2019.                                                                                                    |                |
| Texto do Ofício                                                         |                                                                                                    |                |
| Estilo -   ≫ ⊡ (Ē<br>B I ×₂ <u>U</u> <del>S</del>   I <sub>×</sub>      | ि ြ   ▲ →   ♀ \$3   厚<br>註 : :   # #   主 主 ☰ 三   ☶   Ω   म   Θ Código-Fonte                                                                                                    |                |
| Vimos por meio o<br>Aproveitamos a o                                    | leste solicitar um fogão novo para esta unidade escolar. O fogão existente apresenta sinais do tempo, como ferrugem e deterioração, e mal funcionamento do forno e de uma das boca<br>portunidade para reiterar nossos protestos de elevada estima e distinta consideração. | IS.            |
| body                                                                    |                                                                                                    |                |

| 🤟 SP Sem Papel - Novo Documen 🗙       | + testinger #                                                                                                    |            | ×    |
|---------------------------------------|----------------------------------------------------------------------------------------------------|------------|------|
| <) → ୯ ŵ                              | 👽 🌠 🖙 www.documentos.demo. <b>spsempapel.sp.gov.br</b> /sigaex/app/expediente/doc/recarregar 🛛 🐨 😒 🟠                                                                               | III\ 🗉 🔍 📢 | n° ≡ |
|                                       |                                                                                                    |            |      |
| [Em branco]                           | - C ū +                                                                                                    |            |      |
|                                       |                                                                                                    |            |      |
| Interessado:                          |                                                                                                    |            |      |
| EE Machado de Assis                   |                                                                                                    |            |      |
| Assunto:                              |                                                                                                    |            |      |
| Solicitação de fogão                  |                                                                                                    |            |      |
|                                       |                                                                                                    |            | ſ    |
| Número de Referência:                 |                                                                                                    |            |      |
| Preencha com o número d               | e controle interno e sigla se houver. Evemplo: AAA/RR-111/2019                                                                                                    |            |      |
| Treenena com o numero u               | Preencha o corpo do ofício.                                                                                                    |            |      |
| Texto do Ofício                       |                                                                                                    |            |      |
| Estilo - X i li                       |                                                                                                    |            | :    |
| B I X <sub>2</sub> U S I <sub>X</sub> |                                                                                                    |            |      |
| Vimos por meio                        | deste solicitar um fogão novo para esta unidade escolar. O fogão existente apresenta sinais do tempo, como ferrugem e deterioração, e mal funcionamento do forno e de uma das boca | as.        |      |
| Aproveitamos a                        | oportunidade para reiterar nossos protestos de elevada estima e distinta consideração.                                                                                             |            |      |
|                                       |                                                                                                    |            |      |
|                                       |                                                                                                    |            |      |
|                                       |                                                                                                    |            |      |
| body                                  |                                                                                                    | 4          | 1    |
|                                       |                                                                                                    |            |      |

| 🔹 SP Sem Papel - Novo Documen 🗙                                 | Tealling at a second second se |          | - |            | ) X   |
|-----------------------------------------------------------------|----------------------------------------------------------------------------------------------------|----------|---|------------|-------|
| ↔ ♂ ♂ ☆                                                         | 🛛 🔏 🔓 www.documentos.demo. <b>spsempapel.sp.gov.br</b> /sigaex/app/expediente/doc/recarregar 💀 😒                                                                                                    | ☆ Ⅲ\     | • | <b>e</b> j | tif ≡ |
| ····                                                            |                                                                                                    |          |   |            |       |
| [Em branco]                                                     |                                                                                                    |          |   |            | 1     |
|                                                                 |                                                                                                    |          |   |            |       |
| Interessado:                                                    |                                                                                                    |          |   |            |       |
| EE Machado de Assis                                             |                                                                                                    |          |   |            |       |
| Accuptor                                                        |                                                                                                    |          |   |            |       |
| Solicitação de fogão                                            |                                                                                                    |          |   |            |       |
|                                                                 |                                                                                                    |          |   |            |       |
| Número de Referência:                                           |                                                                                                    |          |   |            |       |
|                                                                 |                                                                                                    |          |   |            |       |
| Preencha com o número de                                        | controle interno e sigla, se houver. Exemplo:AAA/BB-111/2019.                                                                                                    |          |   |            |       |
| Texto do Ofício                                                 |                                                                                                    |          |   |            |       |
| Estilo 👻 🖌 🔓                                                    |                                                                                                    |          |   |            | =     |
| B <i>I</i> ×₂ <u>U</u> <del>S</del>   <i>I</i> <sub>×</sub>   ₂ | Ξ 🗄 🗄 🗄 Ξ Ξ Ξ Ξ Ι 🎹   Ω   ▶Ξ   🖸 Código-Fonte                                                                                                    |          |   |            |       |
| Vimos por meio d                                                | este solicitar um fogão novo para esta unidade escolar. O fogão existente apresenta sinais do tempo, como ferrugem e deterioração, e mal funcionamento do forno e de uma da                                                                                                    | s bocas. |   |            |       |
| Aproveitamos a o                                                | portunidade para reiterar nossos protestos de elevada estima e distinta consideração.                                                                                                    |          |   |            |       |
|                                                                 |                                                                                                    |          |   |            |       |
|                                                                 |                                                                                                    |          |   |            |       |
| Clique                                                          | am "Ok"                                                                                                    |          |   |            |       |
| body                                                            |                                                                                                    |          |   |            |       |
|                                                                 |                                                                                                    |          |   |            |       |
| OK Visualizar Documer                                           | nto Voltar                                                                                                    |          |   |            |       |

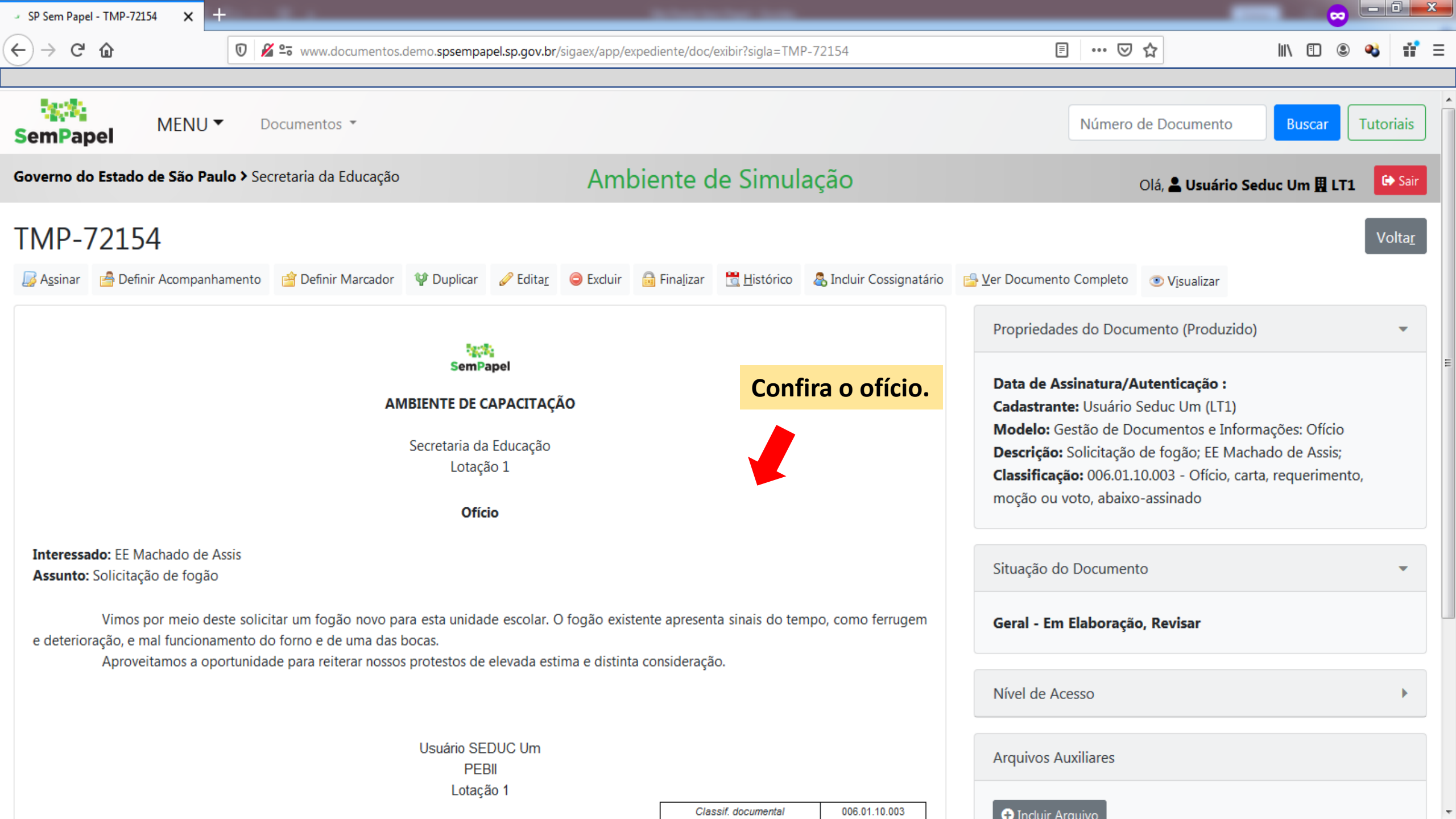

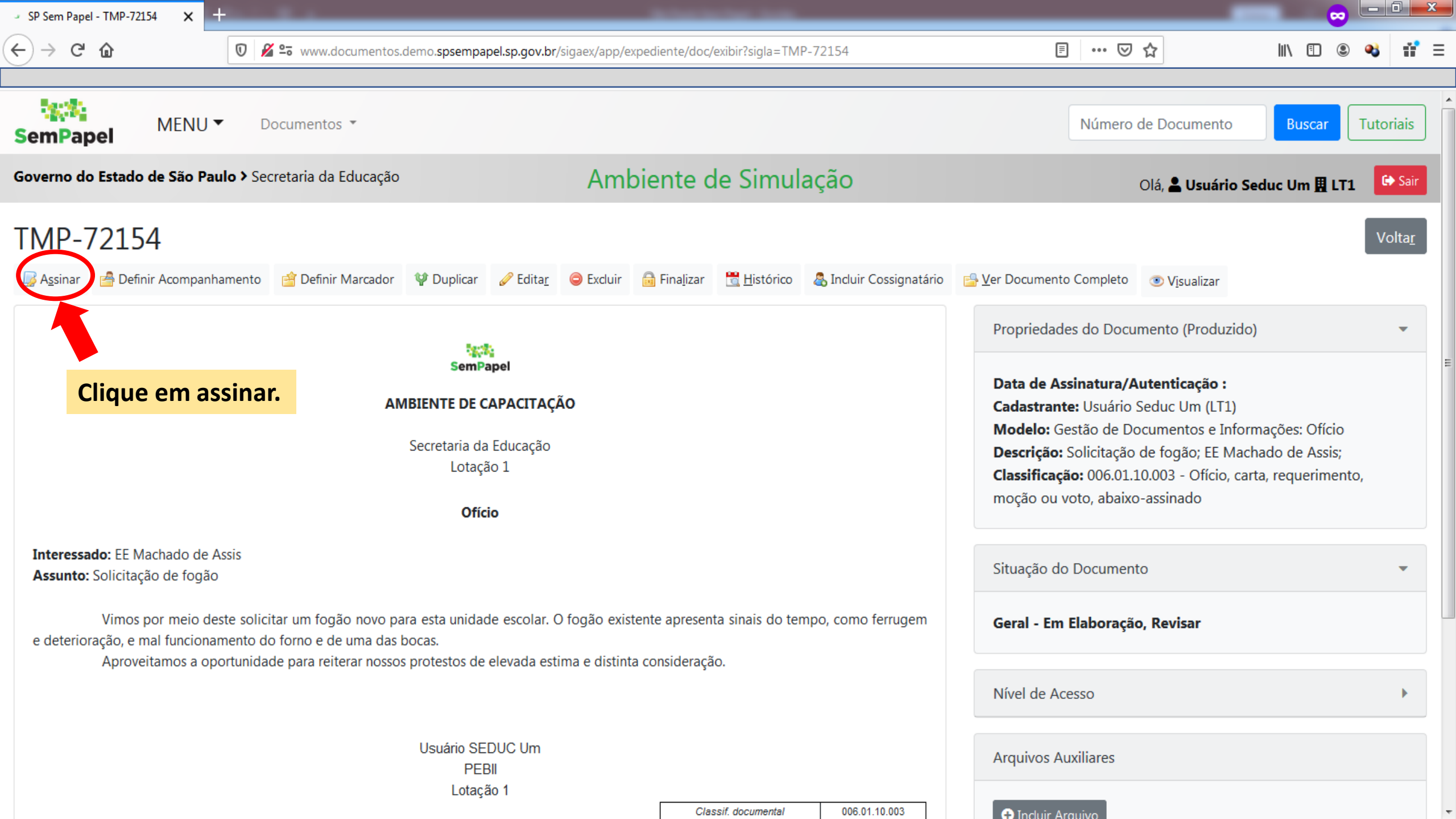

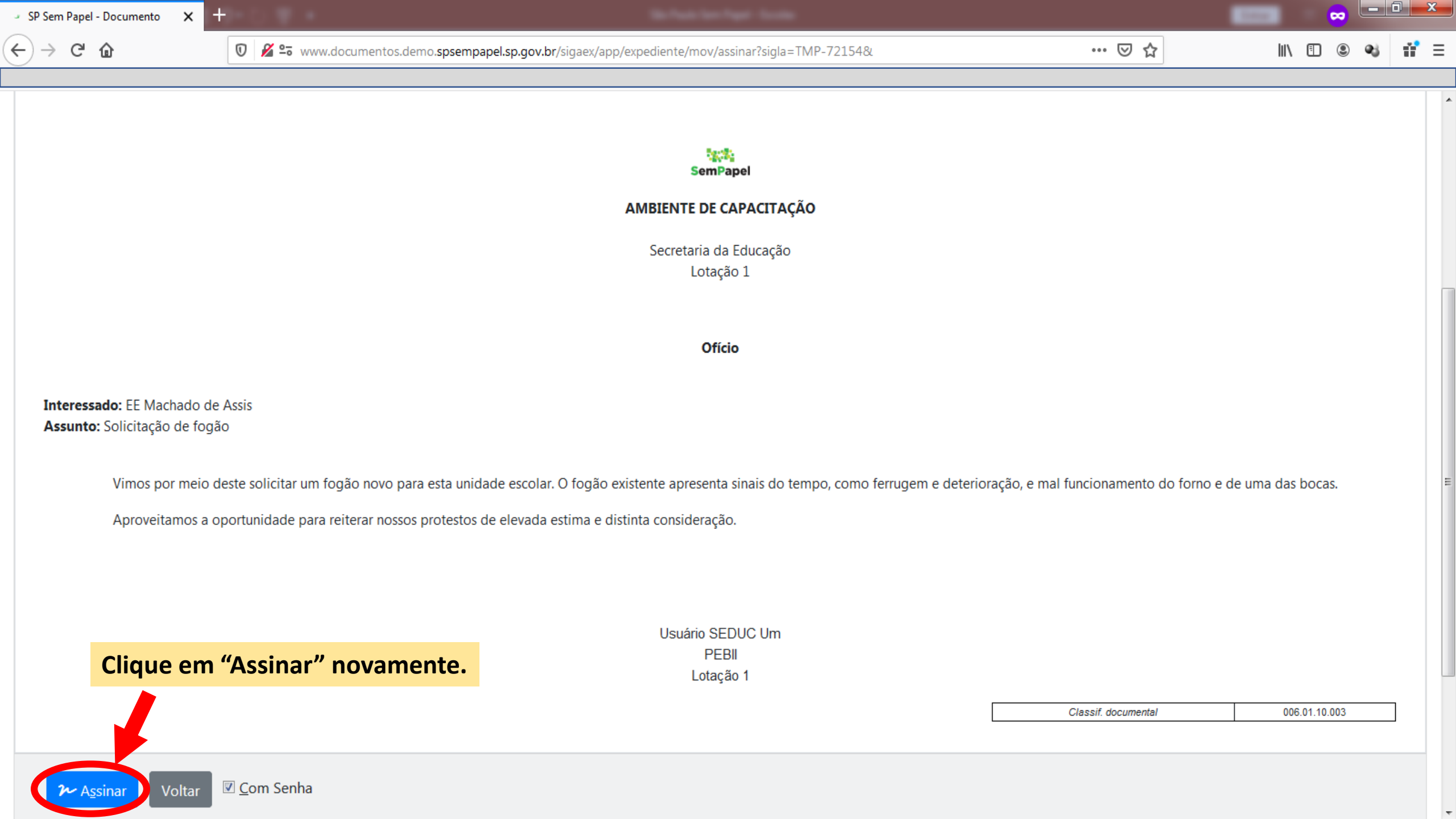

| - SP Sem Papel - Documento 🗙 🕂                                                                                                    |                                                                                   |                                                                   |                     |                      |
|----------------------------------------------------------------------------------------------------|-----------------------------------------------------------------------------------|-------------------------------------------------------------------|---------------------|----------------------|
| $\leftarrow$ $\rightarrow$ C $\textcircled{0}$                                                                                              | 🔏 😋 www.documentos.demo. <b>spsempa</b>                                           | pel.sp.gov.br/sigaex/app/expediente/mov/assinar?sigla=TMP-72154&# | ⊌ ☆                 | II\ 🗉 🛎 🐝 👬 Ξ        |
| SemPapel MENU -                                                                                                    | Documentos *                                                                      |                                                                   | Número de Documento | Buscar Tutoriais     |
| Governo do Estado de São Paulo >                                                                                                    | Secretaria da Educação                                                            | Ambiente de Simulação                                             | Olá, 💄 Usuário S    | educ Um 🎚 LT1 🕞 Sair |
| Confirme os dados do doc                                                                                                    | umento abaixo:                                                                    |                                                                   |                     |                      |
| Documento Produzido: TMP-723<br>Data da Assinatura / Autenticaç<br>Classificação: 006.01.10.003 - Ofí<br>Descrição: Solicitação de fogão; B | 154<br><b>ão:</b><br>cio, carta, requerimento, moção ou vo<br>E Machado de Assis; | to, abaixo-assinado                                               |                     |                      |
|                                                                                                    |                                                                                   |                                                                   |                     |                      |

| Identificação |                             |                                 |
|---------------|-----------------------------|---------------------------------|
| Matrícula     |                             |                                 |
| SEDUC10282    | (modifique caso necessário) |                                 |
|               |                             | Digite a senha e clique em "Ok" |
| Senha         |                             |                                 |
| •••••         |                             |                                 |
|               |                             |                                 |
|               |                             | OK Cancelar                     |

Interessado: EE Machado de Assis Assunto: Solicitação de fogão

Vimos por meio deste solicitar um fogão novo para esta unidade escolar. O fogão existente apresenta sinais do tempo, como ferrugem e deterioração, e mal funcionamento do forno e de uma das bocas.

## Criando documentos avulsos para outro usuário assinar

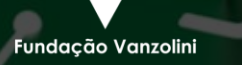

Arquivo Pú

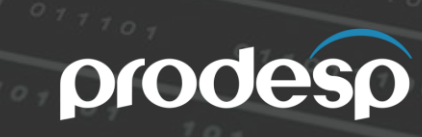

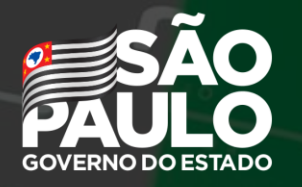

Secretaria de Governo

| SP Sem Papel - Novo Documen 🗙 | +                 |                             | _                            |                       |            |              |          |                |                |       |        |    | - 0 -    |
|-------------------------------|-------------------|-----------------------------|------------------------------|-----------------------|------------|--------------|----------|----------------|----------------|-------|--------|----|----------|
| -)→ C û                       | I www.            | documentos.demo. <b>sps</b> | sempapel.sp.gov.br/sigaex/ap | p/expediente/doc/reca | arregar    |              |          | ©              | 7 ☆            | 7     |        | D  |          |
| SemPapel MEN                  | U▼ Doc            | umentos 🔻                   |                              |                       |            |              |          | Númer          | o de Documento |       | Buscar | Tu | ıtoriais |
| overno do Estado de São       | Paulo > Secret    | taria da Educação           |                              | Ambiente              | e de Simul | ação         |          |                | Olá, 💄 Usuário | Seduc | Um 且 L | T1 | 🕩 Sair   |
| NOVO                          |                   |                             |                              |                       |            |              |          |                |                |       |        |    |          |
| Selecione o modelo            |                   |                             |                              |                       |            |              |          |                |                |       |        |    |          |
| Ofício                        |                   |                             |                              |                       |            |              |          |                |                |       |        |    | •        |
| O modelo é a representação d  | a estrutura do do | ocumento digital associ     | iada a uma série documental  |                       |            |              |          |                |                |       |        |    |          |
| Responsável polo Accinet      | 110               |                             |                              |                       |            |              |          |                |                |       |        |    |          |
| SEDUC10282                    |                   | u                           | Usuário SEDUC Um             |                       |            |              | 🔲 Substi | ituto 🚺 🔲 Pers | onalizar       |       |        |    |          |
| Meus textos padrão            |                   |                             |                              |                       |            |              |          |                |                |       |        |    |          |
| [Em branco]                   |                   |                             |                              | •                     | c 🛈 +      |              |          |                |                |       |        |    |          |
|                               |                   |                             | Existe a pos                 | ssibilidade           | de que ou  | tro funciona | ário     |                |                |       |        |    |          |
| Interessado:                  |                   |                             | realize a di                 | gitação do (          | document   | o e o direto | r        |                |                |       |        |    |          |
|                               |                   |                             | apenas ass                   | ine.                  |            |              |          |                |                |       |        |    |          |
| Assunto:                      |                   |                             |                              |                       |            |              |          |                |                |       |        |    |          |
|                               |                   |                             |                              |                       |            |              |          |                |                |       |        |    |          |
| Número de Referência:         |                   |                             |                              |                       |            |              |          |                |                |       |        |    |          |
|                               |                   |                             |                              |                       |            |              |          |                |                |       |        |    |          |

| sP Sem Papel - Novo Documen 🗙 | +                                              |                                                                                              |                           |                     |                    |         |            |
|-------------------------------|------------------------------------------------|----------------------------------------------------------------------------------------------|---------------------------|---------------------|--------------------|---------|------------|
| -)→ C' û                      | () www.documentos.demo. <b>spsempapel</b> .    | sp.gov.br/sigaex/app/expediente/doc/recarregar                                               |                           | ⊌ ☆                 | <u>↓</u> III\ (    |         | <b>e</b> 3 |
| SemPapel MENU                 | ▼ Documentos ▼                                 |                                                                                              |                           | Número de Documento | Buscar             | Tutoria | iais       |
| Governo do Estado de São P    | aulo > Secretaria da Educação                  | Ambiente de Simulação                                                                        |                           | Olá, 💄 Usuário S    | educ Um <u>用</u> L | T1 🕑    | Sair       |
| NOVO                          |                                                |                                                                                              |                           |                     |                    |         |            |
| Selecione o modelo            |                                                |                                                                                              |                           |                     |                    |         |            |
| Ofício                        |                                                |                                                                                              |                           |                     |                    | •       | -          |
| O modelo é a representação da | estrutura do documento digital associada a uma | a série documental                                                                           |                           |                     |                    |         |            |
| Responsável pela Assinatur    | a                                              |                                                                                              |                           |                     |                    |         |            |
| SEDUC10282                    | Usuário :                                      | SEDUC Um                                                                                     | 🔲 Substituto 🚯            | Personalizar        |                    |         |            |
| Meus textos padrão            |                                                |                                                                                              |                           |                     |                    |         |            |
| [Em branco]                   |                                                | • C ū +                                                                                      |                           |                     |                    |         |            |
| Interessado:                  |                                                | Para isso, vamos clicar no botão "" a<br>nome do usuário para trocar o respon<br>assinatura. | io lado do<br>Isável pela |                     |                    |         |            |
| Assunto:                      |                                                |                                                                                              |                           |                     |                    |         |            |
|                               |                                                |                                                                                              |                           |                     |                    |         |            |
| Número de Referência:         |                                                |                                                                                              |                           |                     |                    |         |            |
|                               |                                                |                                                                                              |                           |                     |                    |         |            |

| SP Sem Papel - Novo Documen × +                                                        | 🕹 SP Sem Papel - Buscar Pessoa - Mozilla Firefox                 |                                                            |   |
|----------------------------------------------------------------------------------------|------------------------------------------------------------------|------------------------------------------------------------|---|
| $\leftrightarrow$ $\rightarrow$ C' $\textcircled{a}$ $\textcircled{i}$ www.documentos. | () www.documentos.demo. <b>spsempapel.sp.gov.br</b> /siga/app/pe | essoa/buscar?propriedade=subscritor& 🗉 🚥 🖾 🏠 = 🖓 🏠 👱 🖳 🕙 🕸 | : |
| SemPapel MENU  Documentos                                                              | Dados do Usuário                                                 | mero de Documento Buscar Tutoriais                         |   |
| Governo do Estado de São Paulo > Secretaria da Edu                                     | Nome ou Matrícula                                                | Olá, 💄 Usuário Seduc Um 🗄 LT1 🕞 Sair                       |   |
|                                                                                        | Usuário SEDUC Dois                                               |                                                            |   |
| NOVO                                                                                   | Unidade                                                          |                                                            | H |
| Selecione o modelo                                                                     |                                                                  |                                                            |   |
| Ofício                                                                                 | Órgão                                                            | Digite o nome do usuário responsável pela                  |   |
| O modelo é a representação da estrutura do documento dig                               | Secretaria da Educação                                           | assinatura e clique em "Pesquisar"                         |   |
| Responsável pela Assinatura                                                            |                                                                  |                                                            |   |
| SEDUC10282                                                                             | Pesquisar                                                        | lersonalizar                                               |   |
| Meus textos padrão                                                                     |                                                                  |                                                            |   |
| [Em branco]                                                                            |                                                                  |                                                            |   |
|                                                                                        | Matrícula Nome                                                   | Unidade Função Fim de Vigência                             |   |
| Interessado:                                                                           | SEDUC10622 Usuário SEDUC Cinco                                   | LT1                                                        |   |
|                                                                                        | SEDUC10283 Usuário SEDUC Dois                                    | LT2                                                        |   |
| A                                                                                      | SEDUC10625 Usuário SEDUC Oito                                    | LT1                                                        | Ŧ |
| ACCUMTO                                                                                |                                                                  |                                                            |   |

| ← → C û                            | 👽 🔏 端 www.documer        | tos.demo. <b>spsempapel.sp.gov.br</b> /sigaex/app/expediente/doc/editar                                                                                                    | •     | •• ⊠ ☆             | II\ [] ③ ��   詳 =    |
|------------------------------------|--------------------------|----------------------------------------------------------------------------------------------------|-------|--------------------|----------------------|
| SemPapel MENU -                    | Documentos 🔹             |                                                                                                    | Nú    | ímero de Documento | Buscar Tutoriais     |
| Governo do Estado de São Paul      | o > Secretaria da Edu    | SP Sem Papel - Buscar Pessoa - Mozilla Firefox (Navegação privativa)           Image: SP Sem Papel - Buscar Pessoa - Mozilla Firefox (Navegação privativa)           Image: SP Sem Papel - Buscar Pessoa - Buscar Pessoa - Buscar Pessoa - Buscar Pessoa - Buscar Pessoa - Buscar Pessoa - Buscar Pessoa - Buscar Pessoa - Buscar Pessoa - Buscar Pessoa - Buscar Pessoa - Buscar Pessoa - Buscar Pessoa - Buscar Pessoa - Buscar Pessoa - Buscar Pesso |       | Olá, 🚢 Usuário S   | educ Um 🛚 LT1 🕞 Sair |
| NOVO                               |                          | Dados do Usuário                                                                                                    |       |                    |                      |
| Selecione o modelo                 |                          | Nome ou Matrícula<br>Usuário SEDUC Dois                                                                                                    |       |                    |                      |
| O modelo é a representação da estr | utura do documento digit | Unidade                                                                                                    |       |                    |                      |
| SEDUC10282                         |                          | Órgão                                                                                                    |       | ersonalizar        |                      |
| Meus textos padrão                 |                          | Secretaria da Educação                                                                                                    | •     |                    |                      |
| Interessado:                       |                          | Pesquisar<br>Selecione o usuário.                                                                                                    |       |                    |                      |
| Assunto:                           |                          | Matrícula     Nome     Unidade     Função     Fim de Vigê       SEDUC10283     Usuário SEDUC Dois     LT2                                                                                                    | ència |                    |                      |
| Número de Referência:              |                          | 1                                                                                                    |       |                    |                      |

| 🔹 SP Sem Papel - Novo Documen 🗙                                       | Charles gar at 1                                                                                                    |              |
|-----------------------------------------------------------------------|----------------------------------------------------------------------------------------------------|--------------|
| $\leftrightarrow$ $\rightarrow$ C' $\bigstar$                         | 🛛 🖉 📽 www.documentos.demo. <b>spsempapel.sp.gov.br</b> /sigaex/app/expediente/doc/recarregar 🛛 💀 😒                                                                                                    | III\ 🗊 🔍 🖬 🗐 |
| [Em branco]                                                           | ✓ C û +                                                                                                    |              |
| Interessado:<br>EE Machado de Assis<br>Assunto:                       | Preencha o interessado e o assunto.                                                                                                    |              |
| Número de Referência:                                                 | controle interno e sigla, se houver, Exemplo:AAA/BB-111/2019.                                                                                                    |              |
| Texto do Ofício                                                       |                                                                                                    |              |
| Estilo -   % ि ।<br>B I ×₂ <u>U</u> <del>S</del>   I <sub>×</sub>   ; | ि ြ   ← →   Ϙ \$\\$   ■<br>= :=   ④ # ● = = =   Ⅲ   Ω   म=   Θ Código-Fonte                                                                                                    |              |
| Vimos por meio o<br>Aproveitamos a o                                  | este solicitar um fogão novo para esta unidade escolar. O fogão existente apresenta sinais do tempo, como ferrugem e deterioração, e mal funcionamento do forno e de uma das bocas.<br>Portunidade para reiterar nossos protestos de elevada estima e distinta consideração. |              |
| body                                                                  |                                                                                                    |              |

| SP Sem Papel - Novo Documen 🗙 +                                                                                                    |                     |
|----------------------------------------------------------------------------------------------------|---------------------|
| ← → C ŵ Ø 2 5 www.documentos.demo.spsempapel.sp.gov.br/sigaex/app/expediente/doc/recarregar                                                                                                    | ▽☆ II\ 🗈 🔍 👬 =      |
|                                                                                                    |                     |
| [Em branco] 🔹 🖾                                                                                                    |                     |
|                                                                                                    |                     |
| Interessado:                                                                                                    |                     |
| EE Machado de Assis                                                                                                    |                     |
| Assunto:                                                                                                    |                     |
| Solicitação de fogão                                                                                                    |                     |
|                                                                                                    |                     |
| Número de Referência:                                                                                                    |                     |
|                                                                                                    |                     |
| Preencha com o numero de controle interno e sigla, se houver. Exemplo:AAA/BB-111/2019.  Preencha com o numero de controle interno e sigla, se houver. Exemplo:AAA/BB-111/2019.  Preencha com o numero de controle interno e sigla se houver. Exemplo:AAA/BB-111/2019.  Preencha com o numero de controle interno e sigla se houver. Exemplo:AAA/BB-111/2019.  Preencha com o numero de controle interno e sigla se houver.  Preencha com o numero de controle interno e sigla se houver.  Preencha com o numero de controle interno e sigla se houver.  Preencha com o numero de controle interno e sigla se houver.  Preencha com o numero de controle interno e sigla se houver.  Preencha com o numero de controle interno e sigla se houver.  Pree | í <mark>cio.</mark> |
| Texto do Ofício                                                                                                    |                     |
| Estilo - 🖌 🔓 🛱 🛱 📥 - A 🖏 🗒                                                                                                    |                     |
| B I ×₂ U S I <sub>x</sub> ≟ ∷ ∷ : E Ξ Ξ Ξ Ξ Π O D O Código-Fonte                                                                                                    |                     |
| Vimos por meio deste solicitar um fogão novo para esta unidade escolar. O fogão existente apresenta sinais do tempo, como ferrugem e deterioração, e mal funcionamento do forno e de un                                                                                                    | na das bocas.       |
| Aproveitamos a oportunidade para reiterar nossos protestos de elevada estima e distinta consideração.                                                                                                    |                     |
|                                                                                                    |                     |
|                                                                                                    |                     |
|                                                                                                    |                     |
| body                                                                                                    |                     |
|                                                                                                    |                     |

| 🔹 SP Sem Papel - Novo Documen 🗙                                 | Charlenge # The                                                                                                    |            | - |            |      | - |
|-----------------------------------------------------------------|----------------------------------------------------------------------------------------------------|------------|---|------------|------|---|
| ↔ ♂ ♂ ☆                                                         | 👽 🔏 🖙 www.documentos.demo. <b>spsempapel.sp.gov.br</b> /sigaex/app/expediente/doc/recarregar 🛛 💀 🛇                                                                        | ⊅ ☆ III\   | • | <b>e</b> j | ti E | Ξ |
| ····                                                            |                                                                                                    |            |   |            |      |   |
| [Em branco]                                                     |                                                                                                    |            |   |            |      | * |
|                                                                 |                                                                                                    |            |   |            |      |   |
| Interessado:                                                    |                                                                                                    |            |   |            |      |   |
| EE Machado de Assis                                             |                                                                                                    |            |   |            |      |   |
| Accuptor                                                        |                                                                                                    |            |   |            |      |   |
| Solicitação de fogão                                            |                                                                                                    |            |   |            |      |   |
|                                                                 |                                                                                                    |            |   |            |      |   |
| Número de Referência:                                           |                                                                                                    |            |   |            |      |   |
|                                                                 |                                                                                                    |            |   |            |      |   |
| Preencha com o número de                                        | controle interno e sigla, se houver. Exemplo:AAA/BB-111/2019.                                                                                                    |            |   |            |      |   |
| Texto do Ofício                                                 |                                                                                                    |            |   |            |      |   |
| Estilo 🝷 🕺 🔓 💼                                                  |                                                                                                    |            |   |            |      |   |
| B <i>I</i> ×₂ <u>U</u> <del>S</del>   <i>I</i> <sub>×</sub>   ₂ | E :=   ④ ● = = = =   Ⅲ   Ω   म   Θ Código-Fonte                                                                                                    |            |   |            |      |   |
| Vimos por meio d                                                | leste solicitar um fogão novo para esta unidade escolar. O fogão existente apresenta sinais do tempo, como ferrugem e deterioração, e mal funcionamento do forno e de uma | das bocas. |   |            |      |   |
| Aproveitamos a o                                                | portunidade para reiterar nossos protestos de elevada estima e distinta consideração.                                                                                     |            |   |            |      |   |
|                                                                 |                                                                                                    |            |   |            |      |   |
|                                                                 |                                                                                                    |            |   |            |      |   |
| Clique                                                          | om "Ok"                                                                                                    |            |   |            |      |   |
| body                                                            |                                                                                                    |            |   |            |      |   |
|                                                                 |                                                                                                    |            |   |            |      |   |
| OK Visualizar Documer                                           | nto Voltar                                                                                                    |            |   |            |      |   |

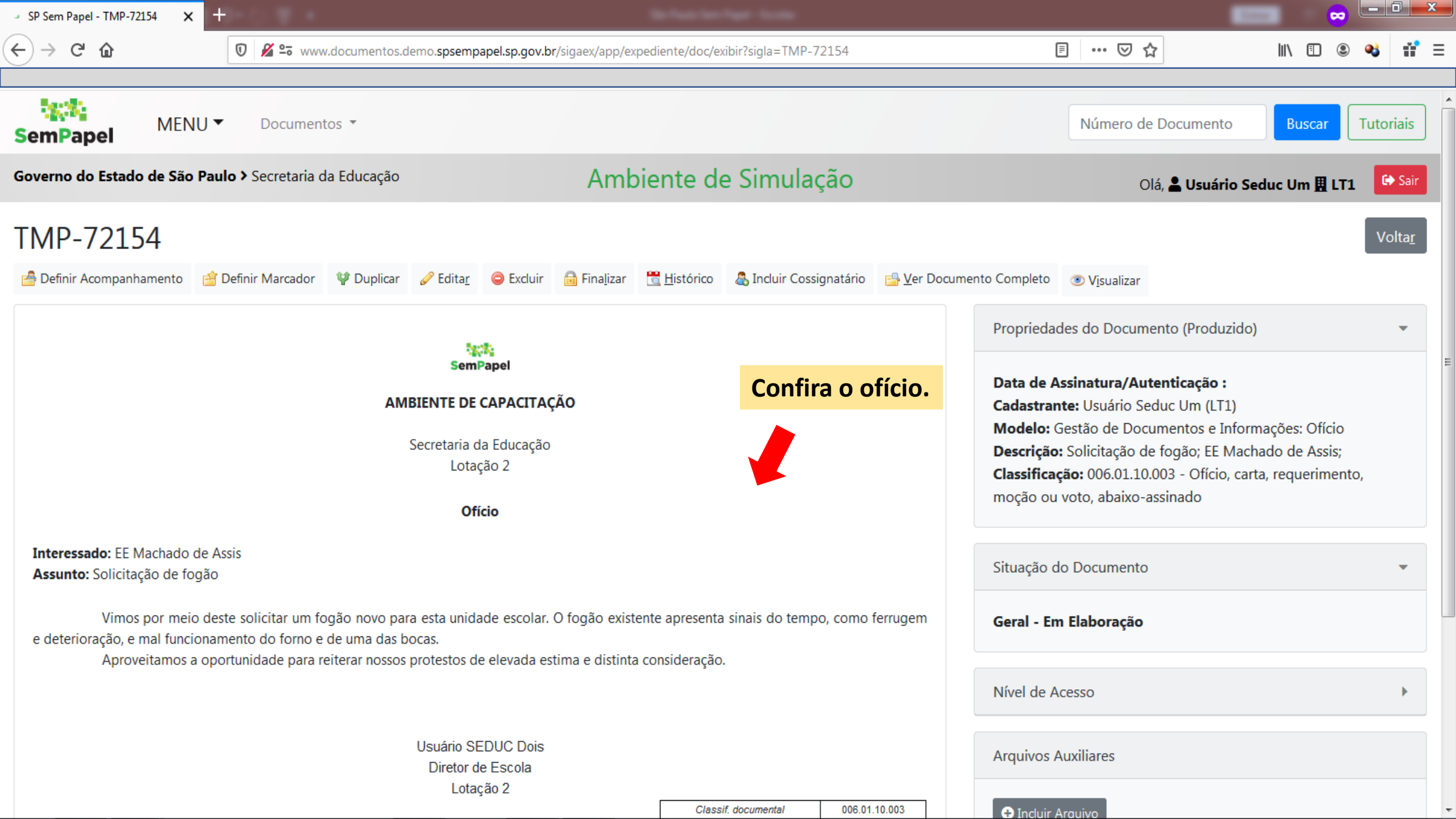

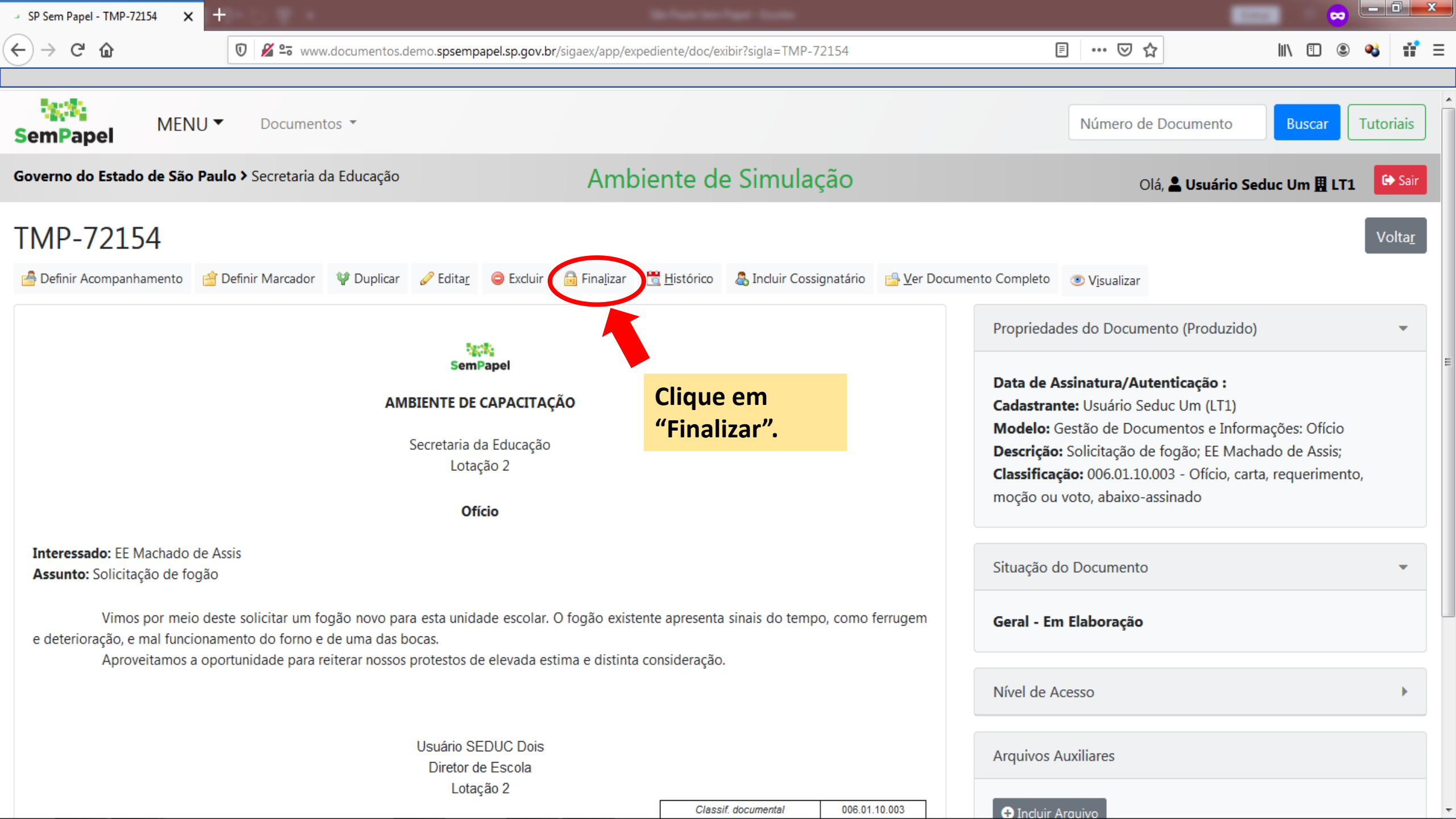

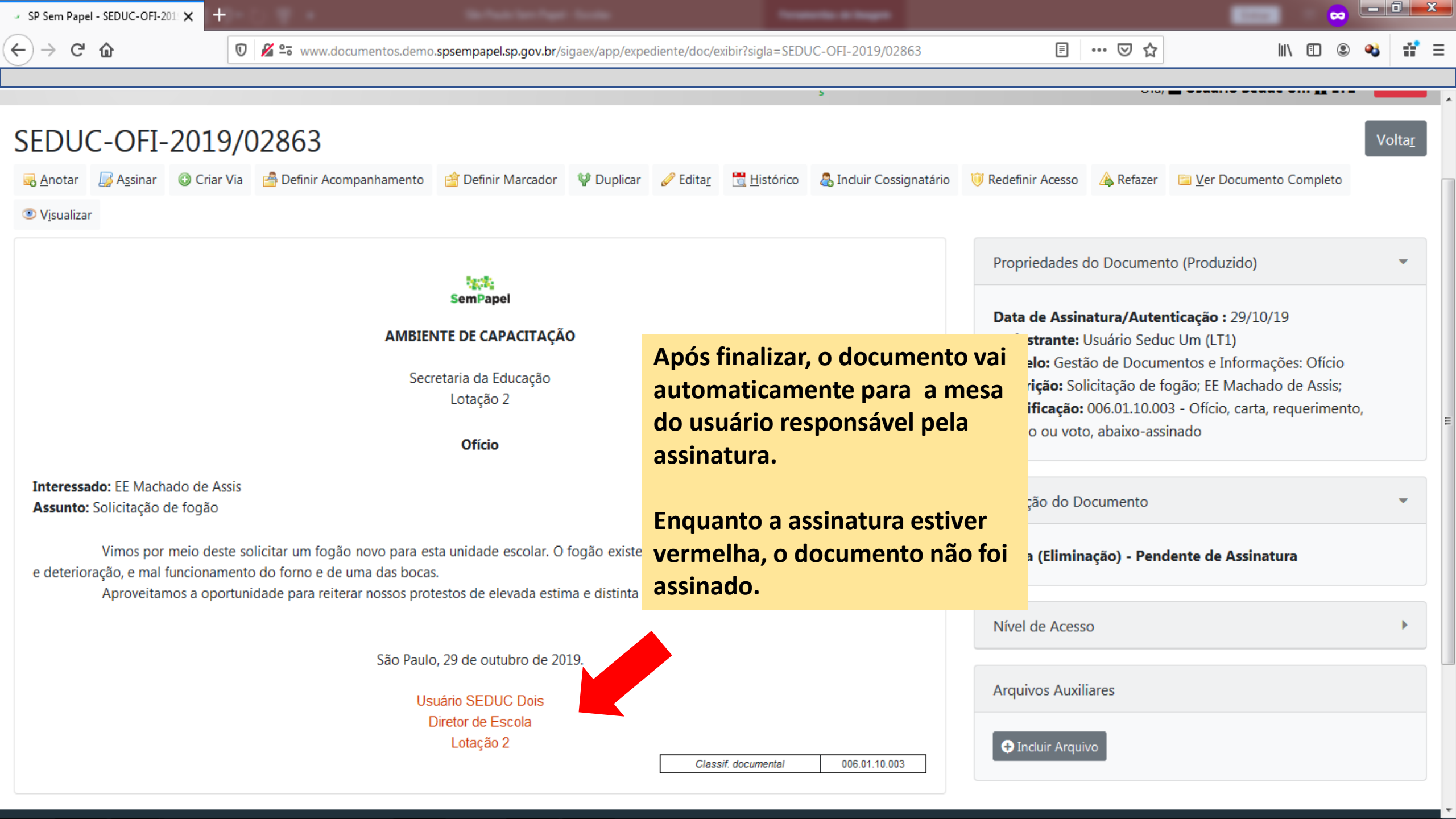

| <ul> <li>SP Sem Pap</li> </ul> | el - Mesa Virtual 🗙 🕂      |                                                                                   |           |                    |                     |             |                  |            | x        |
|--------------------------------|----------------------------|-----------------------------------------------------------------------------------|-----------|--------------------|---------------------|-------------|------------------|------------|----------|
| € → C                          | <b>û</b>                   | 🔏 😋 www.documentos.demo. <b>spsempapel.sp.gov.br</b> /sigaex/app/mesa             |           |                    | … ⊠ ☆               | lii\        | •                | <b>e</b> j | # ≣      |
|                                |                            |                                                                                   |           |                    |                     |             |                  |            |          |
| 2 meses                        | TMP-45583                  | Despacho de Usuário Seduc Um / LT1                                                | SEDUC/LT1 | 🥊 Em Elaboração    | <b>6∂</b> A Revisar |             |                  |            | <u>^</u> |
| 2 meses                        | TMP-45561                  | SOLICITA O PROGRAMA MELHOR CAMINHO; PREFEITURA MUNICIPAL DE RIBEIRÃO<br>PRETO; OF | SEDUC/LT1 | 🥊 Em Elaboração    | 60 A Revisar        |             |                  |            |          |
| 2 meses                        | TMP-45484                  | Mandado de Segurança xxxx.xxxxx.xxxx; Alvaro Luis; 123/2019.                      | SEDUC/LT1 | 🔮 Em Elaboração    |                     |             |                  |            |          |
| 2 meses                        | TMP-45476                  | [sem descrição]                                                                   | SEDUC/LT1 | 🗣 Em Elaboração    | <b>6∂</b> A Revisar |             |                  |            |          |
| 2 meses                        | TMP-45468                  | qqqq; qqqqq; ESE 001/2019.                                                        | SEDUC/LT1 | 🥊 Em Elaboração    | <b>6∂</b> A Revisar |             |                  |            |          |
| 2 meses                        | TMP-45316                  | compra de scner; Jeferson;                                                        | SEDUC/LT1 | 🥊 Em Elaboração    |                     |             |                  | _          |          |
| C Aqua                         | ardando Andamento          |                                                                                   |           |                    |                     | Na Mesa Vi  | rtual            | de         |          |
| Tempo                          | Número                     | Descrição                                                                         | Origem    | Situação           |                     | quem criou  |                  |            |          |
| 1 minuto                       | TMP-72327                  | Encaminha Documentação. Referência: 001/2019                                      | SEDUC/LT1 | 60 A Revisar       |                     | como "Dong  | , ele à<br>lonto | apar<br>do | ece      |
| 2min                           | SEDUC-OFI-2019/02863-A     | Solicitação de fogão; EE Machado de Assis;                                        | SEDUC/LT2 | 🔎 Pendente de Assi | natura              | Accipatura" | ató (            | ue         | •        |
| 4min                           | TMP-72322                  | juatificacadas. Referência:206/2019                                               | SEDUC/LT1 | 60 A Revisar       |                     | Assiliatura | , ale (          | que        | U        |
| 9min                           | TMP-72062                  | Solicitação de 30 dias de licença prêmio; Maria da Graça; 208/2019.               | SEDUC/LT1 | 60 A Revisar       |                     | responsave  | assir            | ie.        |          |
| 11min                          | SEDUC-<br>MEM-2019/03743-A | hjhlhklh; kjhhghggjgjgjk;                                                         | SEDUC/LT1 | S Aguardando And   | amento              |             |                  |            |          |
| 12min                          | SEDUC-OFI-2019/02862-A     | Solicita Informação; EE Domingos Donato Rivelli; 001/2019.                        | SEDUC/LT1 | O Aguardando And   | amento              |             |                  |            |          |
| 14min                          | SEDUC-OFI-2019/02860-A     | EE PRESIDENTE TANCREDO NEVES - VERBA; EE PRESIDENTE TANCREDO NEVES ;              | SEDUC/LT1 | O Aguardando And   | amento              |             |                  |            |          |
| 15min                          | SEDUC-EXP-2019/02427-A     | 41.734- EE "Prof <sup>a</sup> Clotilde Ayello Rocha" - Alteração de BFE; Escola;  | SEDUC/LT1 | O Aguardando And   | amento              |             |                  |            |          |
| 17min                          | SEDUC-EXP-2019/02421-A     | DOCUMENTO CAPITURADO; EE YOLANDA;                                                 | SEDUC/LT1 | O Aguardando And   | amento              |             |                  |            |          |
| 19min                          | SEDUC-OFI-2019/02852-B     | Solicitação de computadores ; Diretoria de Ensino Guarulhos; oficio 053/201       | SEDUC/LT1 | O Aguardando And   | amento              |             |                  |            |          |
| 26min                          | SEDUC-<br>MEM-2019/03713-A | teste; CLAUDIUS;                                                                  | SEDUC/LT2 | Aguardando And     | amento              |             |                  |            |          |
| 30min                          | SEDUC-OFI-2019/02852-A     | Solicitação de computadores ; Diretoria de Ensino Guarulhos; oficio 053/201       | SEDUC/LT1 | S Aguardando And   | amento              |             |                  |            |          |

## Tramitando documentos

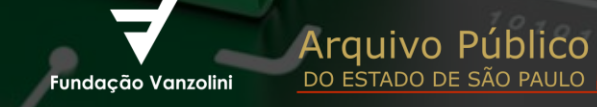

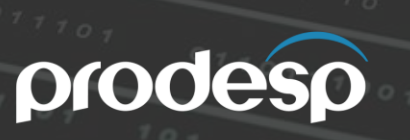

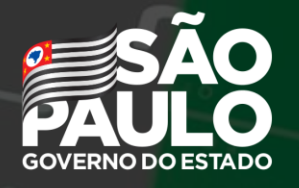

Secretaria de Governo

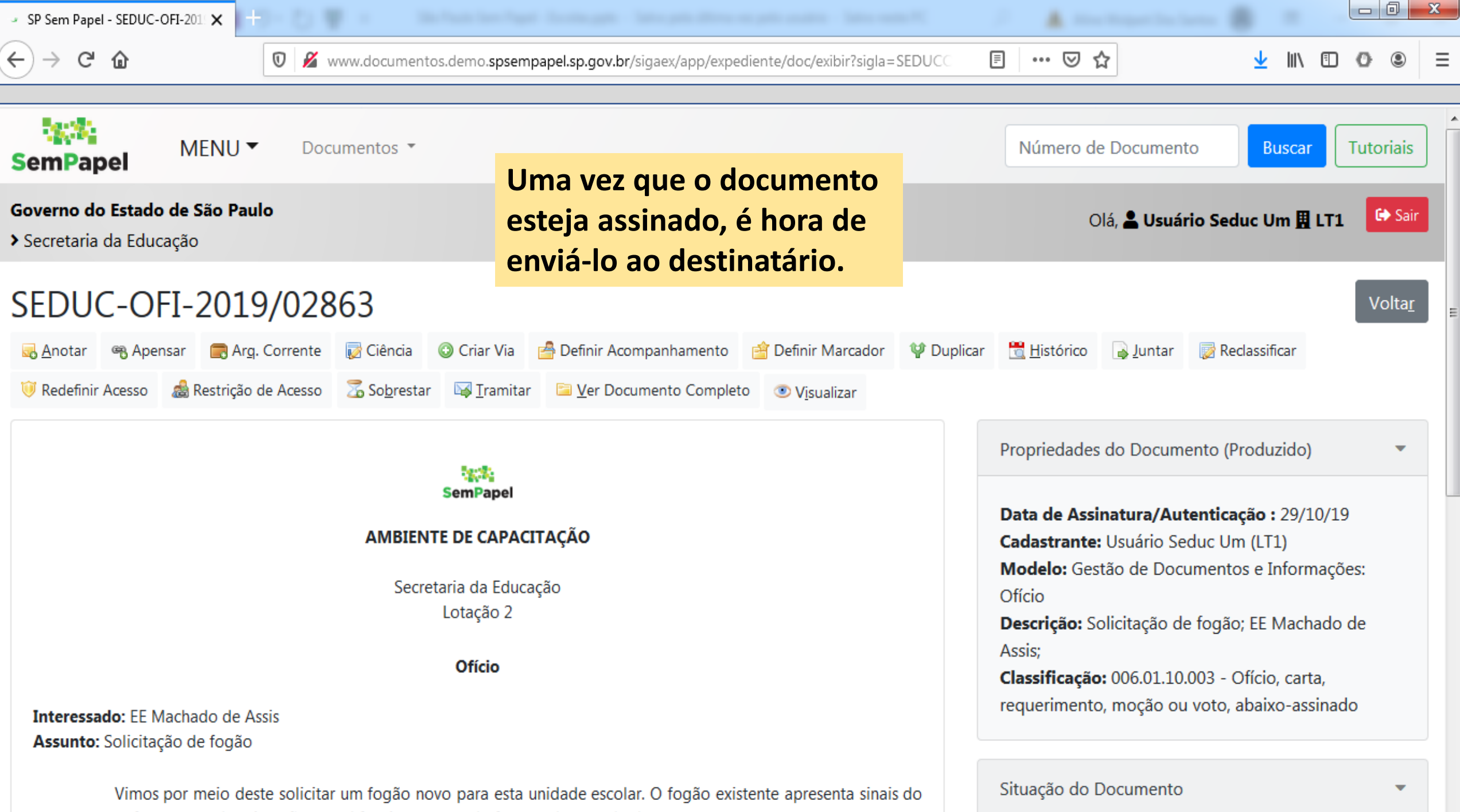

tempo, como ferrugem e deterioração, e mal funcionamento do forno e de uma das bocas.

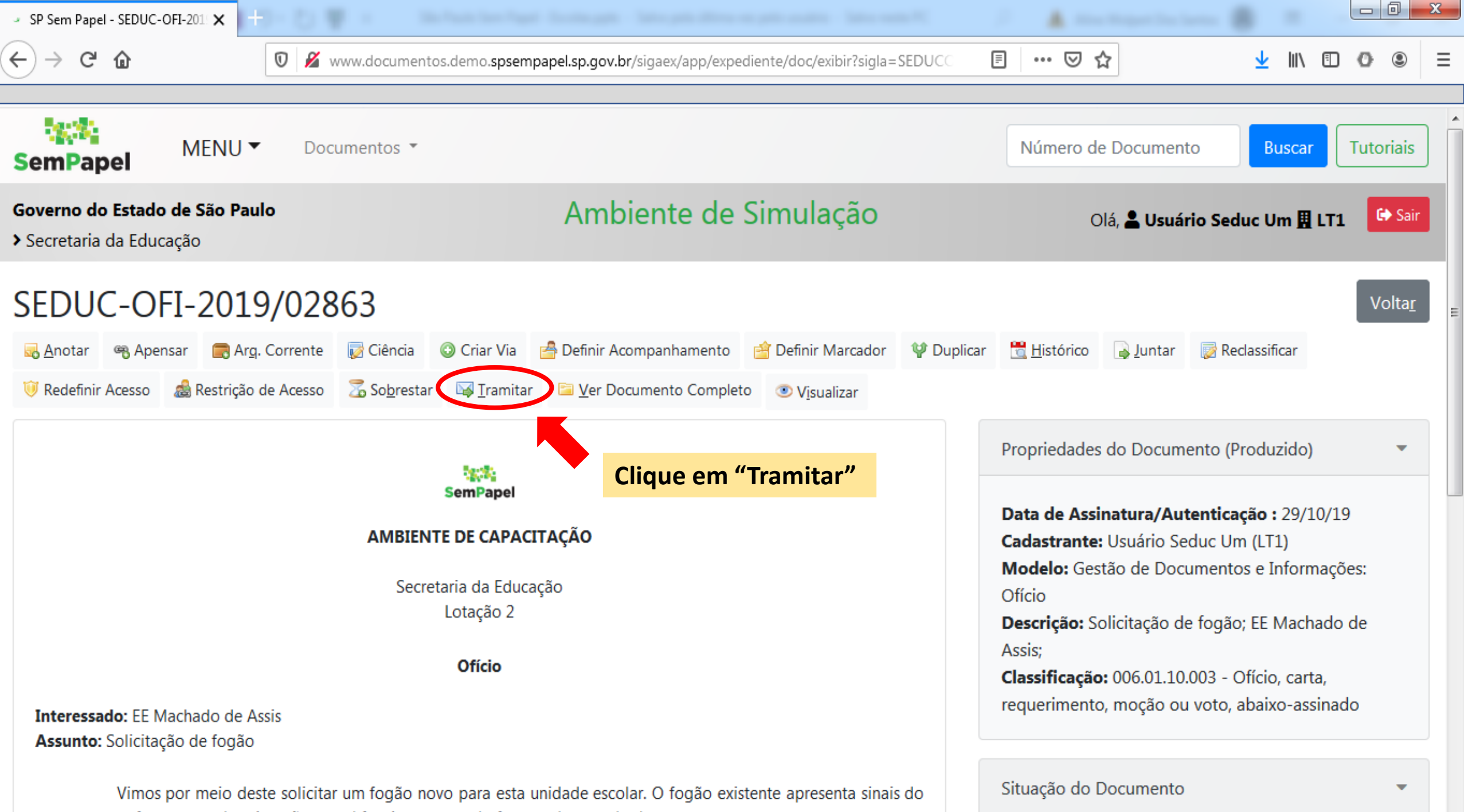

tempo, como ferrugem e deterioração, e mal funcionamento do forno e de uma das bocas.

| - SP Sem Papel - Tramitar 🗙 🕂                                                                                                    |                                                                                      |                                            |           |
|----------------------------------------------------------------------------------------------------|--------------------------------------------------------------------------------------|--------------------------------------------|-----------|
| ← → C û                                                                                                    | emo. <b>spsempapel.sp.gov.br</b> /sigaex/app/expediente/mov/transferir?sigla=SEDUC-O |                                            | • ● ■     |
| SemPapel MENU  Documentos                                                                                                    |                                                                                      | Número de Documento Buscar                 | Tutoriais |
| Governo do Estado de São Paulo<br>> Secretaria da Educação                                                                             | Ar Vamos buscar a<br>unidade para                                                    | Olá, <mark>L Usuário Seduc Um 🎚 LT1</mark> | G Sair    |
| Tramitar - SEDUC-OFI-2019/02863-A - 1ª Via                                                                                             | (Eliminação) onde desejamos tramitar.                                                |                                            |           |
| Destinatário<br>Órgão Integrado                                                                                                    |                                                                                      |                                            | E         |
| Data da devolução                                                                                                    | Nesse caso, NAD<br>MIR.                                                              |                                            |           |
| Atenção: somente preencher a<br>data de devolução se a<br>intenção for, realmente, que o<br>documento seja devolvido até<br>esta data. |                                                                                      |                                            |           |
| Ok Cancela                                                                                                    |                                                                                      |                                            |           |

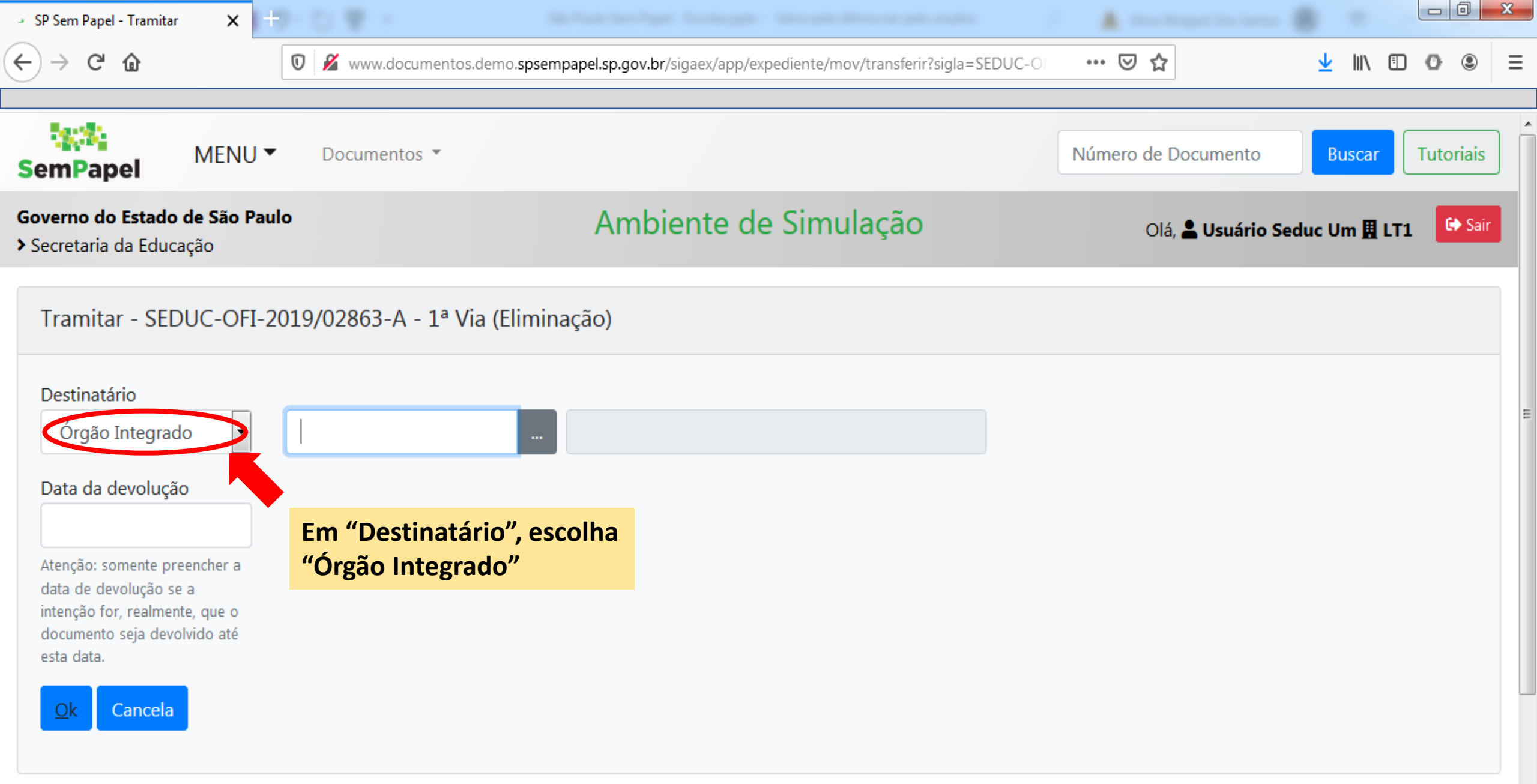

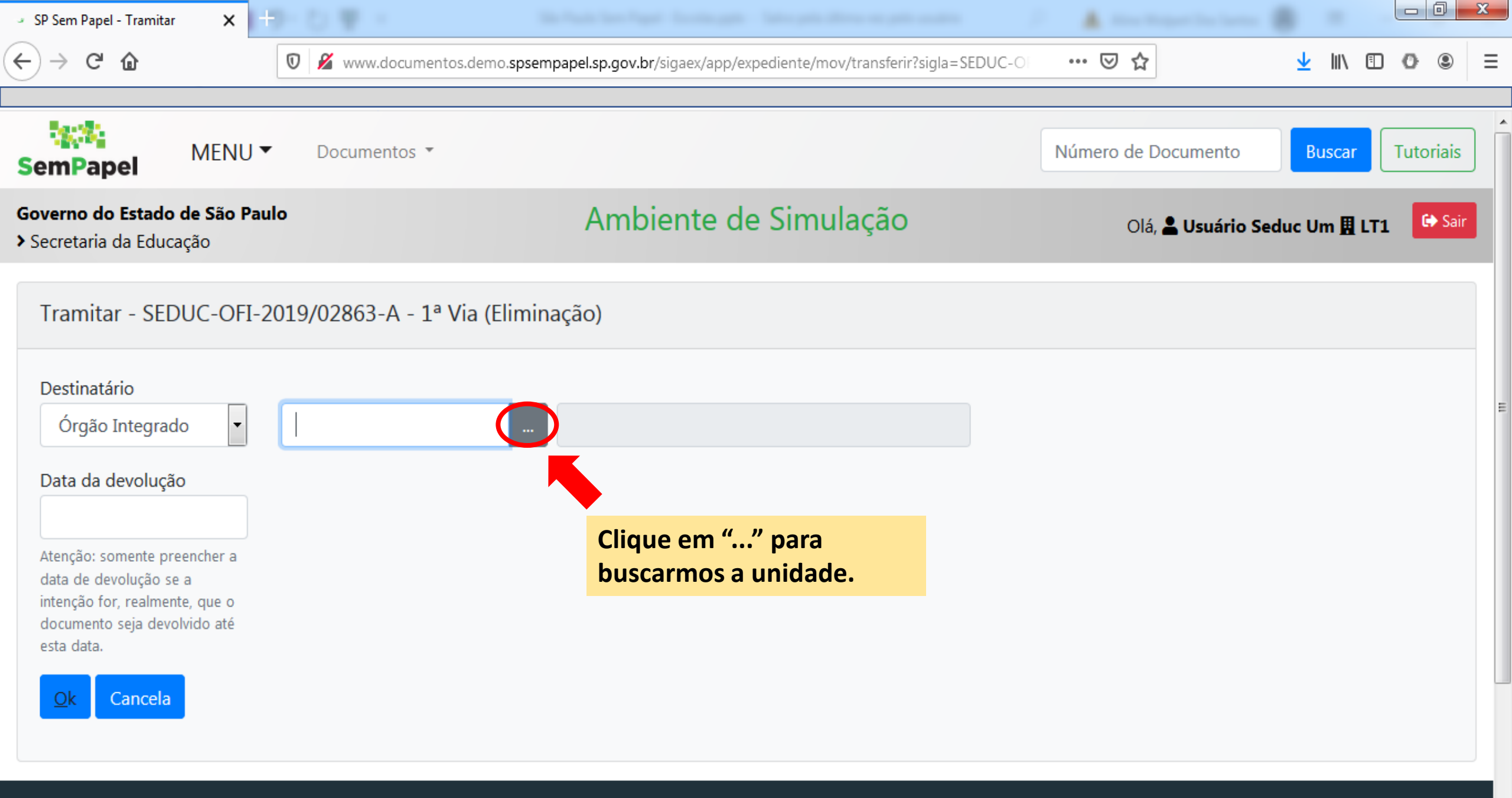

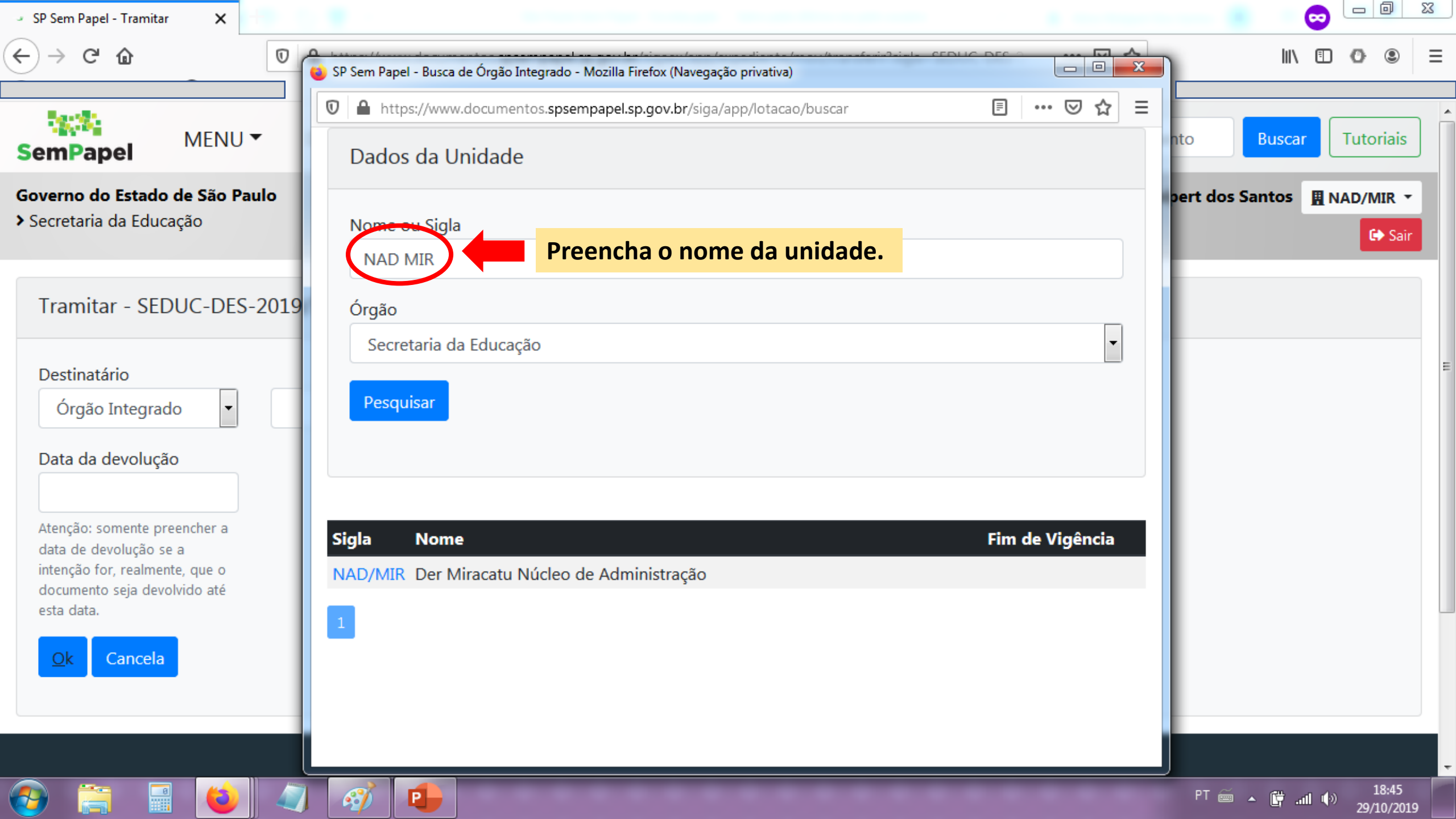

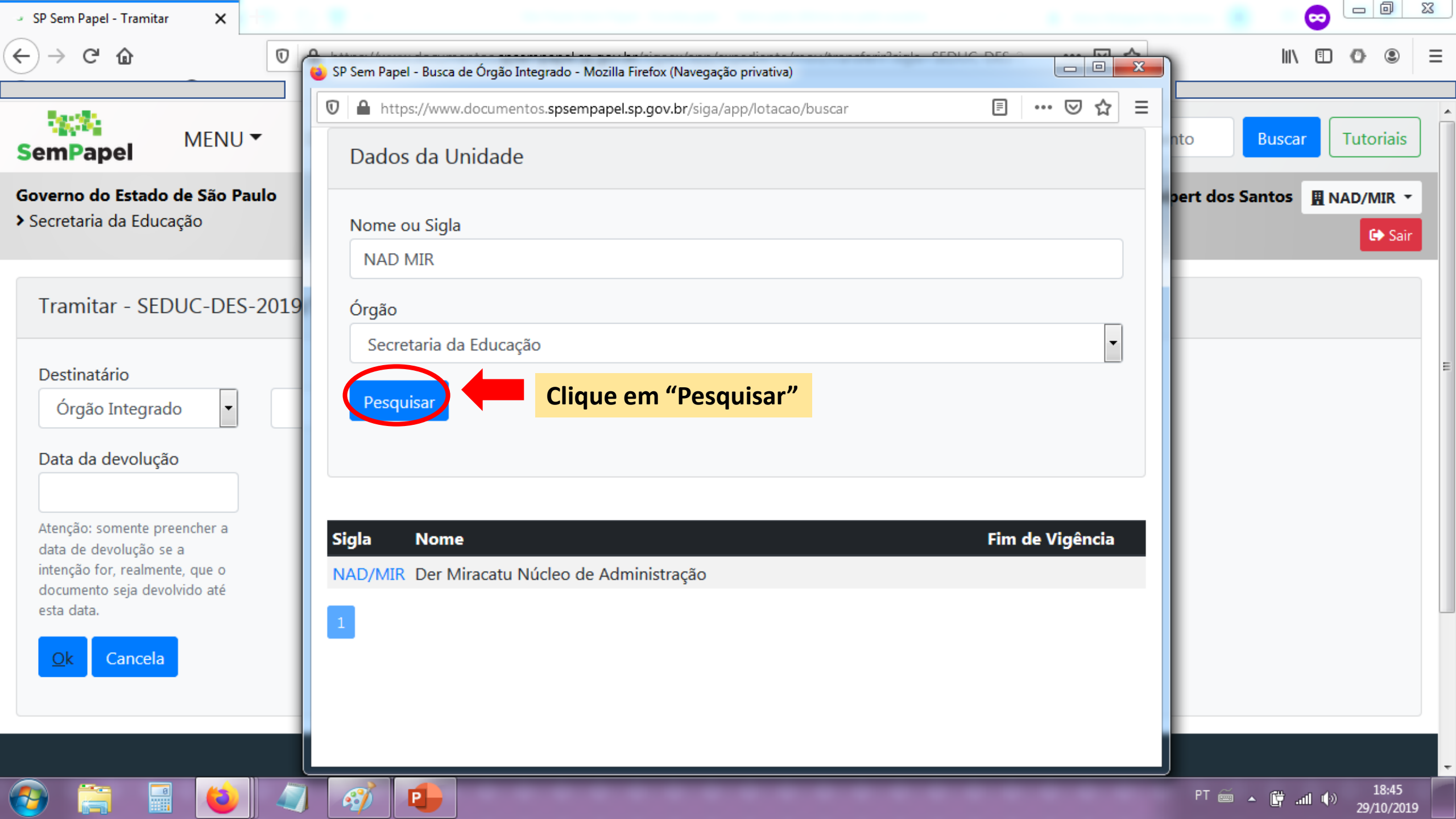

| SP Sem Papel - Tramitar X                                                                |                                                                                                    |                 |                             |
|------------------------------------------------------------------------------------------|----------------------------------------------------------------------------------------------------|-----------------|-----------------------------|
|                                                                                          | 💁 la de constante de la constante de la const |                 |                             |
|                                                                                          | https://www.documentos.spsempapel.sp.gov.br/siga/app/lotacao/buscar                                                                                                    |                 | Tutoriaia                   |
| SemPapel                                                                                 | Dados da Unidade                                                                                                    |                 |                             |
| Governo do Estado de São Paulo<br>> Secretaria da Educação                               | Nome ou Sigla                                                                                                    | pert dos Santos | i III NAD/MIR ▼             |
|                                                                                          | NAD MIR                                                                                                    |                 |                             |
| Tramitar - SEDUC-DES-2019                                                                | Órgão                                                                                                    |                 |                             |
| Destinatário                                                                             | Secretaria da Educação                                                                                                    | •               | E                           |
| Órgão Integrado 🔹                                                                        | Pesquisar                                                                                                    |                 |                             |
| Data da devolução                                                                        |                                                                                                    |                 |                             |
| Atenção: somente preencher a                                                             | Sigla Nome                                                                                                    | Fim do Vigôncia |                             |
| data de devolução se a<br>intenção for, realmente, que o<br>decumente seia devoluída eté | NAD/MIR Der Miracatu Núcleo de Administração                                                                                                    |                 |                             |
| esta data.                                                                               |                                                                                                    |                 |                             |
| Ok Cancela                                                                               | Selecione a unidade<br>pretendida                                                                                                    |                 |                             |
|                                                                                          |                                                                                                    |                 |                             |
|                                                                                          |                                                                                                    |                 | -                           |
|                                                                                          |                                                                                                    | PT 🚎 🔺 🛱        | ail (⊕) 18:45<br>29/10/2019 |

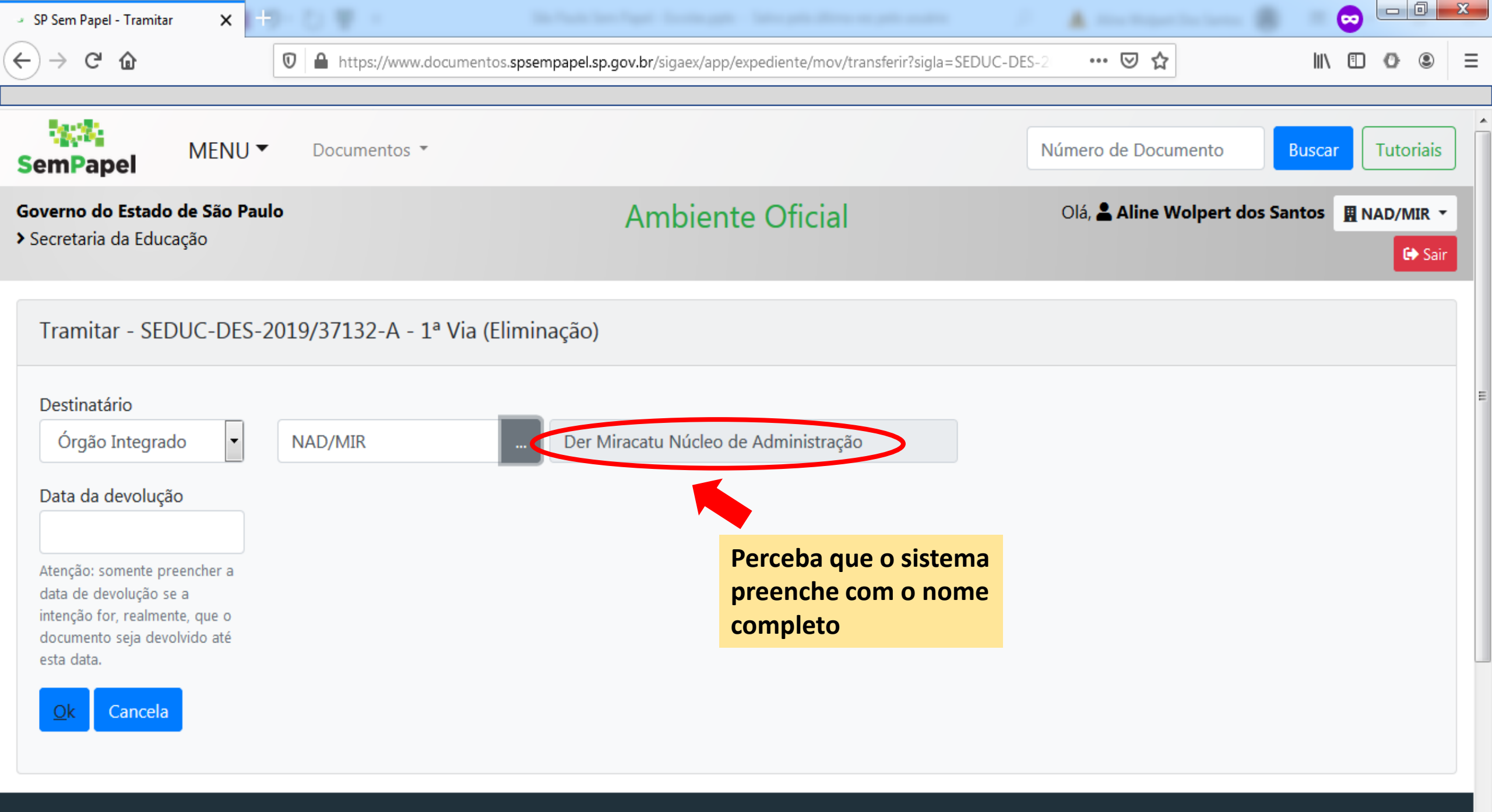

| SP Sem Papel - Tramitar 🗙 +                                                                                              |                                                                |                                             |  |  |  |
|----------------------------------------------------------------------------------------------------|----------------------------------------------------------------|---------------------------------------------|--|--|--|
| ← → C ♠ D https://www.documentos.spser                                                                                   | npapel.sp.gov.br/sigaex/app/expediente/mov/transferir?sigla=SE | DUC-DES-2 ···· ♥ ☆ III\ 🗊 ♥ ⑧ =             |  |  |  |
| SemPapel MENU T Documentos T                                                                                             |                                                                | Número de Documento Buscar Tutoriais        |  |  |  |
| Governo do Estado de São Paulo<br>> Secretaria da Educação                                                               | Ambiente Oficial                                               | Olá, L Aline Wolpert dos Santos 🛛 MAD/MIR 🔻 |  |  |  |
| Tramitar - SEDUC-DES-2019/37132-A - 1ª Via (Elimin                                                                       | iação)                                                         |                                             |  |  |  |
| Destinatário                                                                                                    |                                                                | E                                           |  |  |  |
| Orgao Integrado V NAD/MIR                                                                                                | Der Miracatu Núcleo de Administração                           |                                             |  |  |  |
| Atenção: somente preencher a<br>data de devolução se a<br>intenção for, realmente, que o<br>documento seja devolvido até |                                                                |                                             |  |  |  |
| Clique em "Ok"                                                                                                    |                                                                |                                             |  |  |  |
| •                                                                                                    |                                                                |                                             |  |  |  |

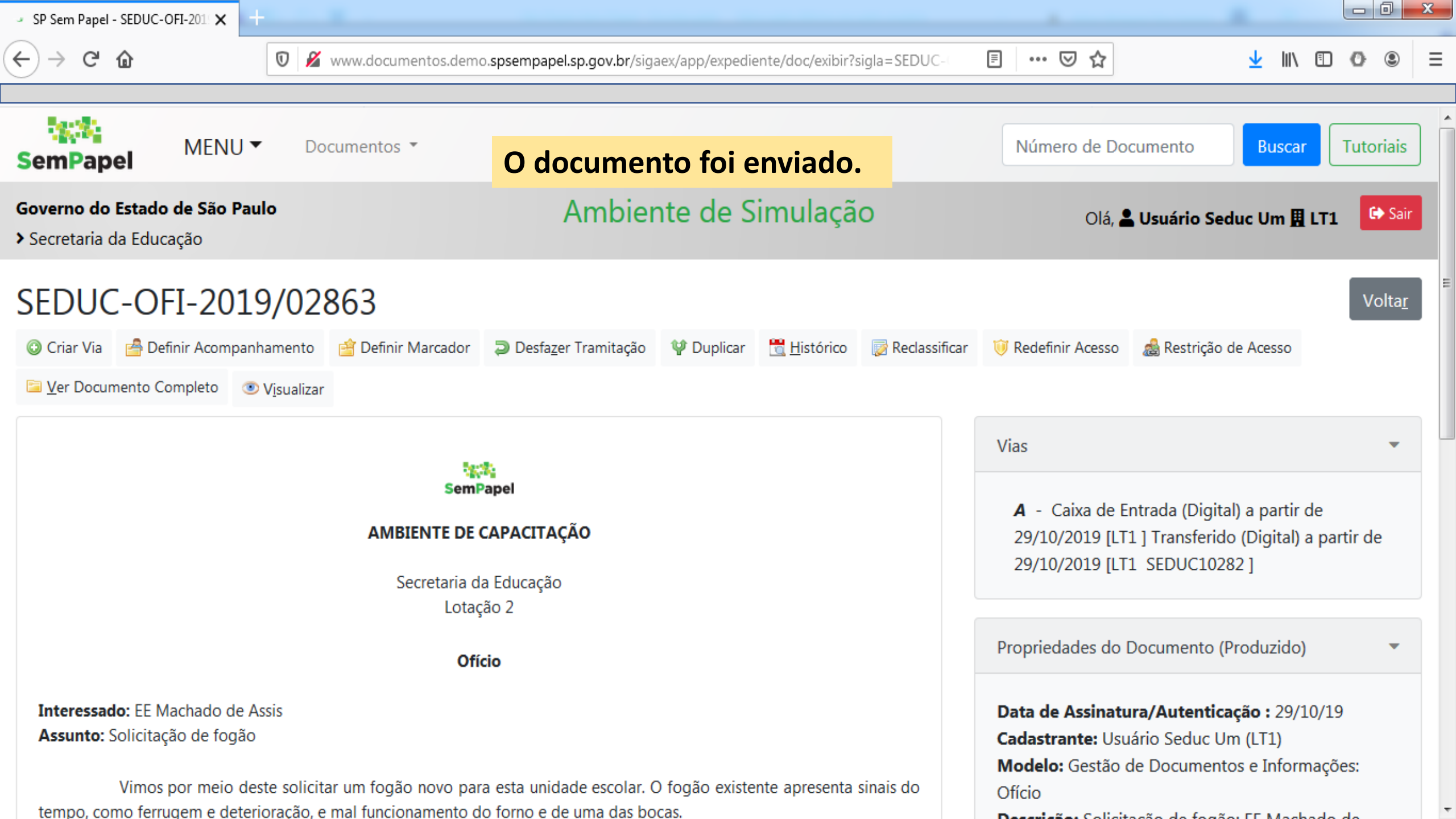
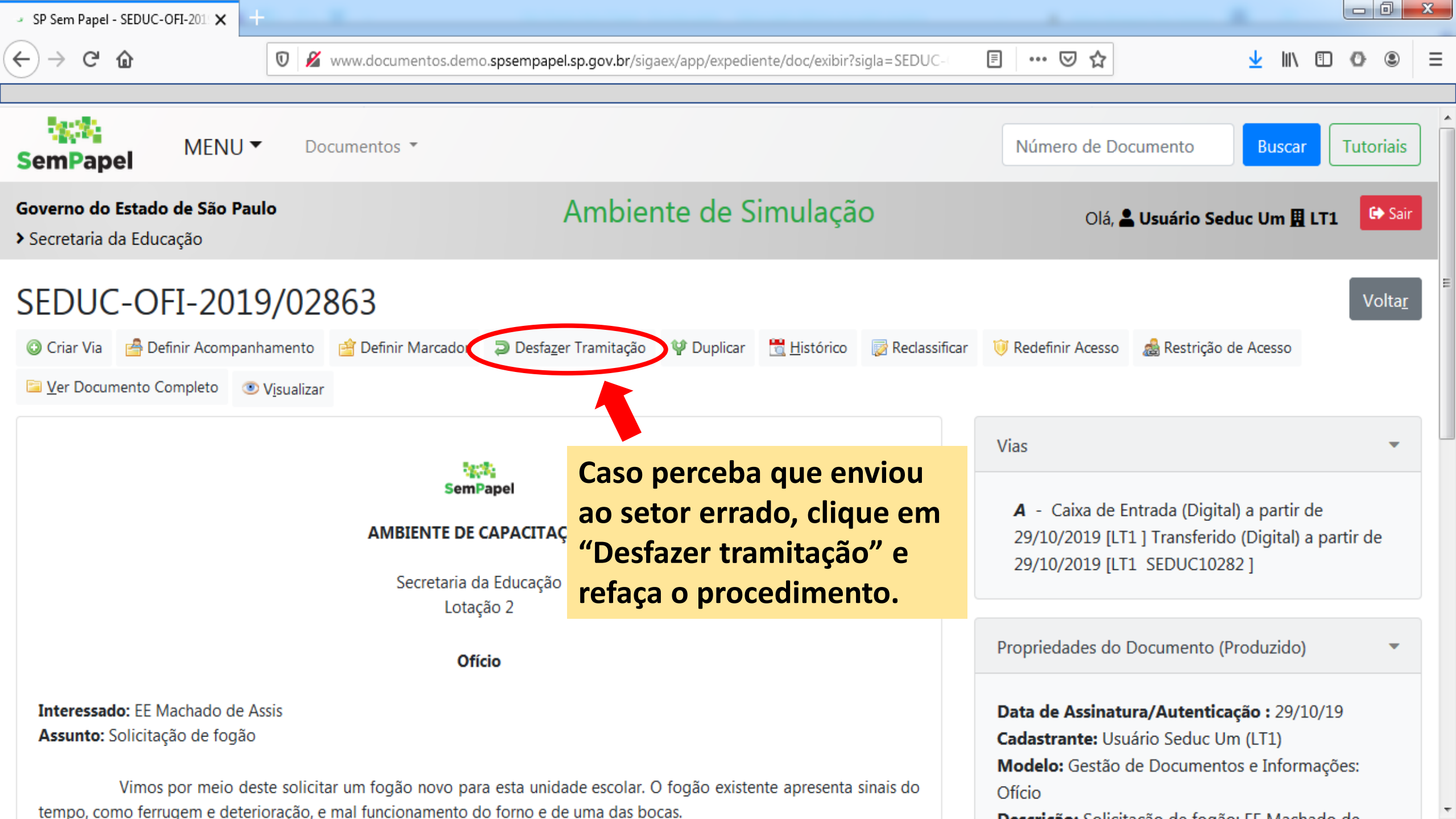

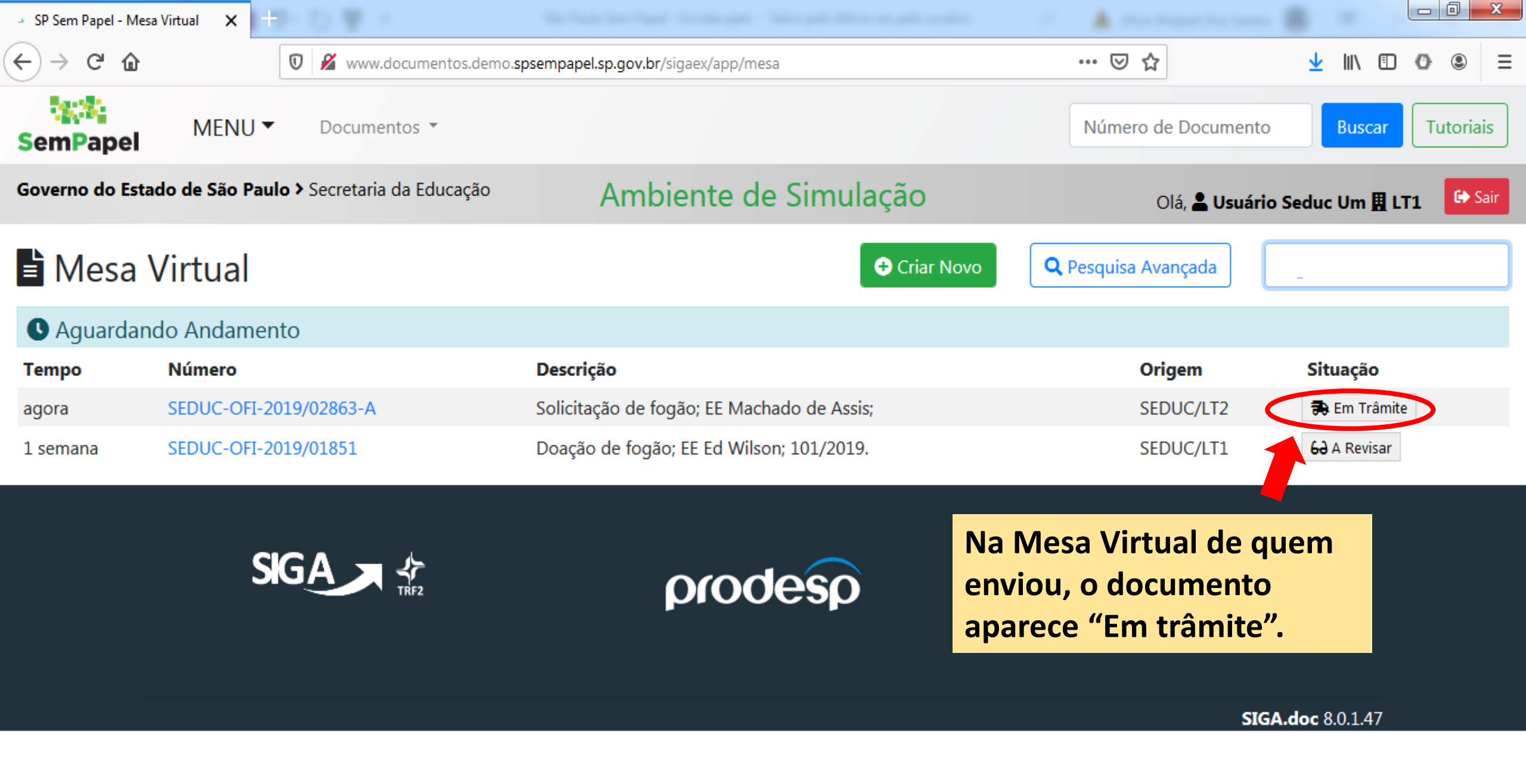

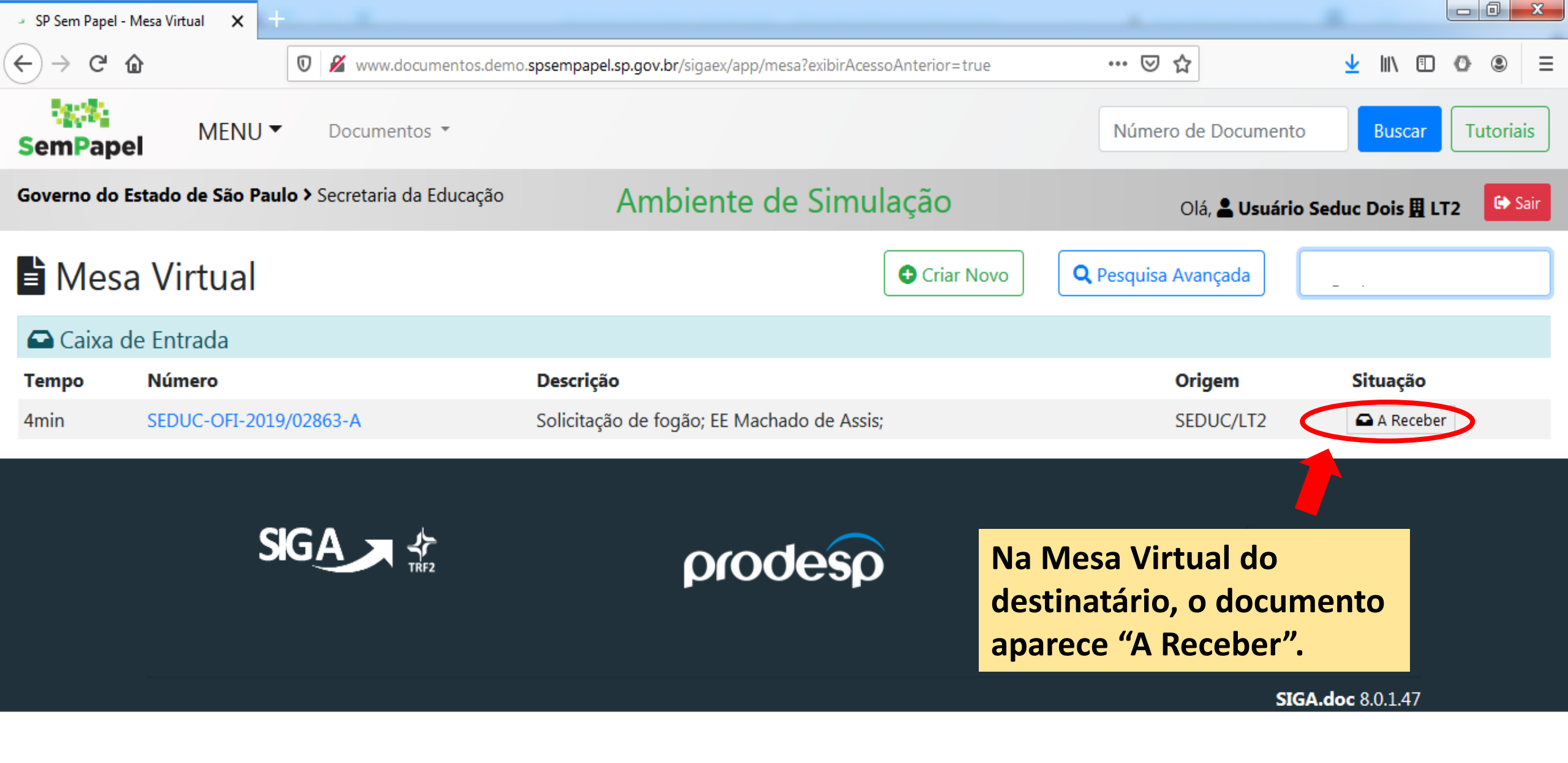

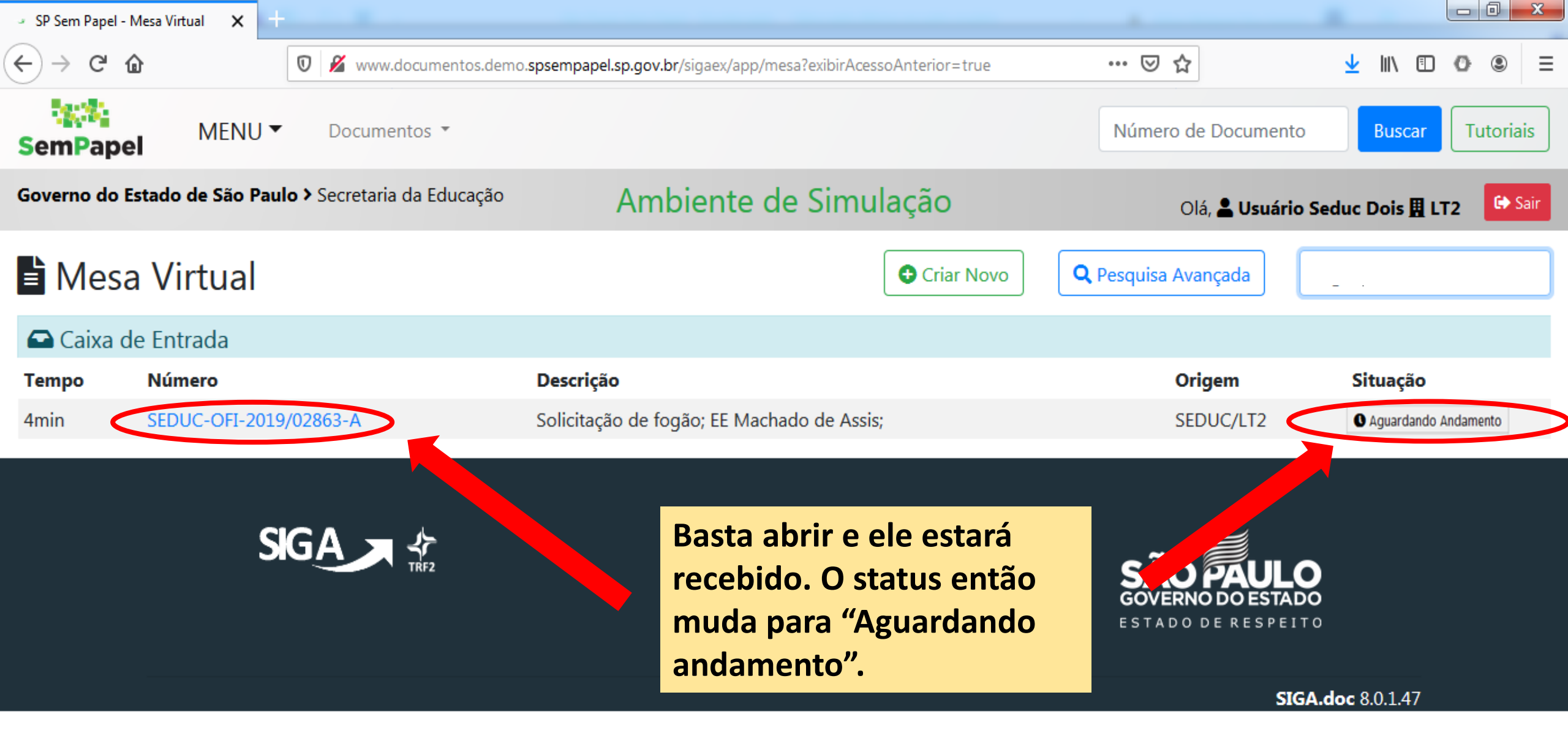

## Acrescentando documentos em expedientes existentes

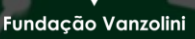

Arquivo Público

DO ES

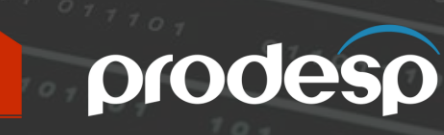

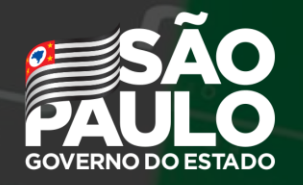

Secretaria de Governo

| <ul> <li>SP Sem Pa</li> </ul>                                                                                        | apel - Mesa Virtual 🗙 🗙 | +        |                                             |                              |              |           |                 | -            |            |          | x   |
|----------------------------------------------------------------------------------------------------|-------------------------|----------|---------------------------------------------|------------------------------|--------------|-----------|-----------------|--------------|------------|----------|-----|
| $\leftrightarrow \rightarrow c$                                                                                      | C 🕜                     | 🛈 🔏 w    | /ww.documentos.demo. <b>spsempapel.sp.g</b> | gov.br/sigaex/app/mesa       |              | (         | ∂ ✿             | <u>↓</u> III |            | 0 0      | ≡   |
| 362                                                                                                    |                         |          |                                             |                              |              | Nićman    | a da Dagunanta  | Dues         |            |          | n ŕ |
| Semi Sua escola deu entrada em um                                                                                    |                         |          |                                             |                              |              |           |                 |              | utoriais   |          |     |
| Governe expediente de materiais inservíveis. Inbiente de Simulação Olá, L Usuário Seduce<br>> Secretaria da Educação |                         |          |                                             |                              |              |           | Seduc Um J      | LT1          | 🕞 Sai      | <b>r</b> |     |
| 🖹 Mesa Virtual                                                                                                    |                         |          |                                             | Criar Novo                   | Q Pesquisa   | Avançada  | inservíveis     |              |            | ]        |     |
| Alertas                                                                                                    |                         |          | A Diretoria de Ensino autuou o processo     |                              |              |           |                 |              |            |          |     |
| Tempo                                                                                                    | Número                  |          | e a supervisão já o                         | Origem                       | Situação     |           |                 |              |            |          |     |
| 4 dias                                                                                                    | SEDUC-MEM-2019/         | 03222-A  | à baixa do materia                          | al.                          |              | SEDUC/LT1 | O Aguardando An | damento 🔺    | Prioritári | io       |     |
| 🕒 Caix                                                                                                    | ka de Entrada           |          |                                             |                              |              |           |                 |              |            |          |     |
| Tempo                                                                                                    | Número                  |          | Descrição                                   |                              |              | Origem    | Situação        |              |            |          |     |
| 19 <b>•</b> ••                                                                                                    | SEDUC-PRC-2019/0        | 1506-V01 | Processo Arrolamento de Mate                | riais Inservíveis; EE Machac | lo de Assis; | SEDUC/LT1 | 🖨 A Receber     |              |            |          |     |
| 4 dias                                                                                                    | SEDUC-EXP-2019/0        | 2176-A   | Processo baixa de Inserviveis ; E           | Escola Wilson Pestes; 115/2  | 2019.        | SEDUC/LT1 | 🕰 A Receber     |              |            |          |     |
| 🥊 Em E                                                                                                    | laboração               |          |                                             |                              |              |           |                 |              |            |          |     |
| Tempo                                                                                                    | Número                  |          | Descrição                                   |                              |              | Origem    | Situação        |              |            |          |     |
| 4 dias                                                                                                    | TMP-70054               |          | inservíveis                                 |                              |              | SEDUC/LT1 | 🗣 Em Elaboração | 60 A Revisar |            |          |     |
|                                                                                                    |                         |          |                                             |                              |              |           |                 |              |            |          | _   |

| 🤟 SP Sem Pa                    | apel - Mesa Virtual 🗙 🕂 |              |                                                                 |            |                   |                               | - A        |           |          | ×        |
|--------------------------------|-------------------------|--------------|-----------------------------------------------------------------|------------|-------------------|-------------------------------|------------|-----------|----------|----------|
| $\leftrightarrow \rightarrow $ | C 🕜                     | 🛛 🔏 www.docu | umentos.demo. <b>spsempapel.sp.gov.br</b> /sigaex/app/mesa      |            | 🗵                 | 7 ☆                           | ⊻          | \ ⊡       | 0 3      | ≡        |
| 182                            |                         |              |                                                                 |            | Nimor             | de Degumente                  | Du         |           | Tutoriai | L Î      |
| Sem                            | Agora você p            | ercebeu d    | que a Diretoria enviou o                                        |            | Numero            |                               | Dus        |           | Tutonais | <u>`</u> |
| Govern<br>> Secret             | processo par            | a que a es   | scola acrescente documentos.                                    | ação       |                   | Olá, <mark>L Usuário</mark> : | Seduc Un   | 1 🖪 LT1   | G Sa     | ir       |
| E Me                           | esa Virtual             |              |                                                                 | Criar Novo | <b>Q</b> Pesquisa | Avançada                      | nservíveis |           |          | ]        |
| X Aler                         | tas                     |              | Vamos abrir o documento e c                                     | lar        |                   |                               |            |           |          |          |
| Tempo                          | Número                  | Des          | andamento ao processo. Cliq                                     | ue no      | Origem            | Situação                      |            |           |          |          |
| 4 dias                         | SEDUC-MEM-2019/03       | 3222-A Proc  | nome do documento.                                              |            | SEDUC/LT1         | O Aguardando And              | lamento    | 🔶 Priorit | ário     |          |
| 🕒 Caix                         | xa de Entrada           |              |                                                                 |            |                   |                               |            |           |          |          |
| Tempo                          | Número                  | es           | crição                                                          |            | Origem            | Situação                      |            |           |          |          |
| 19min                          | SEDUC-PRC-2019/015      | 506-V01 Proc | esso Arrolamento de Materiais Inservíveis; EE Machado           | de Assis;  | SEDUC/LT1         | 🖨 A Receber                   |            |           |          |          |
| 4 dias                         | SEDUC-EXP-2019/021      | .76-A Proc   | Processo baixa de Inservíveis ; Escola Wilson Pestes; 115/2019. |            |                   | 🖨 A Receber                   |            |           |          |          |
| 🥊 Em E                         | laboração               |              |                                                                 |            |                   |                               |            |           |          |          |
| Tempo                          | Número                  | Des          | crição                                                          |            | Origem            | Situação                      |            |           |          |          |
| 4 dias                         | TMP-70054               | inse         | rvíveis                                                         |            | SEDUC/LT1         | 🅊 Em Elaboração               | 60 A Revis | ar        |          |          |
|                                |                         |              |                                                                 |            |                   |                               |            |           |          |          |

| → SP Sem Papel - SEDUC-PRC-201 🗙 🕂               |                             |                                                            |                                 |                        |                     |                                                                                                    |                                                                             |                             |                |
|--------------------------------------------------|-----------------------------|------------------------------------------------------------|---------------------------------|------------------------|---------------------|----------------------------------------------------------------------------------------------------|-----------------------------------------------------------------------------|-----------------------------|----------------|
| $\leftarrow \rightarrow$ C $\textcircled{0}$     | 🔏 www.documente             | os.demo. <b>spsempapel.sp.gov.br</b> /si                   | gaex/app/expediente/dc          | c/exibir?sigla=S       | EDUCP               | ] … ⊵ ☆                                                                                                    | <u>↓</u> III\                                                               | •                           | : ≡            |
| SEDUC-PRC-2019/                                  | 01506                       |                                                            |                                 |                        |                     |                                                                                                    |                                                                             | _ ∖                         | /olta <u>r</u> |
| 🔜 <u>A</u> notar 🧠 Apensar 📄 Ar <u>q</u> . Corre | nte 🤤 Cancelar              | 嫸 Definir Acompanhamento                                   | 曾 Definir Marcador              | 🖞 Duplicar             | 📆 <u>H</u> istórico | GIncluir Documento                                                                                             | 屪 Reclassificar                                                             |                             |                |
| 🤴 Redefinir Acesso 🛛 🎄 Restrição de Ac           | esso 🛛 🚡 So <u>b</u> restar | 🖼 <u>T</u> ramitar 🛛 🔁 <u>V</u> er Docun                   | nento Completo 💿 🕔              | / <u>i</u> sualizar    |                     |                                                                                                    |                                                                             |                             |                |
| Esta é a cana do proce                           | 50                          |                                                            |                                 |                        |                     | Volumes                                                                                                    |                                                                             |                             | •              |
|                                                  |                             |                                                            |                                 |                        |                     | <b>V01</b> - Aguardando<br>29/10/2019 [LT1 SE                                                                  | Andamento a par<br>DUC10282 ]                                               | tir de                      |                |
|                                                  | Clique em<br>ao Despac      | "Ver Documento C<br>ho que encaminho                       | ompleto" para<br>u o processo à | a ter aces<br>sua esco | so<br>ola.          | Propriedades do Docu                                                                                           | mento (Produzido                                                            | ))                          | •              |
|                                                  | AMBIEN<br>Secre             | <b>TE DE CAPACITAÇÃO</b><br>taria da Educação<br>Lotação 1 |                                 |                        |                     | Data de Assinatura/A<br>Cadastrante: Usuário S<br>Modelo: Gestão de Be                                         | <b>utenticação :</b> 29/<br>Seduc Um (LT1)<br>ens Materiais e Pat           | 10/19<br>rimoniais          | :              |
| Processo de                                      | arrolamento de b            | oens excedentes, inservíveis c                             | ou em desuso                    |                        |                     | Processo de arrolamen<br>inservíveis ou em desu                                                                | nto de bens excede<br>Iso                                                   | entes,                      |                |
|                                                  | SEDUC                       | C-PRC-2019/01506                                           |                                 |                        |                     | Descrição: Processo A<br>Inservíveis; EE Machade<br>Classificação: 004.02.0<br>arrolamento de bens e<br>desuso | rrolamento de Ma<br>o de Assis;<br>05.002 - Processo<br>excedentes, inserví | teriais<br>de<br>veis ou er | n              |
|                                                  |                             |                                                            |                                 |                        |                     |                                                                                                    |                                                                             |                             |                |

C 14

+

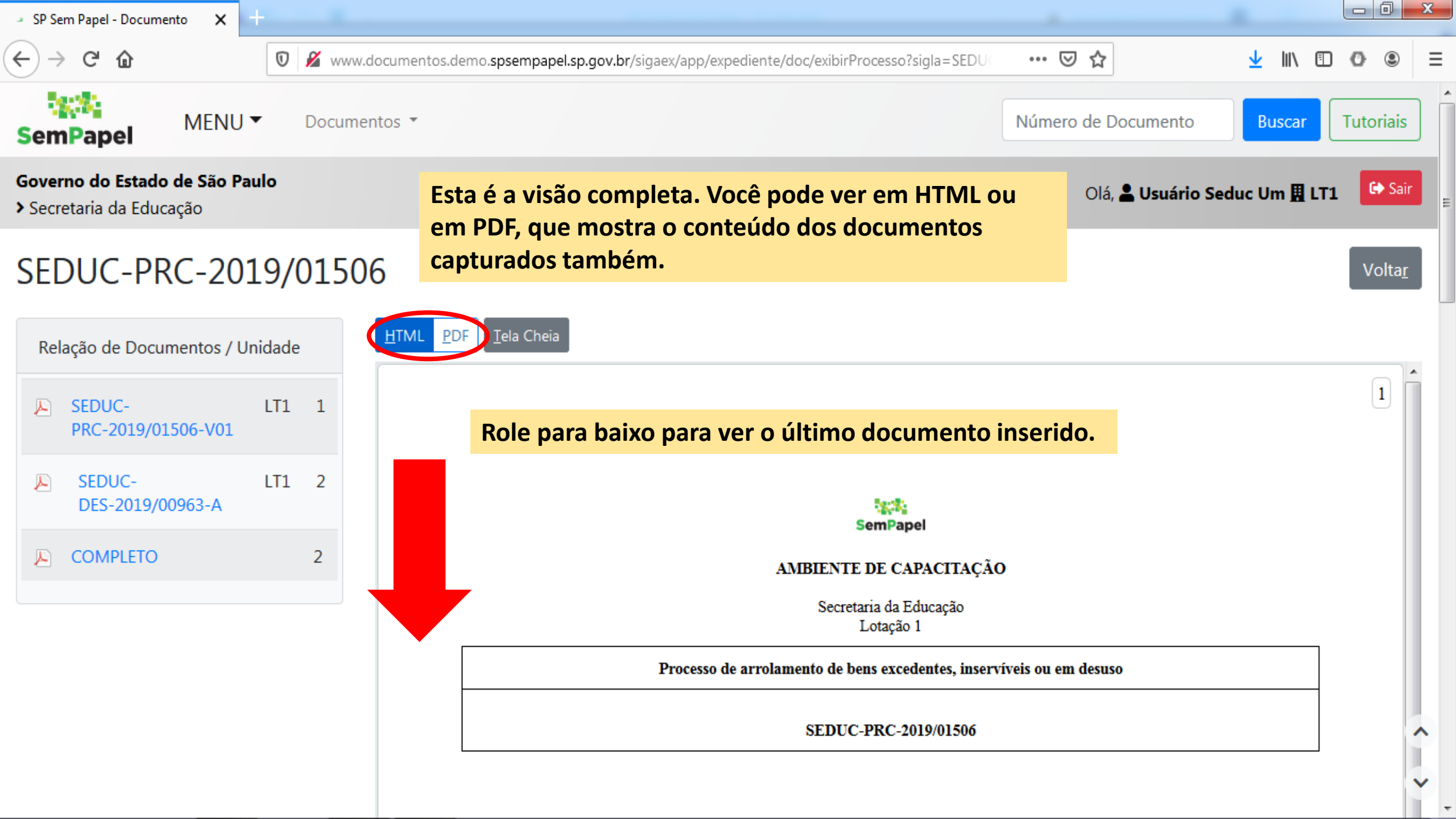

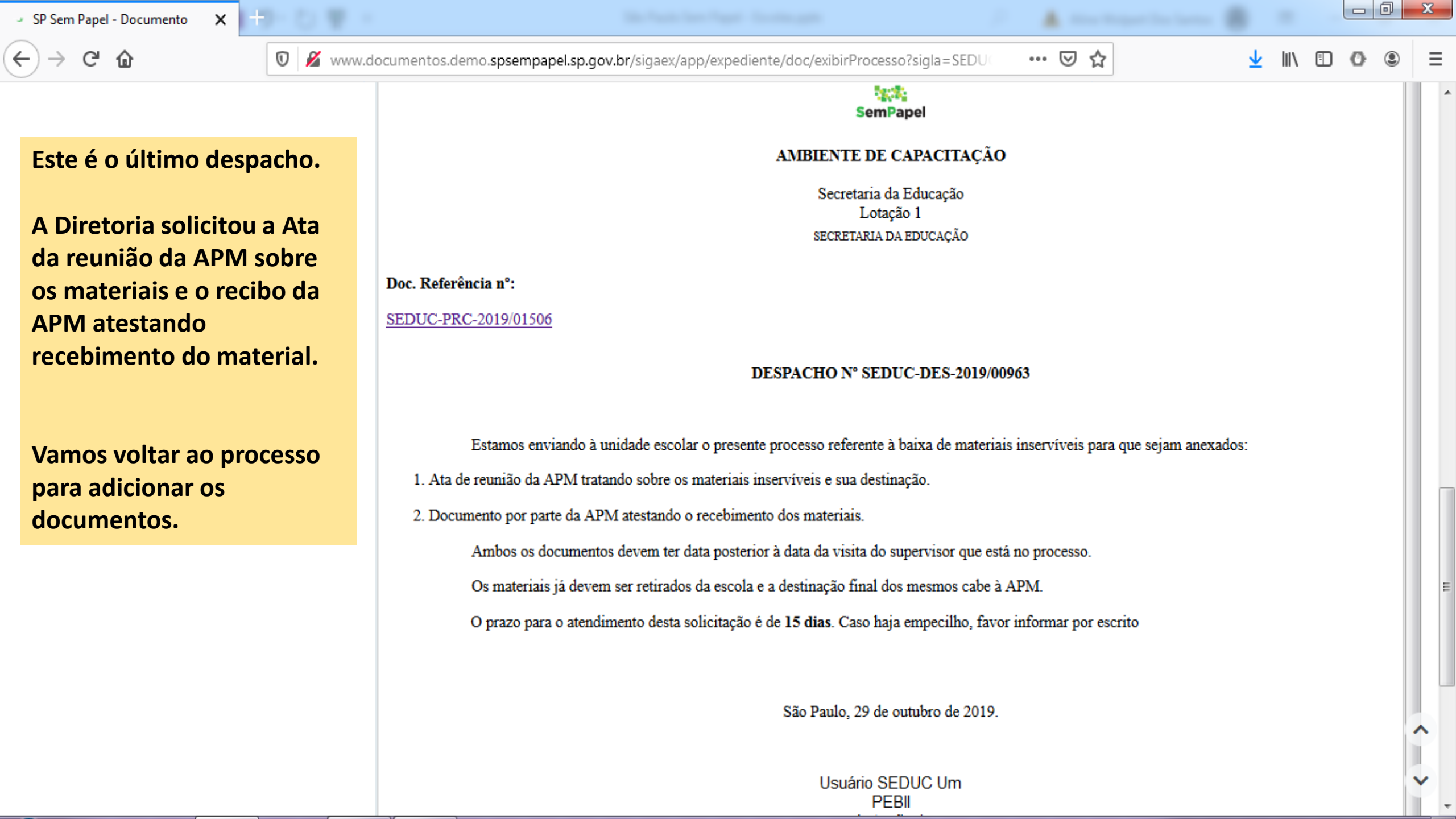

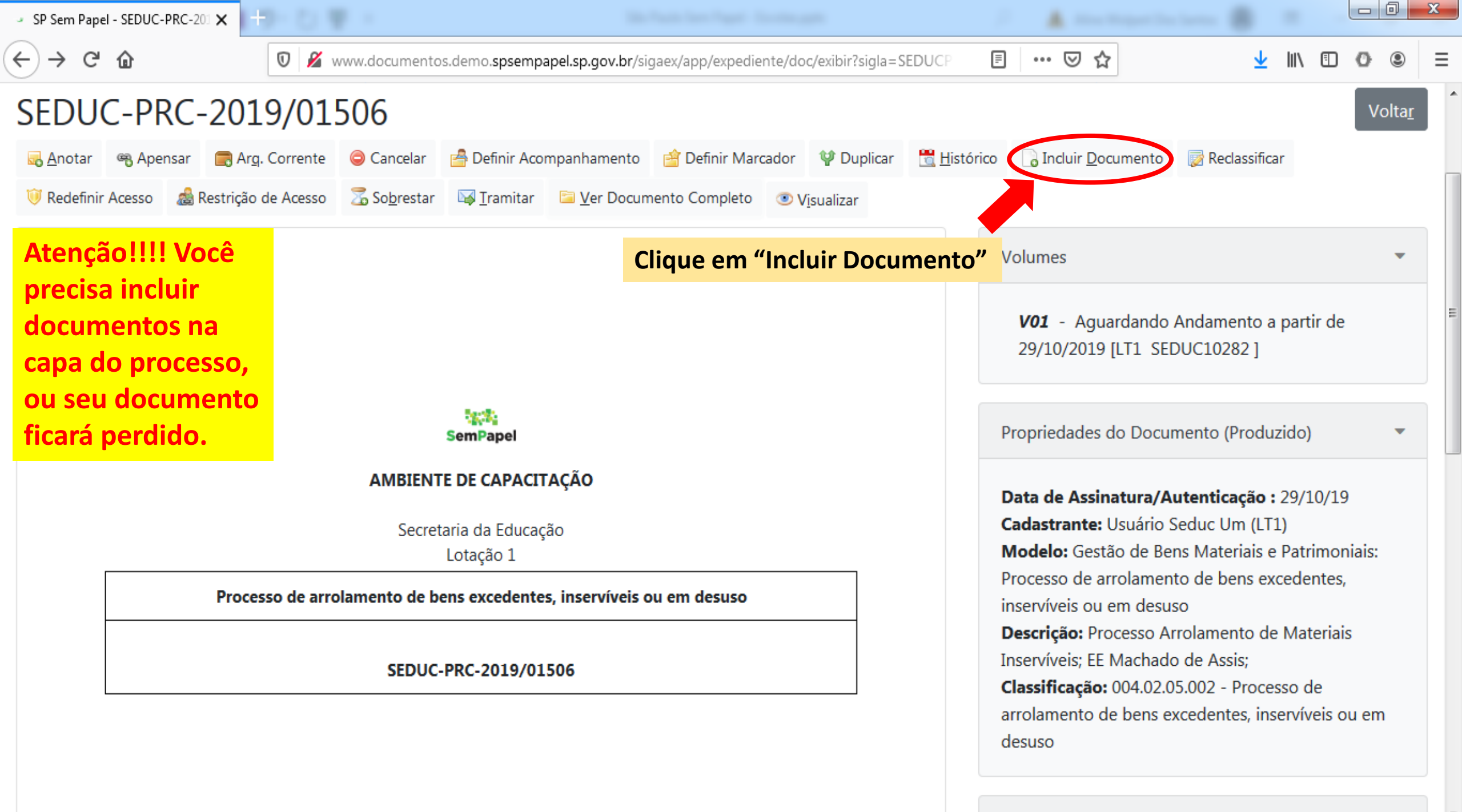

o'. . . . . .

-

| SP Sem Papel - Novo Documen 🗙 🕂                                                                      |                                     |          |       |
|----------------------------------------------------------------------------------------------------|-------------------------------------|----------|-------|
|                                                                                                    | rregar 👓 🖸 🛓                        | III\ 🗉 🖸 | • • = |
| NOVO                                                                                                 | Atas e Recibos são                  |          |       |
| Selecione o modelo                                                                                   | documentos externos ao<br>sistema.  |          |       |
| Documento Capturado                                                                                  |                                     |          | •     |
| O modelo é a representação da estrutura do documento digital associada a uma série documental        | Então, use o modelo                 |          |       |
| Selecione o Documento                                                                                | "Documento Capturado"               |          |       |
| Caso a captura, seja de Documentos Pessoais, usar o modelo "Documento Pessoal Capturado"<br>Assunto: | para inserir os arquivos em<br>PDF. |          |       |
| Doação de Materiais Inservíveis                                                                      |                                     |          |       |
| Tipo do Documento:                                                                                   | Selecione, preencha os              |          |       |
| Outros                                                                                               | campos, clique em "Ok".             |          | -     |
| Descrição:                                                                                           |                                     |          |       |
| Recibo da APM                                                                                        | Depois, autentique o                |          |       |
| Tipo de Conferência:                                                                                 | documento como fizemos              |          |       |
| Documento Original                                                                                   | anteriormente.                      |          | •     |

| ) -> C f                                                                                                    | ente/doc/recarregar ···· 🗵 🏠                                                                                                    | - III\ 🗊 🗿 🤅 | 3 |
|----------------------------------------------------------------------------------------------------|----------------------------------------------------------------------------------------------------|--------------|---|
| NOVO Selecione o modelo Informação O modelo é a representação da estrutura do documento digital associada a uma série documental         | Informações, ofícios,<br>memorandos e outros<br>documentos simples<br>também podem ser<br>incluídos, basta escolher o<br>modelo correspondente. | -            | - |
| Responsável pela Assinatura          SEDUC10282        Usuário SEDUC Um         Meus textos padrão       [Em branco] <ul> <li></li></ul> | O restante do processo é o<br>mesmo usado quando<br>criamos um documento<br>avulso.                                                             |              |   |
| Interessado:                                                                                                    | Lembre-se que é necessário<br>assinar documentos avulsos<br>incluídos nos processos.                                                            |              |   |

Estilo  $\cdot | \bigotimes \square \square \square \square | \bigstar \rightarrow | \heartsuit \square | \blacksquare =$ B  $I \times_2 \bigcup S | I_x | = = | = | = | = = = = | = | \Omega | = | <math>\Omega$  Código-Fonte

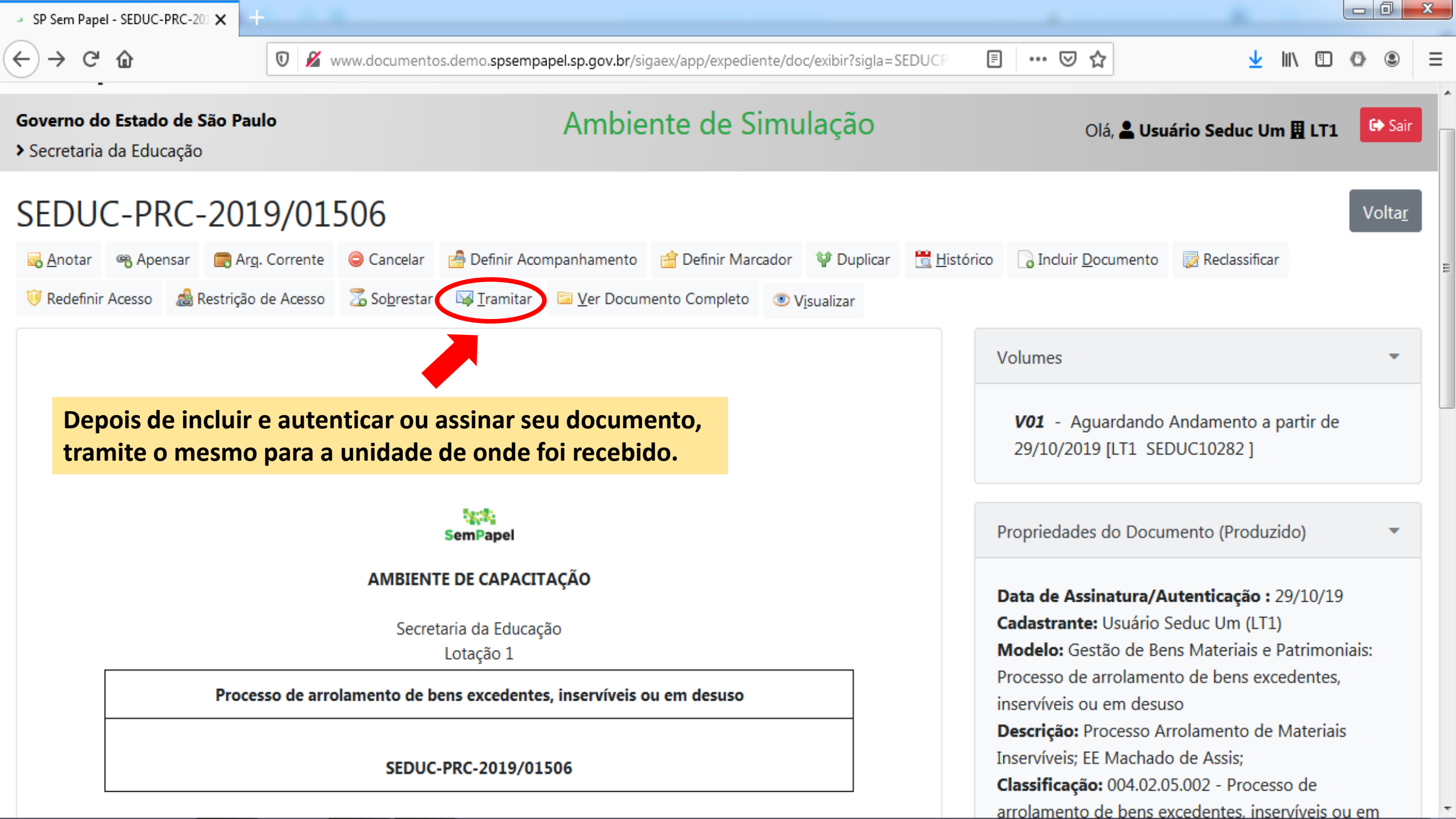

## Lembretes sobre criação/inclusão dos documentos:

- Todo documento deve ser autenticado ou assinado para ter validade legal.
- Documentos inseridos em processos são automaticamente juntados a este quando assinados.
- Antes de assinar, você pode editar ou excluir o documento. Após assinatura, não há possibilidade de alterar.
- Cuidado com a ordem dos documentos. Uma vez juntados, não existe forma de corrigir.

## Lembretes sobre tramitação de documentos:

- Tramite os documentos diretamente para as unidades responsáveis.
- Em caso de dúvida, tramite o documento para Prot Mir (Protocolo).
- Devolva os documentos diretamente para o setor da Diretoria de Ensino que enviou o mesmo à sua escola.

## Lembretes sobre a Mesa Virtual:

- Documentos enviados à sua escola aparecerão na Mesa Virtual de todos os usuários cadastrados na escola.
- Uma vez aberto, o documento está recebido.
- Depois de recebido, o documento ficará disponível apenas para o usuário que recebeu.
- Caso seja necessário outro usuário acessar o documento, tramite diretamente a este usuário.

Sua senha é a garantia de que sua assinatura nos documentos é legítima.

A senha é pessoal e intransferível.